Asi@Connect-22-029

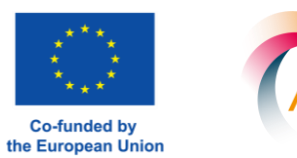

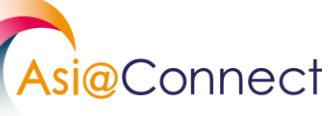

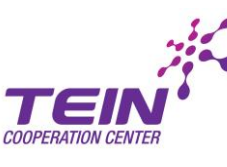

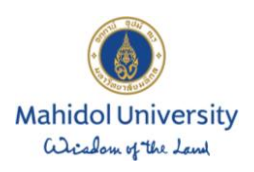

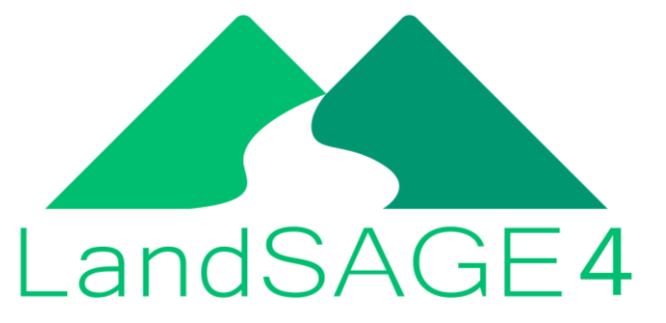

# LandSAGE Software Design and Development

v1.0: February 28, 2023

Please direct questions and comments to mores.pra@mahidol.ac.th

#### Activity 7 – LandSAGE Software Development

This activity aimed to improve the LandSAGE software capability and consisted of the following subactivities: Landslide data collection, drought and dengue data collection, flood data collection, 3D flood simulation, and software enhancement. Through the data collections and simulations, the disaster monitoring coverage of the software was expanded from the four original pilot sites in LandSAGE3 to include eight new pilot sites, resulting in a total of twelve pilot sites being monitored. The new pilot sites include:

- Luang Prabang and Thakhek capitals in Laos
- Phayao and Loei provinces in Thailand
- Kampong Cham and Kandal provinces in Cambodia
- Can Tho and Kon Tum cities in Vietnam

In addition, the monitoring coverage was expanded to include drought and dengue datasets in addition to landslides and floods. The collected data and generated simulations provided input to the visualization in the enhanced version of the LandSAGE software consisting of several new features.

#### Activity 7: Sub-activity 1 – Landslide Data Collection

Based on our prior study in LandSAGE3, we continued to focus on the collection of these landslide factors: Rainfall, DEM (Digital Elevation Model), slope, geologic lithology, geomorphology, land use/cover, landslide inventory/susceptibility, housing distribution, population density, and road density. The last three factors could be used to assess the impacts from landslides. The other factors could be used to assess the risks of landslides. Subsequent sections summarize the data sources, the obtained factors for each pilot site, and the processing of the data before importing them into the LandSAGE software. Note that we also collected data representing the whole countries that could be useful when data representing the pilot sites are unavailable.

#### **Landslide Data Sources**

*ASTGTM (ASTER Global Digital Elevation Model Version 3)* is a data product developed by a collaborative effort between National Aeronautics and Space Administration (NASA) and Japan's Ministry of Economy, Trade, and Industry (METI). It provides a global digital elevation model of land areas at a spatial resolution of 1 arc second.

*CDE (Centre for Development and Environment)* is an interdisciplinary research center specializing in sustainability science and land systems that conducts research in many countries, and also offers courses in the field of sustainable development.

DALaM (Department of Agriculture Land Management) is the organization in Myanmar that is in charge of the management and development of agricultural land across the country.

*City Population* is a web service that provides statistics for several countries and also administrative divisions and major cities that visualized in data map raster image form.

*World Bank Data Catalog* is a portal for shared development data. The datasets especially the geospatial data are provided by regions and available for download.

*CSIRO (Commonwealth Scientific and Industrial Research Organisation)* is an Australian Government agency responsible for the provisions of the Science and Industry Research.

*FAO (Food and Agriculture Organization)* is an international organization of the United Nations that leads international efforts to defeat hunger and improve nutrition and food security. FAO provides data maps and databases related to soil gathering from the systematic study of the soil of an area including classification and mapping of the properties and the distribution of various soil units.

*Danida (Danish International Development Agency)* is an operating organization as a part of the Ministry of Foreign Affairs of Denmark which works on the planning, implementation, and quality assurance of Denmark's development cooperation and development assistance to other countries, with a focus on developing countries.

*EOC (Environment Operations Center)* is an information and knowledge provision agency that service the Greater Mekong Subregion (GMS) Working Group on Environment with coordination and technical support to implement the Core Environment Program.

*Worldometers* is a reference website that provides counters and real-time statistics for diverse topics. It is owned and operated by a data company Dadax and covers subjects such as government, world population, economics, society, media, environment, food and water.

*Ontheworldmap* is a free-sharing community website that provides a collection of countries, regions, cities, and the world's resorts map.

UNITAR (United Nations Institute for Training and Research) provides innovative learning solutions to individuals, organizations, and institutions to enhance global decision-making training and capacity

development activities to assist mainly developing countries and communities that are most vulnerable, including those in conflict situations.

*Nature* is a British weekly scientific journal and information that features peer-reviewed research from a variety of academic disciplines, mainly in science and technology.

*The Data User Element of ESA (European Space Agency)* is an information provided agenct as a part of the development of Earth Observation demonstration services.

*Climate-data.org* is a website provides the climate-data based on ECMWF data that has been collected for several years (1991 - Now) such as the data of variables temperature, precipitation, water temperature, humidity, rainy days.

*Sentinel-2* is a time-series data map portal that utilizes the land use and land cover data from Sentinel-2 land observative satellites which are aimed at monitoring variability in land surface conditions.

*MIT GeoWeb* is a GIS Map Service website of the Massachusetts Institute of Technology that provides information on the geological environment.

*GLOBIO (Global Biodiversity Model for Policy Support)* is the data hub service provided the dataset of global road and transportation for use in global environmental and biodiversity assessment models

*NCCS (NASA Center for Climate Simulation)* is the GIS Map service of NASA that allows the user to access global information on landslide events that were provided supercomputing resources to emphasis on weather and climate prediction.

*K4D (Knowledge for Development)* is the information collection platform that provides researched data maps represented in several factors from various organizations to support the use of learning and evidence to improve the impact of development policy and programs.

*Orr & Associates* is a commercial insurance industry that provides geological services such as the various types of geotechnical data maps such as soil, geology, regolith, topography, and cadastral maps.

*CCOP* (Coordinating Committee for Geoscience Programmes in East and Southeast Asia) is an intergovernmental organization that aims to facilitate the implementation of applied geoscience programs in East and Southeast Asia in order to contribute to economic development and an improved quality of life. It offers geographic information system (GIS) web service that provides visualization of landslide factors such as geologic lithology.

*MRC (Mekong River Commission)* is an intergovernmental organisation established based on an agreement between Cambodia, Laos, Vietnam, and Thailand. The organisation serves as a knowledge hub of water resource management in the Lower Mekong River Basin (LMB). MRC provides various types of data for the LMB region including hydro-meteorological data (e.g. water level, discharge, rainfall, temperature, humidity), geometric data (e.g. cross-section, longitudinal profile of a river) and water quality data (e.g. sediment, salinity, turbidity, concentration, water temperature).

*CNMC (Cambodia National Mekong Committee)* is the national institution operating under direct supervision of the Royal Government of Cambodia which is responsible for the management, preservation, conservation, and development of water resources in the Mekong River Basin.

*MAF (Ministry of Agriculture and Forestry)* is one of the ministries of the government of the Lao People's Democratic Republic (Lao PDR) that was founded to formulate agricultural development policies and to advise the government on such policies relating to its administration.

*LAOSIS (Lao Statistics Bureau)* is the state agency responsible for the collection and publication of statistics related to the economy, population, and society of Laos.

*DMR* (*Department of Mineral Resources*) in Thailand serves as the governmental agency for factfinding related to minerals and geology. Various types of digital and printed thematic geological maps are available for free download and for sale.

LDD (Land Development Department) in Thailand is the governmental organization responsible for soil survey, soil mapping, land improvement and land use planning.

DOPA (Department of Provincial Administration) in Thailand is responsible for administrative affairs nationwide at the levels of provinces, towns, and districts.

*TMD (Thai Meteorological Department)* is the governmental agency responsible for weather monitoring and forecasting. TMD provides climate data such as rainfall, humidity, and temperature for Ubon Ratchathani pilot site and other provinces.

*RID (Royal Irrigation Department)* of Thailand is an agency in the departments in the Ministry of Agriculture and Cooperatives of Thailand which is responsible for storing, controlling, distributing, draining, or allocating water for agricultural, energy, household consumption, or industrial purposes.

*CRI (Chulabhorn Research Institute)* is a biomedical and chemistry research institute in Thailand. The core activity is conducting fundamental and advanced research in the field o natural products, environmental toxicology, and biotechnology.

*Upper Northern Region Irrigation Hydrology Center* provides the hydrology monitoring information of rivers in the Upper Northern Region of Thailand

*Hydrology Irrigation Center for Upper Northeastern Region* provides the hydrology monitoring information of rivers in the Upper Northeastern Region of Thailand

*NIURP (National Institute for Urban and Rural Planning)* is the public service unit under the Vietnam Ministry of Construction that organize scientific research and apply technological advances to serve governmental management.

*NASA (National Aeronautics and Space Administration)* is an organization of the U.S. federal government that is responsible for science and technology related to air and space

GLC (Global Land Cover) is a dataset developed by NASA that provides information on the different types of land cover on Earth

GISThai (Geo-InformaticS Center for Thailand) is a research center in Thailand that provide knowledge and geological information

*ODM (Open Development Mekong)* is an open data platform providing objective data visualizations that illustrate the development and environmental challenges in the Mekong region. The platform provides data for five countries in the region including Cambodia, Laos, Myanmar, Thailand, and Vietnam.

[1] K. Phachomphon, N. Silvera, X. Xayarath and V. Chaplot, "Generation of soil property maps of the Luang Prabang province. Selection of optimal interpolation techniques," The Lao Journal of Agriculture and Forestry, vol. 8, pp. 2-13, 2005.

[2] C. Kamusoko et al., "Spatial Simulation Modelling of Future Forest Cover Change Scenarios in Luangprabang Province, Lao PDR," Forests, vol. 2, no. 3, pp. 707–729, Aug. 2011, doi: 10.3390/f2030707.

[3] I. N. Mohammed, J. D. Bolten, R. Srinivasan and V. Lakshmi, "Satellite observations and modeling to understand the Lower Mekong River Basin streamflow variability," Journal of Hydrology, vol. 564, pp. 559-573, 2018.

[4] T. Action and O. Clima, "Lao People's Democratic Republic Peace Independence Democracy Unity Prosperity," NATIONAL ADAPTATION PROGRAMME OF ACTION TO CLIMATE CHANGE, 2009.

[5] Royal Irrigation Department, "รายงานแผนแม่บทการพัฒนาลุ่มน้ำ จังหวัดพะเยา," 2017.

[6] Washington, D.C. : World Bank Group, "Can Tho, Vietnam: Enhancing Urban Resilience," July 2014. [Online]. Available: https://www.worldbank.org/en/topic/urbandevelopment/publication/can-tho-vietnam-enhancing-urban-resilience. [Accessed 4 April 2022].

[7] Neumann, Luis; Nguyen, Minh; Moglia, Magnus; Cook, Stephen; Lipkin, Felix. Urban water systems in Can Tho, Vietnam: Understanding the current context for climate change adaption. CSIRO; 2011. https://doi.org/10.4225/08/584ee8f2e3474

[8] N. T. H. Diep, C. T. Nguyen, P. K. Diem, N. X. Hoang and A.-A. Kafy, "Assessment on controlling factors of urbanization possibility in a newly developing city of the Vietnamese Mekong delta using logistic regression analysis," Physics and Chemistry of the Earth, Parts A/B/C, 2021.

[9] P. C. Huu, "Planning and Implementation of the Dyke Systems," Kien Giang, 2011.

[10] N. H. Trung, M. Nguyen and L. Q. Tri, "A mapbook of WATER SYSTEM AND ENVIRONMENT OF CAN THO CITY," in CLIMATE ADAPTATION THROUGH SUSTAINABLE DEVELOPMENT (VIET NAM CASE STUDY), November, 2012.

[11] N. T. Giao, H. T. H. Nhien, and P. K. Anh, "Groundwater Quality Assessment Using Classification and Multi-Criteria Methods: A Case Study of Can Tho City, Vietnam: 10.32526/ennrj/20/202100183", Environ Nat Resour J, vol. 20, no. 2, pp. 179–191, Feb. 2022.

[12] National Institute for Urban and Rural Planning, "City Development Strategy for Can Tho," World Bank, Hanoi.

[13] Pham, B.T., Nguyen, VT., Ngo, VL., Trinh, P.T., Ngo, H.T.T., Tien Bui, D. (2018). A Novel Hybrid Model of Rotation Forest Based Functional Trees for Landslide Susceptibility Mapping: A Case Study at Kon Tum Province, Vietnam. In: Tien Bui, D., Ngoc Do, A., Bui, HB., Hoang, ND. (eds) Advances and Applications in Geospatial Technology and Earth Resources. GTER 2017. Springer, Cham. https://doi.org/10.1007/978-3-319-68240-2\_12

[14] B. T. Pham, A. Jaafari, T. V. Phong, D. Mafi-Gholami, M. Amiri, N. V. Tao, V.-H. Duong and I. Prakash, "Naïve Bayes ensemble models for groundwater potential mapping," Ecological Informatics, vol. 64, 2021.

[15] D. T. Bui, P. Tsangaratos, V.-T. Nguyen, N. V. Liem and P. T. Trinh, "Comparing the prediction performance of a Deep Learning Neural Network model with conventional machine learning models in landslide susceptibility assessment," CATENA, vol. 188, 2020.

[16] L. V. Cam, N. V. Hong, V. H. Nhat, N. T. T. Hien, N. P. Thao, T. T. Nhung, and L. B. Bien, "Measuring Indicators for Landscape Change in Kon Tum," Modern Environmental Science and Engineering (ISSN 2333-2581), vol. 5, pp. 1009-1019, 2019.

# Landslide Data for Phayao Pilot Site in Thailand

The following table summarizes the data collection results for Phayao province. Example raster images of the collected factors are shown.

| Summary of collected lan | ndslide data | for Phayao | pilot site. |
|--------------------------|--------------|------------|-------------|
|                          |              |            |             |

| No | Factor                   | Scope  | Data Year | Data Source                 | Format    |
|----|--------------------------|--------|-----------|-----------------------------|-----------|
| 1  | 1 Rainfall               |        | 2021      | Upper Northern Region       | Excel     |
|    |                          |        |           | Irrigation Hydrology Center |           |
| 2  | Rainfall                 | Phayao | 2022      | Upper Northern Region       | Excel     |
|    |                          |        |           | Irrigation Hydrology Center |           |
| 3  | Rainfall                 | Phayao | Unknown   | CRI                         | Raster    |
| 4  | Slope                    | Phayao | 2013      | Calculated from DEM (5)     | Raster    |
| 5  | DEM                      | Phayao | 2013      | ASTGTM                      | TIFF      |
| 6  | Geologic Lithology       | Phayao | 2007      | DMR                         | Raster    |
| 7  | Geologic Lithology       | Phayao | 2022      | LDD                         | Raster    |
| 8  | Geomorphology            | Phayao | 2018      | [5]                         | Raster    |
| 9  | Geomorphology            | Phayao | 2019      | LDD                         | Shapefile |
| 10 | Land Use                 | Phayao | 2007      | LDD                         | Raster    |
| 11 | Land Use                 | Phayao | 2009      | LDD                         | Raster    |
| 12 | Land Use                 | Phayao | 2012      | LDD                         | Raster    |
| 13 | Land Use                 | Phayao | 2015      | LDD                         | Raster    |
| 14 | Land Use                 | Phayao | 2018      | LDD                         | Raster    |
| 15 | Land Use                 | Phayao | 2018      | [5]                         | Raster    |
| 16 | Land Use                 | Phayao | 2020      | LDD                         | Raster    |
| 17 | Land Use                 | Phayao | 2022      | LDD                         | Raster    |
| 18 | Land Cover               | Phayao | 2023      | LandSAGE4                   | Raster    |
| 19 | Land Cover               | Phayao | 2009      | ESA                         | Raster    |
| 20 | Housing Distribution     | Phayao | 2014      | LDD                         | Shapefile |
| 21 | Population Density       | Phayao | 2000      | City Population             | Raster    |
| 22 | Population Density       | Phayao | 2010      | City Population             | Raster    |
| 23 | Population Density       | Phayao | 2016      | DOPA                        | Shapefile |
| 24 | Population Density       | Phayao | 2017      | DOPA                        | Shapefile |
| 25 | Population Density       | Phayao | 2018      | DOPA                        | Shapefile |
| 26 | Population Density       | Phayao | 2019      | DOPA                        | Shapefile |
| 27 | Population Density       | Phayao | 2020      | DOPA                        | Shapefile |
| 28 | Population Density       | Phayao | 2021      | DOPA                        | Shapefile |
| 29 | Road Density             | Phayao | 2014      | LDD                         | Shapefile |
| 30 | Landslide Susceptibility | Phayao | 2004      | DMR                         | Raster    |
| 31 | Landslide Susceptibility | Phayao | 2011      | DMR                         | Raster    |
| 32 | Landslide Susceptibility | Phayao | 2020      | DMR                         | Raster    |
| 33 | Landslide Susceptibility | Phayao | 2020      | NASA                        | Shapefile |
| 34 | Landslide Inventory      | Phayao | 2021      | DMR                         | Shapefile |

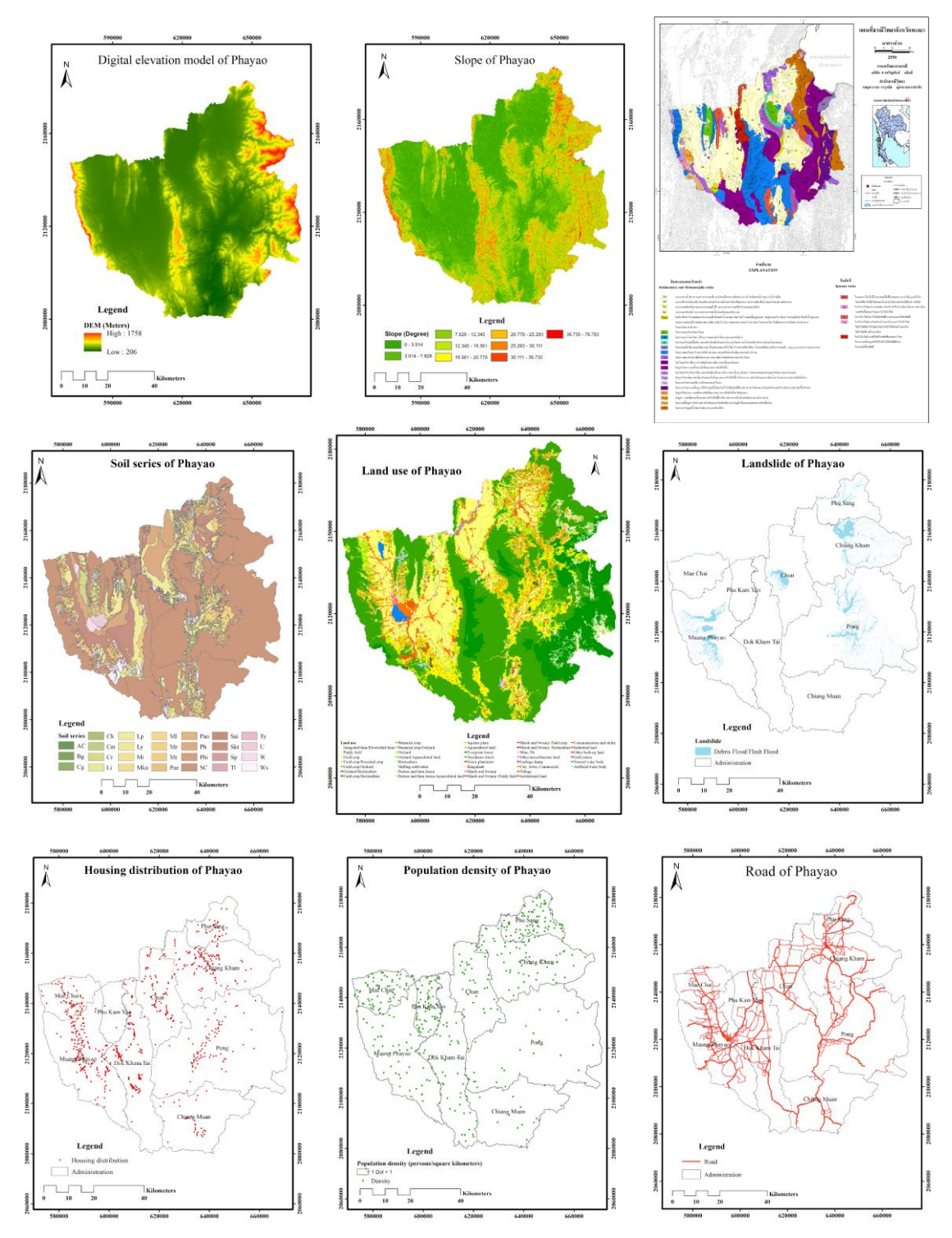

From top to bottom, left to right: Example maps of DEM, slope, geologic lithology, geomorphology, land use/cover, landslide inventory/susceptibility, housing distribution, population density and road distribution for Phayao pilot site.

# Landslide Data for Loei Pilot Site in Thailand

The following table summarizes the data collection results for Loei province. Example raster images of the collected factors are shown.

Summary of collected landslide data for Loei pilot site.

| No | Factor                   | Scope | Data Year | Data Source             | Format    |
|----|--------------------------|-------|-----------|-------------------------|-----------|
| 1  | Rainfall                 | Loei  | 2021      | Hydrology Irrigation    | Excel     |
|    |                          |       |           | Center for Upper        |           |
|    |                          |       |           | Northeastern Region     |           |
| 2  | Rainfall                 | Loei  | 2022      | Hydrology Irrigation    | Excel     |
|    |                          |       |           | Center for Upper        |           |
|    |                          |       |           | Northeastern Region     |           |
| 3  | Slope                    | Loei  | 2013      | Calculated from DEM (4) | Raster    |
| 4  | DEM                      | Loei  | 2013      | ASTGTM                  | TIFF      |
| 5  | Geologic Lithology       | Loei  | 2007      | DMR                     | Raster    |
| 6  | Geologic Lithology       | Loei  | 2022      | LDD                     | Raster    |
| 7  | Geomorphology            | Loei  | 2019      | LDD                     | Raster    |
| 8  | Land Use                 | Loei  | 2007      | LDD                     | Raster    |
| 9  | Land Use                 | Loei  | 2009      | LDD                     | Raster    |
| 10 | Land Use                 | Loei  | 2013      | LDD                     | Raster    |
| 11 | Land Use                 | Loei  | 2016      | LDD                     | Raster    |
| 12 | Land Use                 | Loei  | 2017      | LDD                     | Shapefile |
| 13 | Land Use                 | Loei  | 2018      | LDD                     | Shapefile |
| 14 | Land Use                 | Loei  | 2019      | LDD                     | Raster    |
| 15 | Land Use                 | Loei  | 2022      | LDD                     | Raster    |
| 16 | Land Cover               | Loei  | 2023      | LandSAGE4               | Raster    |
| 17 | Land Cover               | Loei  | 2009      | ESA                     | Raster    |
| 18 | Housing Distribution     | Loei  | 2014      | LDD                     | Shapefile |
| 19 | Population Density       | Loei  | 2000      | City Population         | Raster    |
| 20 | Population Density       | Loei  | 2010      | City Population         | Raster    |
| 21 | Population Density       | Loei  | 2016      | DOPA                    | Shapefile |
| 22 | Population Density       | Loei  | 2017      | DOPA                    | Shapefile |
| 23 | Population Density       | Loei  | 2018      | DOPA                    | Shapefile |
| 24 | Population Density       | Loei  | 2019      | DOPA                    | Shapefile |
| 25 | Population Density       | Loei  | 2020      | DOPA                    | Shapefile |
| 26 | Population Density       | Loei  | 2021      | DOPA                    | Shapefile |
| 27 | Road Density             | Loei  | 2014      | LDD                     | Shapefile |
| 28 | Landslide Susceptibility | Loei  | 2004      | DMR                     | Raster    |
| 29 | Landslide Susceptibility | Loei  | 2020      | DMR                     | Raster    |
| 30 | Landslide Susceptibility | Loei  | 2020      | NASA                    | Shapefile |
| 31 | Landslide Inventory      | Loei  | 2021      | DMR                     | Shapefile |

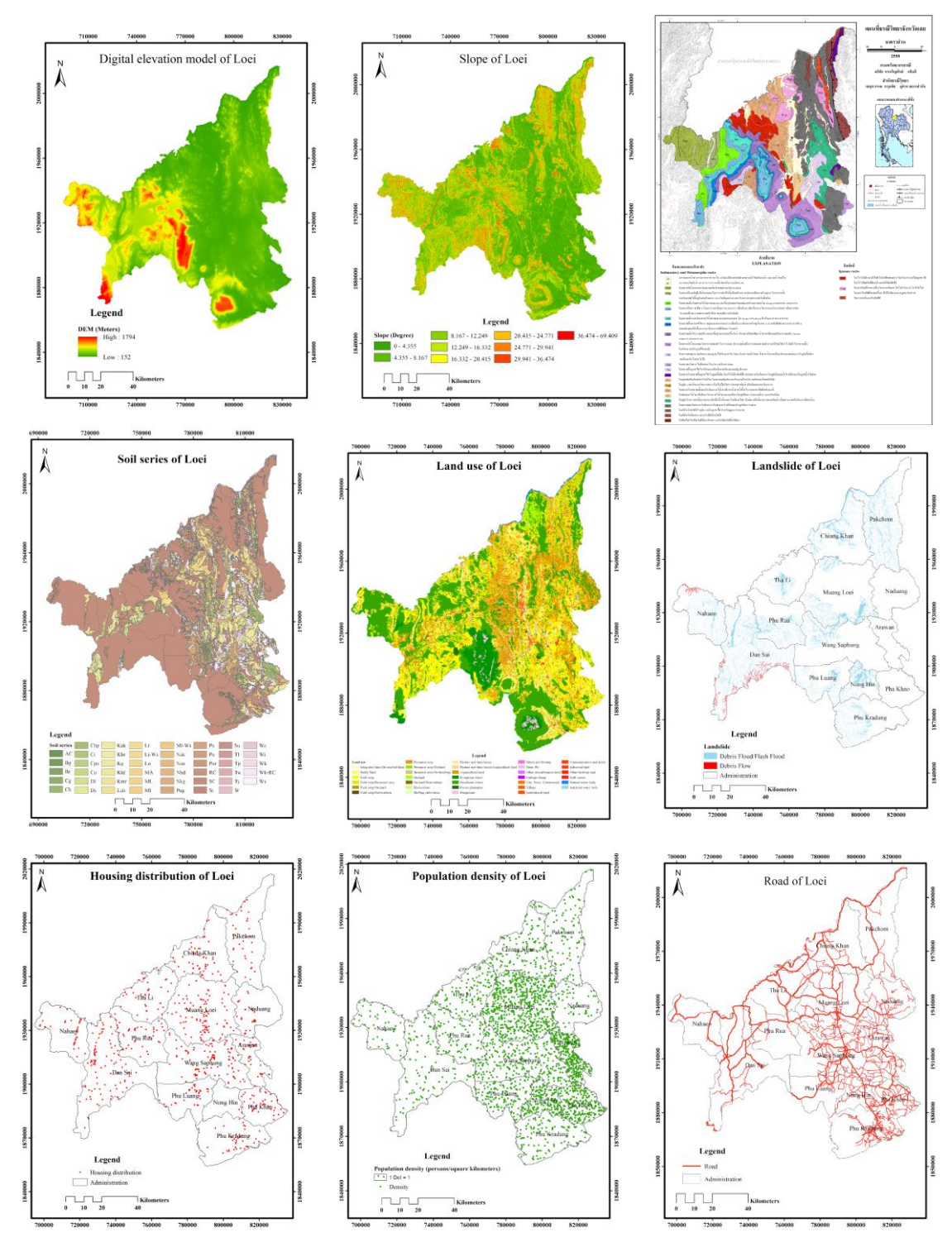

From top to bottom, left to right: Example maps of DEM, slope, geologic lithology, geomorphology, land use/cover, landslide inventory/susceptibility, housing distribution, population density and road distribution for Loei pilot site.

#### **Other Landslide Data for Thailand**

The following table summarizes additional data collection results for Thailand. Example raster images of the collected factors are shown.

| No Factor |                    | Scope        | Data | Data Source    | Format    |
|-----------|--------------------|--------------|------|----------------|-----------|
|           |                    |              | Year |                |           |
| 1         | Rainfall Thailand  |              | 2016 | TMD            | Raster    |
| 2         | Rainfall Thailand  |              | 2017 | TMD            | Raster    |
| 3         | Rainfall           | Thailand     | 2018 | TMD            | Raster    |
| 4         | Rainfall           | Thailand     | 2019 | TMD            | Raster    |
| 5         | Rainfall           | Thailand     | 2020 | TMD            | Raster    |
| 6         | Rainfall           | Thailand     | 2021 | TMD            | Raster    |
| 7         | Rainfall           | Thailand     | 2022 | TMD            | Raster    |
| 8         | Rainfall           | Northern     | 2016 | TMD            | Raster    |
| 9         | Rainfall           | Northern     | 2017 | TMD            | Raster    |
| 10        | Rainfall           | Northern     | 2018 | TMD            | Raster    |
| 11        | Rainfall           | Northern     | 2019 | TMD            | Raster    |
| 12        | Rainfall           | Northern     | 2020 | TMD            | Raster    |
| 13        | Rainfall           | Northern     | 2021 | TMD            | Raster    |
| 14        | Rainfall           | Upper        | 2012 | TMD            | Raster    |
|           |                    | Northeastern |      |                |           |
| 15        | Rainfall           | Upper        | 2013 | TMD            | Raster    |
|           |                    | Northeastern |      |                |           |
| 16        | Rainfall           | Upper        | 2014 | TMD            | Raster    |
|           |                    | Northeastern |      |                |           |
| 17        | Rainfall           | Unner        | 2015 | TMD            | Raster    |
| 17        | Rumun              | Northeastern | 2015 |                | Ruster    |
| 18        | Rainfall           | Uppor        | 2016 | TMD            | Pastar    |
| 10        | Kaiman             | Northeastern | 2010 |                | Kaster    |
| 10        | Dainfall           | Northeastern | 2017 |                | Destar    |
| 19        | Kainiali           | Upper        | 2017 | IND            | Raster    |
| •         | D 1 0 11           | Northeastern | 0010 |                |           |
| 20        | Rainfall           | Upper        | 2018 | TMD            | Raster    |
|           |                    | Northeastern |      |                |           |
| 21        | Rainfall           | Upper        | 2019 | TMD            | Raster    |
|           |                    | Northeastern |      |                |           |
| 22        | Rainfall           | Upper        | 2020 | TMD            | Raster    |
|           |                    | Northeastern |      |                |           |
| 23        | Rainfall           | Upper        | 2021 | TMD            | Raster    |
|           |                    | Northeastern |      |                |           |
| 24        | Geomorphology      | Thailand     | 2021 | ODM (Thailand) | Shapefile |
| 25        | Land Use           | Thailand     | 2000 | GISThai        | Raster    |
| 26        | Land Use           | Thailand     | 2018 | LDD            | Raster    |
| 27        | Land Cover         | Thailand     | 2023 | LandSAGE4      | Raster    |
| 28        | Population Density | Thailand     | 2021 | Worldometers   | Shapefile |
| 29        | Landslide          | Thailand     | 2006 | LDD            | Raster    |
|           | Susceptibility     |              | -    |                |           |
| 30        | Landslide          | Thailand     | 2013 | DMR            | Raster    |
|           | Susceptibility     |              |      |                |           |
| 31        | Landslide          | Thailand     | 2020 | DMR            | Raster    |
|           | Susceptibility     |              |      |                |           |
| 32        | Landslide          | Thailand     | 2020 | NASA           | Raster    |

Summary of additional landslide data for Thailand.

# Susceptibility

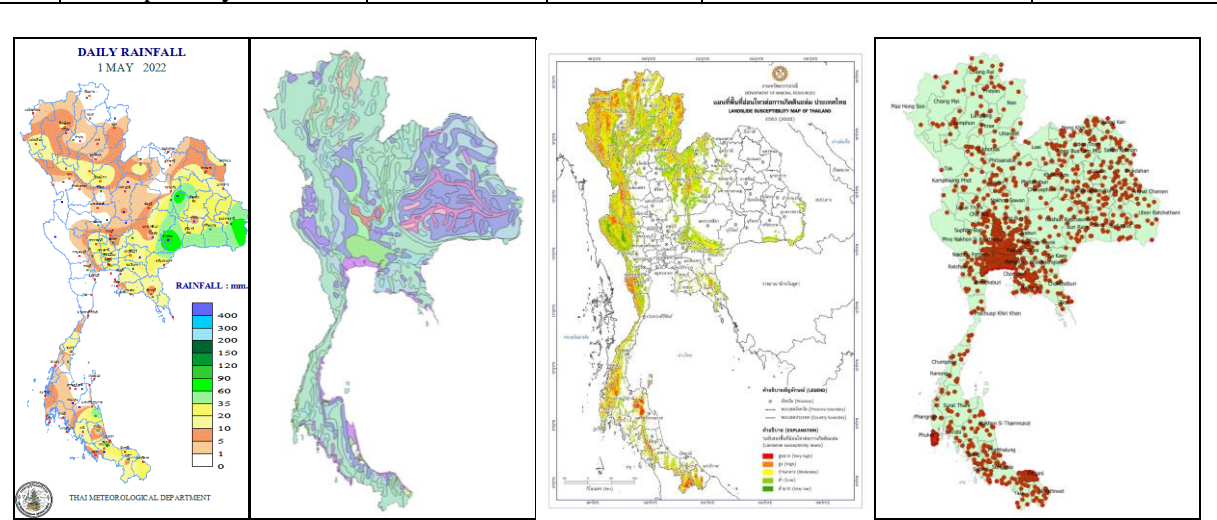

From left to right: Example maps of rainfall, geomorphology, landslide inventory/susceptibility and population density for Thailand.

## Landslide Data for Kampong Cham Pilot Site in Cambodia

The following table summarizes the data collection results for Kampong Cham province. Example raster images of the collected factors are shown.

| No | Factor             | Scope        | Data Year | Data Source         | Format    |
|----|--------------------|--------------|-----------|---------------------|-----------|
| 1  | Rainfall           | Kampong Cham | 2022      | CNMC                | Raster    |
| 2  | Slope              | Kampong Cham | 2013      | Calculated from DEM | Raster    |
|    |                    |              |           | (3)                 |           |
| 3  | DEM                | Kampong Cham | 2013      | ASTGTM              | TIFF      |
| 4  | Geologic lithology | Kampong Cham | 2006      | ODM (Cambodia)      | Shapefile |
| 5  | Geomorphology      | Kampong Cham | 2007      | ODM (Cambodia)      | Shapefile |
| 6  | Land Use           | Kampong Cham | 2017      | Sentinel-2          | TIFF      |
| 7  | Land Use           | Kampong Cham | 2018      | Sentinel-2          | TIFF      |
| 8  | Land Use           | Kampong Cham | 2019      | Sentinel-2          | TIFF      |
| 9  | Land Use           | Kampong Cham | 2020      | Sentinel-2          | TIFF      |
| 10 | Land Use           | Kampong Cham | 2021      | Sentinel-2          | TIFF      |
| 11 | Land Cover         | Kampong Cham | 2009      | ESA                 | Raster    |
| 12 | Housing            | Kampong Cham | 2013      | ODM (Cambodia)      | Shapefile |
|    | Distribution       |              |           |                     |           |
| 13 | Population Density | Kampong Cham | 1998      | ODM (Cambodia)      | Shapefile |
| 14 | Population Density | Kampong Cham | 2008      | ODM (Cambodia)      | Shapefile |
| 15 | Population Density | Kampong Cham | 2019      | ODM (Cambodia)      | Shapefile |
| 16 | Road Density       | Kampong Cham | 2022      | ODM (Cambodia)      | Shapefile |
| 17 | Landslide          | Kampong Cham | 2020      | NASA                | Shapefile |
|    | Susceptibility     |              |           |                     |           |

Summary of collected landslide data for Kampong Cham pilot site.

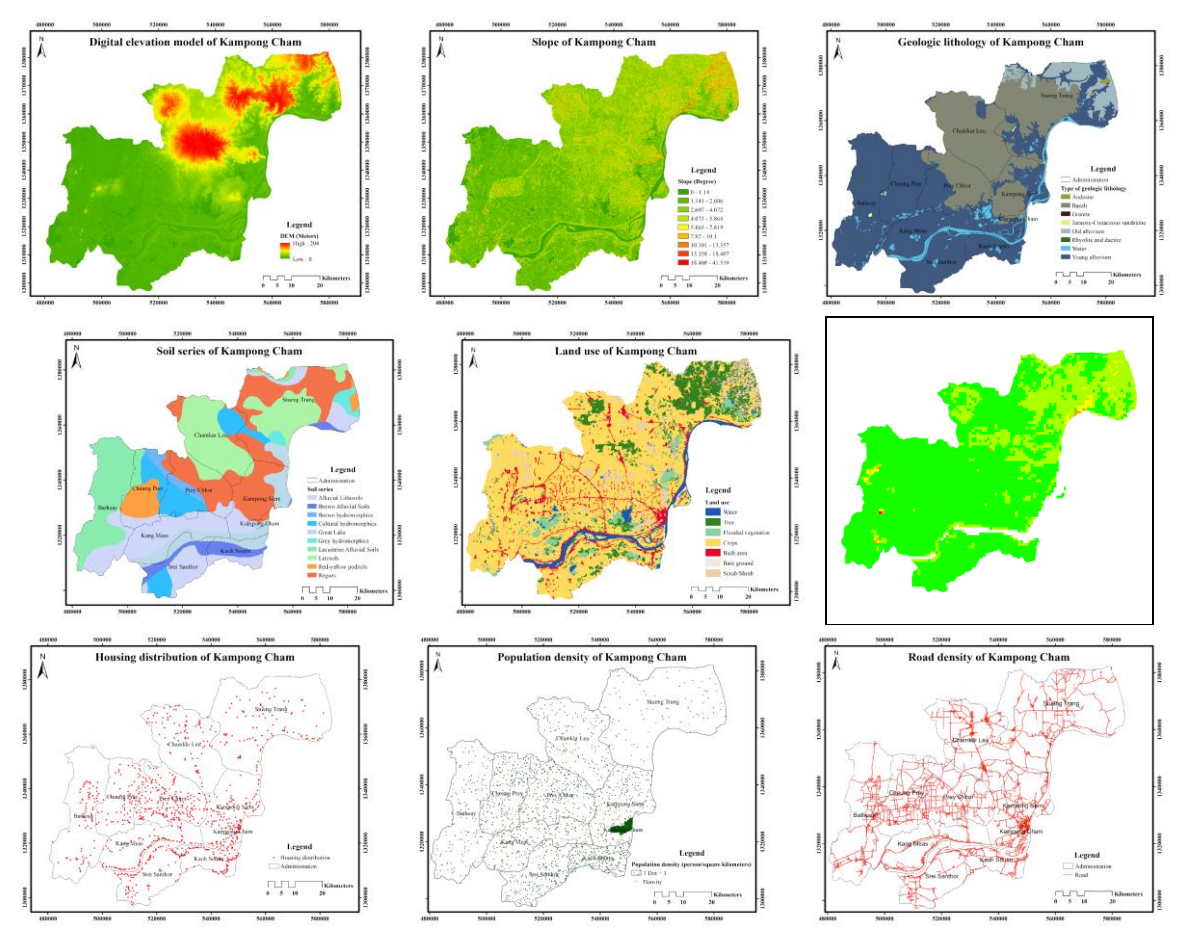

From top to bottom, left to right: Example maps of DEM, slope, geologic lithology, geomorphology, land use/cover, landslide inventory/susceptibility, housing distribution, population density and road distribution for Kampong Cham pilot site.

# Landslide Data for Kandal Pilot Site in Cambodia

The following table summarizes the data collection results for Kandal province. Example raster images of the collected factors are shown.

| -  |                      | ě      | *         |                         |           |
|----|----------------------|--------|-----------|-------------------------|-----------|
| No | Factor               | Scope  | Data Year | Data Source             | Format    |
| 1  | Rainfall             | Kandal | 2022      | CNMC                    | Raster    |
| 2  | Slope                | Kandal | 2013      | Calculated from DEM (3) | Raster    |
| 3  | DEM                  | Kandal | 2013      | ASTGTM                  | TIFF      |
| 4  | Geologic lithology   | Kandal | 2006      | ODM (Cambodia)          | Shapefile |
| 5  | Geomorphology        | Kandal | 2007      | ODM (Cambodia)          | Shapefile |
| 6  | Land Use             | Kandal | 2017      | Sentinel-2              | TIFF      |
| 7  | Land Use             | Kandal | 2018      | Sentinel-2              | TIFF      |
| 8  | Land Use             | Kandal | 2019      | Sentinel-2              | TIFF      |
| 9  | Land Use             | Kandal | 2020      | Sentinel-2              | TIFF      |
| 10 | Land Use             | Kandal | 2021      | Sentinel-2              | TIFF      |
| 11 | Land Cover           | Kandal | 2009      | ESA                     | Raster    |
| 12 | Housing Distribution | Kandal | 2013      | ODM (Cambodia)          | Shapefile |
| 13 | Population Density   | Kandal | 1998      | ODM (Cambodia)          | Shapefile |
| 14 | Population Density   | Kandal | 2008      | ODM (Cambodia)          | Shapefile |
| 15 | Population Density   | Kandal | 2019      | ODM (Cambodia)          | Shapefile |
| 16 | Road Density         | Kandal | 2022      | ODM (Cambodia)          | Shapefile |
| 17 | Landslide            | Kandal | 2020      | NASA                    | Shapefile |
|    | Susceptibility       |        |           |                         | _         |
| 18 | Landslide Inventory  | Kandal | 2017      | NASA (GLC)              | Shapefile |

Summary of collected landslide data for Kandal pilot site.

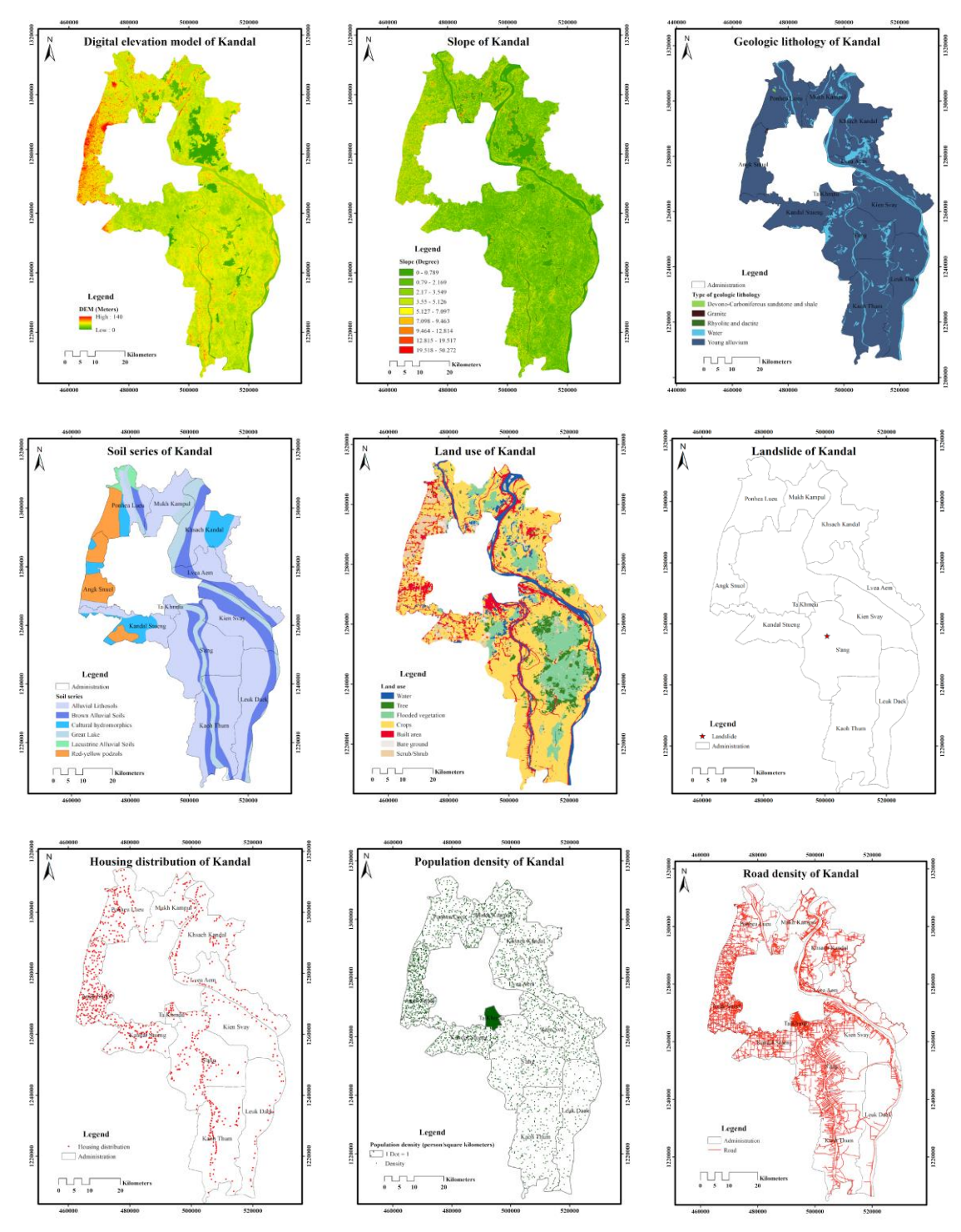

From top to bottom, left to right: Example maps of DEM, slope, geologic lithology, geomorphology, land use/cover, landslide inventory/susceptibility, housing distribution, population density and road distribution for Kandal pilot site.

# **Other Landslide Data for Cambodia**

The following table summarizes additional data collection results for Cambodia. Example raster images of the collected factors are shown.

| No | Factor         | Scope    | Data Year | Data Source    | Format    |
|----|----------------|----------|-----------|----------------|-----------|
| 1  | Rainfall       | Cambodia | Unknown   | FAO            | Raster    |
| 2  | Rainfall       | Cambodia | 2015      | Danida         | Raster    |
| 3  | Slope          | Cambodia | 2007      | EOC            | Raster    |
| 4  | Geologic       | Cambodia | 2006      | ODM (Cambodia) | Raster    |
|    | Lithology      |          |           | ×              |           |
| 5  | Geologic       | Cambodia | Unknown   | ССОР           | Raster    |
|    | Lithology      |          |           |                |           |
| 6  | Geomorphology  | Cambodia | 1962      | ODM (Cambodia) | Raster    |
| 7  | Geomorphology  | Cambodia | 2021      | ODM (Cambodia) | Raster    |
| 8  | Geomorphology  | Cambodia | Unknown   | FAO            | Raster    |
| 9  | Land Use       | Cambodia | Unknown   | FAO            | Raster    |
| 10 | Land Cover     | Cambodia | 2023      | LandSAGE4      | Raster    |
| 11 | Land Cover     | Cambodia | 2012      | ODM (Cambodia) | Raster    |
| 12 | Land Cover     | Cambodia | 2013      | ODM (Cambodia) | Raster    |
| 13 | Land Cover     | Cambodia | 2014      | ODM (Cambodia) | Raster    |
| 14 | Land Cover     | Cambodia | 2015      | ODM (Cambodia) | Raster    |
| 15 | Land Cover     | Cambodia | 2016      | ODM (Cambodia) | Raster    |
| 16 | Land Cover     | Cambodia | 2017      | ODM (Cambodia) | Raster    |
| 17 | Land Cover     | Cambodia | 2018      | ODM (Cambodia) | Raster    |
| 18 | Land Cover     | Cambodia | 2019      | ODM (Cambodia) | Raster    |
| 19 | Land Cover     | Cambodia | 2020      | ODM (Cambodia) | Raster    |
| 20 | Population     | Cambodia | 2010      | ODM (Cambodia) | Raster    |
|    | Density        |          |           |                |           |
| 21 | Population     | Cambodia | 2021      | Worldometers   | Raster    |
|    | Density        |          |           |                |           |
| 22 | Road Density   | Cambodia | 2021      | Ontheworldmap  | Raster    |
| 23 | Road Density   | Cambodia | 2022      | ODM (Cambodia) | Raster    |
| 24 | Road Density   | Cambodia | Unknown   | CCOP           | Raster    |
| 25 | Landslide      | Cambodia | 2020      | NASA           | Shapefile |
|    | Susceptibility |          |           |                |           |
| 26 | Landslide      | Cambodia | 2013      | ODM (Cambodia) | Raster    |
|    | Inventory      |          |           |                |           |
| 27 | Landslide      | Cambodia | 2017      | NASA (GLC)     | Shapefile |
|    | Inventory      |          |           |                |           |

Summary of additional landslide data for Cambodia.

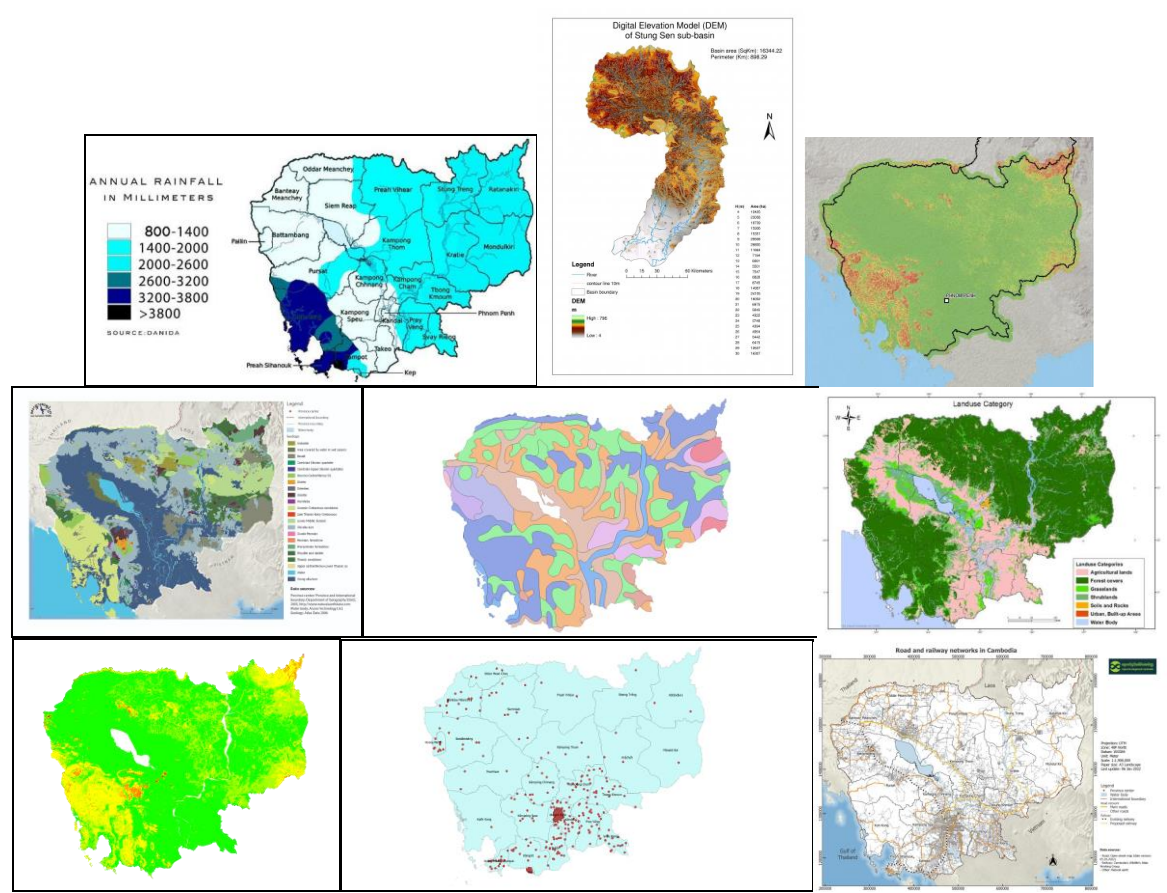

From top to bottom, left to right: Example maps of rainfall, DEM, slope, geologic lithology, geomorphology, land use/cover, landslide inventory/susceptibility, population density, and road density for Cambodia.

## Landslide Data for Luang Prabang Pilot Site in Laos

The following table summarizes the data collection results for Luang Prabang pilot site. Example raster images of the collected factors are shown.

| No | Factor         | Scope    | Data Year | Data Source             | Format    |
|----|----------------|----------|-----------|-------------------------|-----------|
| 1  | Rainfall       | Capital  | 2010      | K4D (MAF)               | Raster    |
| 2  | Slope          | Province | 2013      | Calculated from DEM (5) | Raster    |
| 3  | Slope          | Capital  | Unknown   | K4D (CDE)               | Raster    |
| 4  | Slope          | Province | Unknown   | [1]                     | Raster    |
| 5  | DEM            | Province | 2013      | ASTGTM                  | TIFF      |
| 6  | DEM            | Capital  | Unknown   | K4D (CDE)               | Raster    |
| 7  | DEM            | Province | Unknown   | [1]                     | Raster    |
| 8  | Geologic       | Province | 2018      | Orr & Associates        | Shapefile |
|    | Lithology      |          |           |                         |           |
| 9  | Geologic       | Capital  | 2020      | K4D (DALaM)             | Raster    |
|    | Lithology      |          |           |                         |           |
| 10 | Geomorphology  | Province | 2007      | ODM (Lao PDR)           | Shapefile |
| 11 | Geomorphology  | Capital  | 2002      | K4D (DALaM)             | Raster    |
| 12 | Land Use       | Province | 2017      | Sentinel-2              | TIFF      |
| 13 | Land Use       | Province | 2018      | Sentinel-2              | TIFF      |
| 14 | Land Use       | Province | 2019      | Sentinel-2              | TIFF      |
| 15 | Land Use       | Province | 2020      | Sentinel-2              | TIFF      |
| 16 | Land Use       | Province | 2021      | Sentinel-2              | TIFF      |
| 17 | Land Cover     | Province | 2007      | [2]                     | Raster    |
| 18 | Land Cover     | Province | 2009      | ESA                     | Raster    |
| 19 | Land Cover     | Capital  | 2019      | K4D (DALaM)             | Raster    |
| 20 | Housing        | Province | 2015      | ODM (Lao PDR)           | Shapefile |
|    | Distribution   |          |           |                         |           |
| 21 | Housing        | Comital  | 2005      | KAD (LAOSIS)            | Dester    |
|    | Distribution   | Capital  | 2005      | K4D (LAUSIS)            | Raster    |
| 22 | Housing        | G 1 1    | 2015      |                         | <b>D</b>  |
|    | Distribution   | Capital  | 2015      | K4D (LAOSIS)            | Raster    |
| 23 | Population     | Capital  | 2005      | K4D (LAOSIS)            | Raster    |
|    | Density        | - 1      |           |                         |           |
| 24 | Population     | Capital  | 2015      | K4D (LAOSIS)            | Raster    |
|    | Density        | •        |           | ``````                  |           |
| 25 | Road Density   | Province | 2018      | GLOBIO                  | Shapefile |
| 26 | Road Density   | Capital  | 2020      | K4D (CDE)               | Raster    |
| 27 | Landslide      | Conital  | 2020      | NACA                    | Sharafila |
|    | Susceptibility | Capital  | 2020      | NASA                    | Snaperne  |
| 28 | Landslide      | Drovingo | 2021      | NCCS                    | Shanafila |
|    | Inventory      | Province | 2021      | NCCS                    | Shaperne  |
| 29 | Landslide      | Capital  | 2011      |                         | Paster    |
|    | Inventory      | Capital  | 2011      |                         | Kaster    |
| 30 | Landslide      | Capital  | 2013      | NASA (GLC)              | Shapefile |
|    | Inventory      | Capital  | 2015      | MASA (OLC)              | Shaperne  |

Summary of collected landslide data for Luang Prabang pilot site.

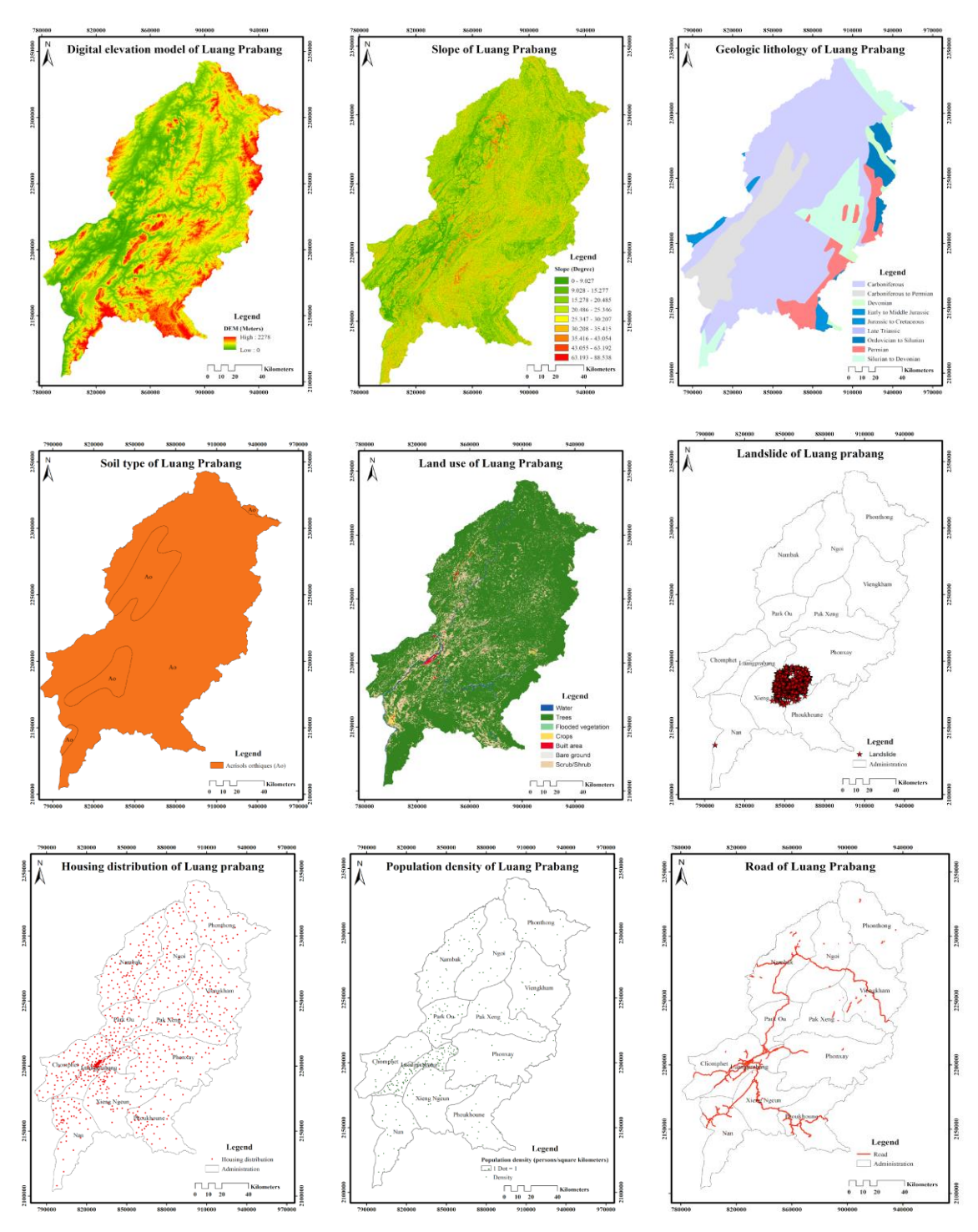

From top to bottom, left to right: Example maps of DEM, slope, geologic lithology, geomorphology, land use/cover, landslide inventory/susceptibility, housing distribution, population density and road distribution for Luang Prabang pilot site.

# Landslide Data for Thakhek Pilot Site in Laos

The following table summarizes the data collection results for Thakhek pilot site. Example raster images of the collected factors are shown.

| No | Factor                   | Scope   | Data Year | Data Source             | Format    |
|----|--------------------------|---------|-----------|-------------------------|-----------|
| 1  | Rainfall                 | Thakhek | 2010      | K4D (MAF)               | Raster    |
| 2  | Slope                    | Thakhek | 2013      | Calculated from DEM (4) | Raster    |
| 3  | Slope                    | Thakhek | Unknown   | K4D (CDE)               | Raster    |
| 4  | DEM                      | Thakhek | 2013      | ASTGTM                  | TIFF      |
| 5  | DEM                      | Thakhek | Unknown   | K4D (CDE)               | Raster    |
| 6  | Geologic Lithology       | Thakhek | 2018      | ORR & ASSOCIATES        | Shapefile |
| 7  | Geologic Lithology       | Thakhek | 2020      | K4D (DALaM)             | Raster    |
| 8  | Geomorphology            | Thakhek | 2002      | K4D (DALaM)             | Raster    |
| 9  | Geomorphology            | Thakhek | 2007      | ODM (Laos)              | Shapefile |
| 10 | Land Use                 | Thakhek | 2007      | Sentinel-2              | TIFF      |
| 11 | Land Use                 | Thakhek | 2017      | Sentinel-2              | TIFF      |
| 12 | Land Use                 | Thakhek | 2018      | Sentinel-2              | TIFF      |
| 13 | Land Use                 | Thakhek | 2019      | Sentinel-2              | TIFF      |
| 14 | Land Use                 | Thakhek | 2020      | Sentinel-2              | TIFF      |
| 15 | Land Cover               | Thakhek | 2021      | Sentinel-2              | TIFF      |
| 16 | Land Cover               | Thakhek | 2009      | ESA                     | Raster    |
| 17 | Land Cover               | Thakhek | 2019      | K4D (DALaM)             | Raster    |
| 18 | Housing Distribution     | Thakhek | 2005      | K4D (LAOSIS)            | Raster    |
| 19 | Housing Distribution     | Thakhek | 2015      | K4D (LAOSIS)            | Raster    |
| 20 | Housing Distribution     | Thakhek | 2015      | ODM (Laos)              | Shapefile |
| 21 | Population Density       | Thakhek | 1995      | City Population         | Shapefile |
| 22 | Population Density       | Thakhek | 2005      | City Population         | Shapefile |
| 23 | Population Density       | Thakhek | 2005      | K4D (LAOSIS)            | Raster    |
| 24 | Population Density       | Thakhek | 2015      | City Population         | Shapefile |
| 25 | Population Density       | Thakhek | 2015      | K4D (LAOSIS)            | Raster    |
| 26 | Population Density       | Thakhek | 2020      | City Population         | Shapefile |
| 27 | Road Density             | Thakhek | 2018      | GLOBIO                  | Shapefile |
| 28 | Road Density             | Thakhek | 2020      | K4D (CDE)               | Raster    |
| 29 | Landslide Susceptibility | Thakhek | 2020      | NASA                    | Shapefile |
| 30 | Landslide Inventory      | Thakhek | 2011      | K4D (MAF)               | Raster    |

Summary of collected landslide data for Thakhek pilot site.

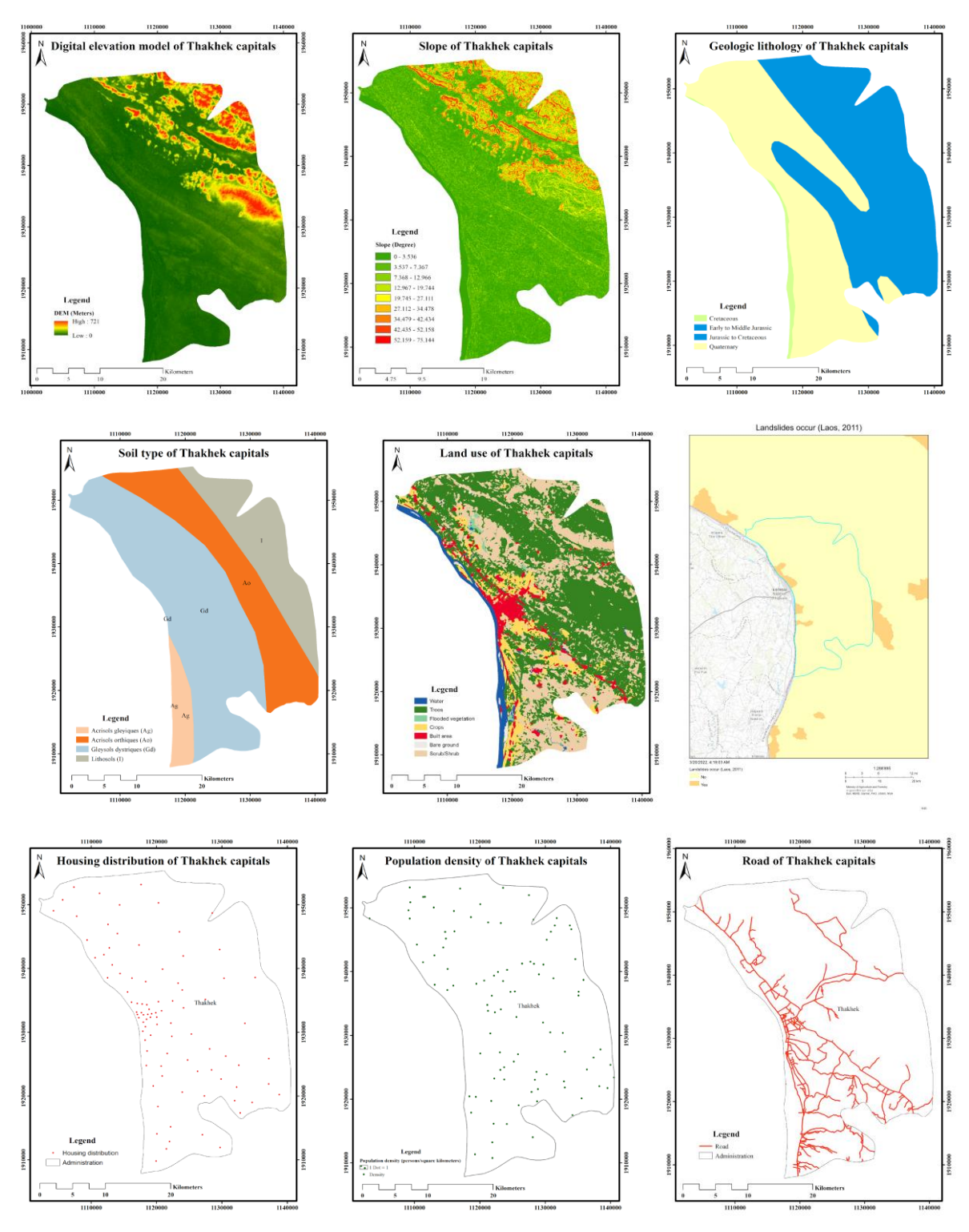

From top to bottom, left to right: Example maps of DEM, slope, geologic lithology, geomorphology, land use/cover, landslide inventory/susceptibility, housing distribution, population density and road distribution for Thakhek pilot site.

## **Other Landslide Data for Laos**

The following table summarizes additional data collection results for Laos. Example raster images of the collected factors are shown.

| Sum | mary | of | `additional | landslid | e data | for | Laos. |
|-----|------|----|-------------|----------|--------|-----|-------|
|     |      |    |             |          |        |     |       |

| No | Factor                   | Scope | Data Year | Data Source  | Format    |
|----|--------------------------|-------|-----------|--------------|-----------|
| 1  | Rainfall                 | Laos  | 2006      | ODM (Laos)   | Raster    |
| 2  | Slope                    | Laos  | 2007      | EOC          | Raster    |
| 3  | DEM                      | Laos  | 2007      | UNITAR       | Raster    |
| 4  | Geomorphology            | Laos  | 2013      | ODM (Laos)   | Raster    |
| 5  | Geomorphology            | Laos  | 2021      | ODM (Laos)   | Shapefile |
| 6  | Land Cover               | Laos  | 2023      | LandSAGE4    | Raster    |
| 7  | Land Use                 | Laos  | Unknown   | [3]          | Raster    |
| 8  | Population Density       | Laos  | 1995      | [4]          | Raster    |
| 9  | Population Density       | Laos  | 2021      | Worldometers | Shapefile |
| 10 | Landslide Susceptibility | Laos  | 2020      | NASA         | Shapefile |

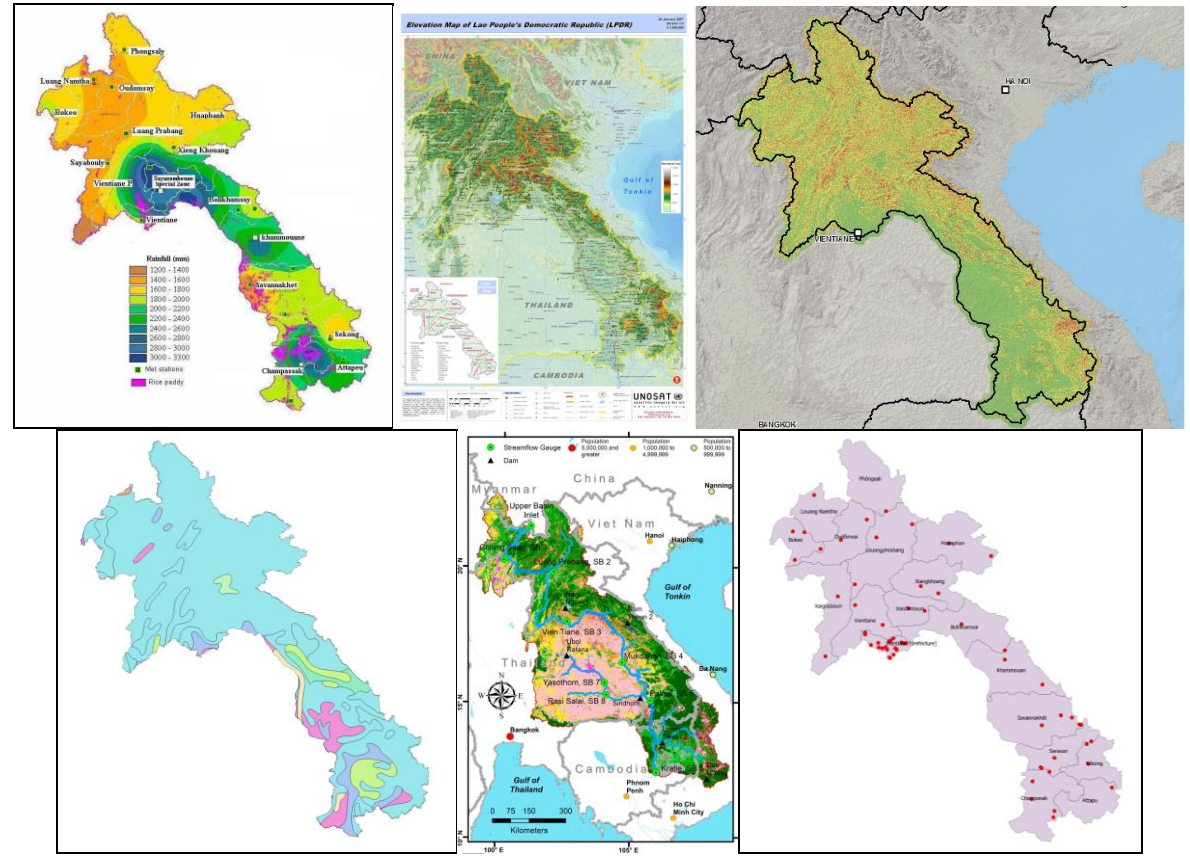

From top to bottom, left to right: Example maps of rainfall, DEM, slope, geomorphology, land use/cover and population density for Laos.

# Landslide Data for Can Tho Pilot Site in Vietnam

The following table summarizes the data collection results for Can Tho city. Example raster images of the collected factors are shown.

| Ne  | Easter             | <u> </u> | Data Veau | Data Common             | E a uma a 4 |
|-----|--------------------|----------|-----------|-------------------------|-------------|
| INO | Factor             | Scope    | Data Year | Data Source             | Format      |
| 1   | Slope              | Can Tho  | 2013      | Calculated from DEM (2) | Raster      |
| 2   | DEM                | Can Tho  | 2013      | ASTGTM                  | TIFF        |
| 3   | DEM                | Can Tho  | 2013      | [6]                     | Raster      |
| 4   | DEM                | Can Tho  | Unknown   | [7]                     | Raster      |
| 5   | DEM                | Can Tho  | Unknown   | [8]                     | Raster      |
| 6   | Geologic Lithology | Can Tho  | 2018      | Orr & Associates        | Shapefile   |
| 7   | Geomorphology      | Can Tho  | 2007      | [9]                     | Raster      |
| 8   | Geomorphology      | Can Tho  | 2016      | ODM (Vietnam)           | Shapefile   |
| 9   | Geomorphology      | Can Tho  | Unknown   | [8]                     | Raster      |
| 10  | Land Use           | Can Tho  | 2006      | [7]                     | Raster      |
| 11  | Land Use           | Can Tho  | 2007      | [9]                     | Raster      |
| 12  | Land Use           | Can Tho  | 2010      | [10]                    | Raster      |
| 13  | Land Use           | Can Tho  | 2017      | Sentinel-2              | TIFF        |
| 14  | Land Use           | Can Tho  | 2018      | Sentinel-2              | TIFF        |
| 15  | Land Use           | Can Tho  | 2019      | Sentinel-2              | TIFF        |
| 16  | Land Use           | Can Tho  | 2020      | Sentinel-2              | TIFF        |
| 17  | Land Use           | Can Tho  | 2021      | Sentinel-2              | TIFF        |
| 18  | Land Cover         | Can Tho  | 2003      | [8]                     | Raster      |
| 19  | Land Cover         | Can Tho  | 2009      | ESA                     | Raster      |
| 20  | Land Cover         | Can Tho  | 2017      | [8]                     | Raster      |
| 21  | Land Cover         | Can Tho  | Unknown   | [11]                    | Raster      |
| 22  | Housing            | Can Tho  | 2015      | MIT GeoWeb              | Shapefile   |
|     | Distribution       |          |           |                         | -           |
| 23  | Population Density | Can Tho  | 2004      | [12]                    | Raster      |
| 24  | Population Density | Can Tho  | 2009      | City Population         | Raster      |
| 25  | Population Density | Can Tho  | 2010      | [10]                    | Raster      |
| 26  | Population Density | Can Tho  | 2019      | City Population         | Raster      |
| 27  | Population Density | Can Tho  | Unknown   | [8]                     | Raster      |
| 28  | Road Density       | Can Tho  | 2006      | [12]                    | Raster      |
| 29  | Road Density       | Can Tho  | 2018      | GLOBIO                  | Shapefile   |
| 30  | Road Density       | Can Tho  | Unknown   | [8]                     | Raster      |
| 31  | Landslide          | Can Tho  | 2020      | NASA                    | Shapefile   |
|     | Susceptibility     |          |           |                         |             |
| 32  | Landslide          | Can Tho  | 2015      | NASA (GLC)              | Shapefile   |
|     | Inventory          |          |           |                         |             |
| 33  | Landslide          | Can Tho  | 2020      | ODM (Vietnam)           | Shapefile   |
|     | Inventory          |          |           |                         |             |

Summary of collected landslide data for Can Tho pilot site.

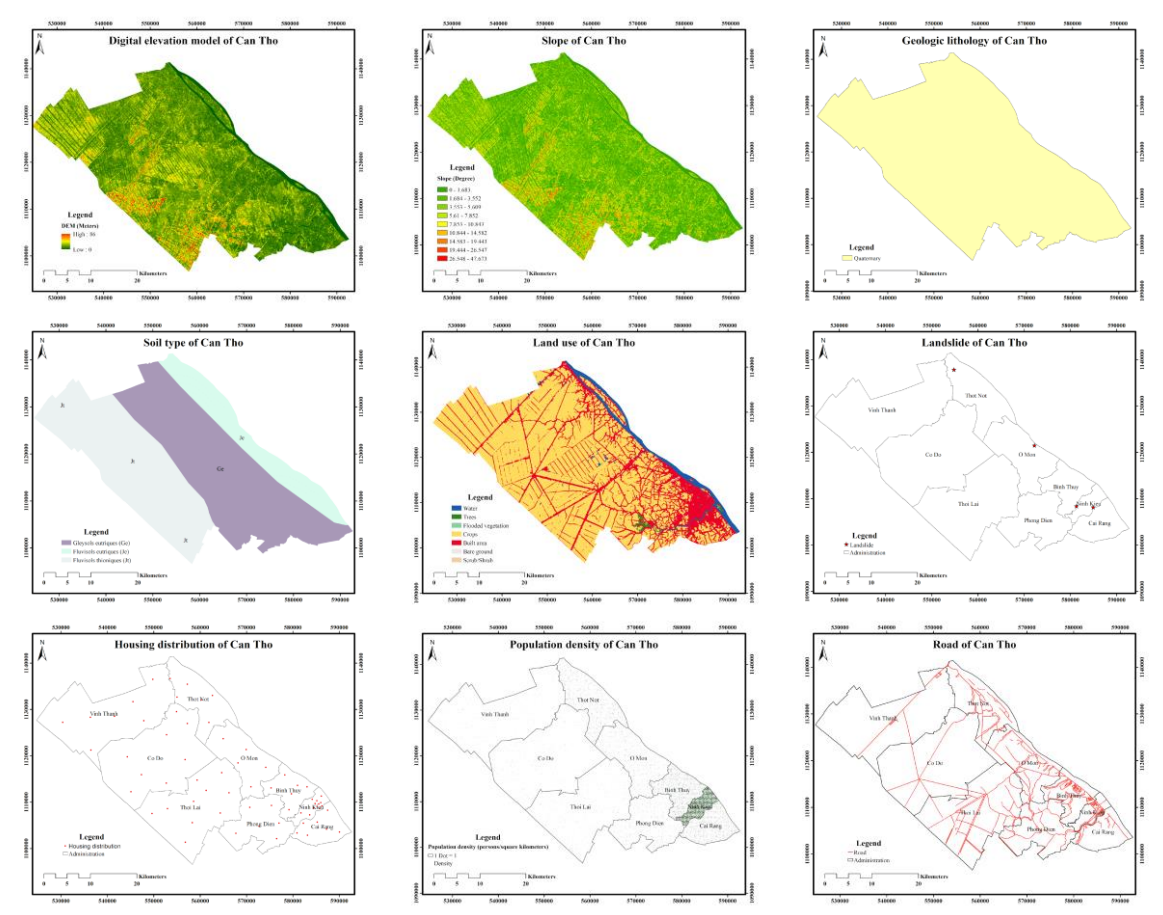

From top to bottom, left to right: Example maps of DEM, slope, geologic lithology, geomorphology, land use/cover, landslide inventory/susceptibility, housing distribution, population density and road distribution for Can Tho pilot site.

# Landslide Data for Kon Tum Pilot Site in Vietnam

The following table summarizes the data collection results for Kon Tum city. Example raster images of the collected factors are shown.

| No | Factor                   | Scope   | Data Year | Data Source         | Format    |
|----|--------------------------|---------|-----------|---------------------|-----------|
| 1  | Slope                    | Kon Tum | 2013      | Calculated from DEM | Raster    |
|    | *                        |         |           | (5)                 |           |
| 2  | Slope                    | Kon Tum | Unknown   | [13]                | Raster    |
| 3  | Slope                    | Kon Tum | Unknown   | [14]                | Raster    |
| 4  | Slope                    | Kon Tum | Unknown   | [15]                | Raster    |
| 5  | DEM                      | Kon Tum | 2013      | ASTGTM              | TIFF      |
| 6  | DEM                      | Kon Tum | Unknown   | [13]                | Raster    |
| 7  | DEM                      | Kon Tum | Unknown   | [14]                | Raster    |
| 8  | DEM                      | Kon Tum | Unknown   | [15]                | Raster    |
| 9  | Geologic Lithology       | Kon Tum | 2018      | Orr & Associates    | Shapefile |
| 10 | Geologic Lithology       | Kon Tum | Unknown   | [13]                | Raster    |
| 11 | Geologic Lithology       | Kon Tum | Unknown   | [15]                | Raster    |
| 12 | Geomorphology            | Kon Tum | 2016      | ODM (Vietnam)       | Shapefile |
| 13 | Geomorphology            | Kon Tum | Unknown   | [15]                | Raster    |
| 14 | Geomorphology            | Kon Tum | Unknown   | [16]                | Raster    |
| 15 | Land Use                 | Kon Tum | 2017      | Sentinel-2          | TIFF      |
| 16 | Land Use                 | Kon Tum | 2018      | Sentinel-2          | TIFF      |
| 17 | Land Use                 | Kon Tum | 2019      | Sentinel-2          | TIFF      |
| 18 | Land Use                 | Kon Tum | 2020      | Sentinel-2          | TIFF      |
| 19 | Land Use                 | Kon Tum | 2021      | Sentinel-2          | TIFF      |
| 20 | Land Use                 | Kon Tum | Unknown   | [13]                | Raster    |
| 21 | Land Use                 | Kon Tum | Unknown   | [15]                | Raster    |
| 22 | Land Use                 | Kon Tum | Unknown   | [16]                | Raster    |
| 23 | Land Cover               | Kon Tum | 2009      | ESA                 | Raster    |
| 24 | Housing Distribution     | Kon Tum | 2015      | MIT GeoWeb          | Shapefile |
| 25 | Population Density       | Kon Tum | 2009      | City Population     | Raster    |
| 26 | Population Density       | Kon Tum | 2019      | City Population     | Raster    |
| 27 | Road Density             | Kon Tum | 2018      | GLOBIO              | Shapefile |
| 28 | Landslide Susceptibility | Kon Tum | 2020      | NASA                | Shapefile |
| 29 | Landslide Susceptibility | Kon Tum | Unknown   | [13]                | Raster    |
| 30 | Landslide Inventory      | Kon Tum | 2009      | NASA (GLC)          | Shapefile |
| 31 | Landslide Inventory      | Kon Tum | 2020      | ODM (Vietnam)       | Shapefile |

Summary of collected landslide data for Kon Tum pilot site.

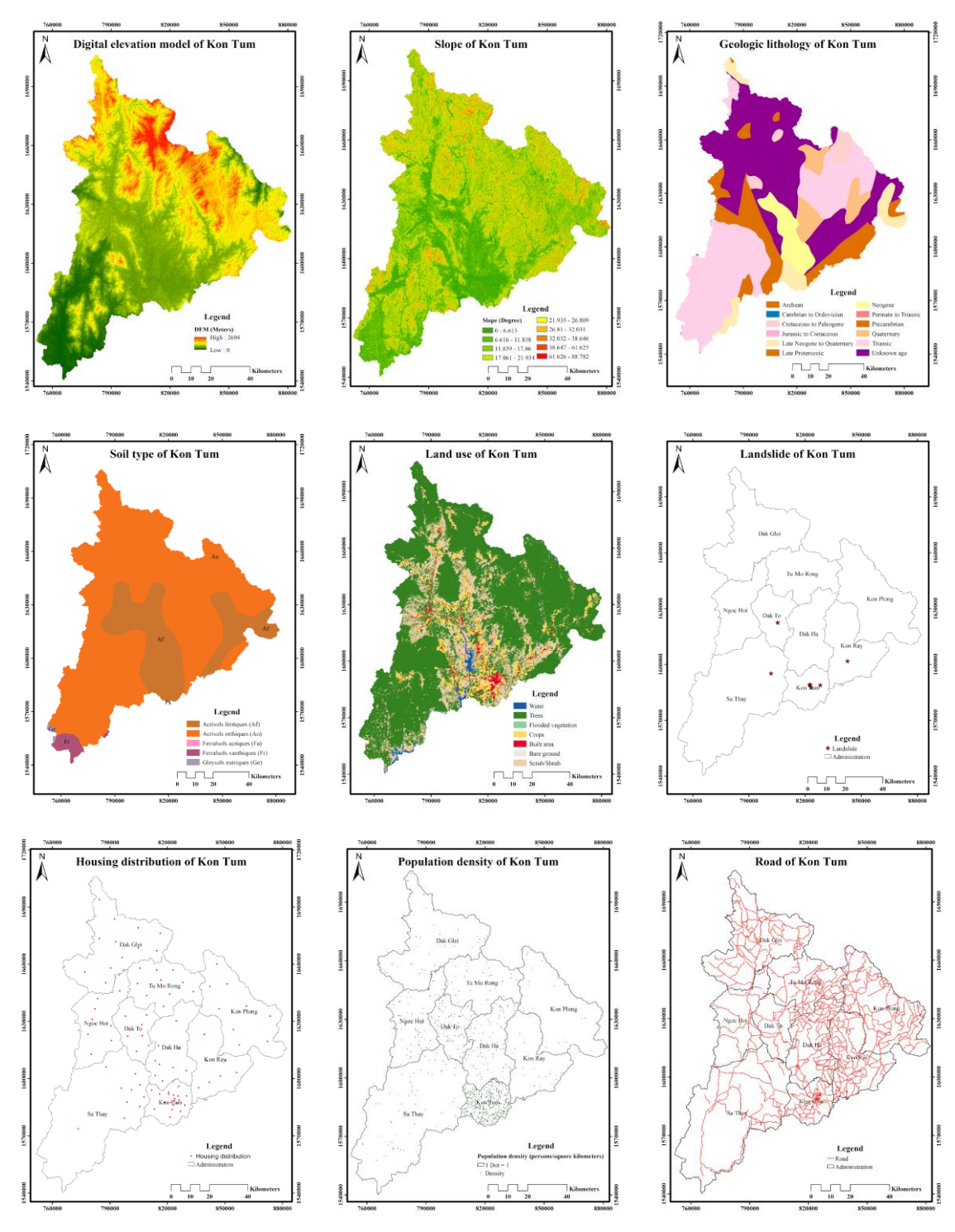

From top to bottom, left to right: Example maps of DEM, slope, geologic lithology, geomorphology, land use/cover, landslide inventory/susceptibility, housing distribution, population density and road distribution for Kon Tum pilot site.

#### **Other Landslide Data for Vietnam**

The following table summarizes additional data collection results for Vietnam. Example raster images of the collected factors are shown.

| No | Factor             | Scope   | Data Year | Data Source   | Format    |
|----|--------------------|---------|-----------|---------------|-----------|
| 1  | Geomorphology      | Vietnam | 1996      | ODM (Vietnam) | Raster    |
| 2  | Geomorphology      | Vietnam | 2021      | ODM (Vietnam) | Shapefile |
| 3  | Land Cover         | Vietnam | 2023      | LandSAGE4     | Raster    |
| 4  | Land Cover         | Vietnam | 1990      | Nature        | Shapefile |
| 5  | Land Cover         | Vietnam | 2009      | ODM (Vietnam) | Shapefile |
| 6  | Land Cover         | Vietnam | 2013      | ODM (Vietnam) | Shapefile |
| 7  | Land Cover         | Vietnam | 2020      | Nature        | Raster    |
| 8  | Population Density | Vietnam | 2021      | Worldometers  | Shapefile |
| 9  | Road Density       | Vietnam | 2021      | Ontheworldmap | Raster    |
| 10 | Landslide          | Vietnam | 2020      | NASA          | Shapefile |
|    | Susceptibility     |         |           |               |           |

Summary of additional landslide data for Vietnam.

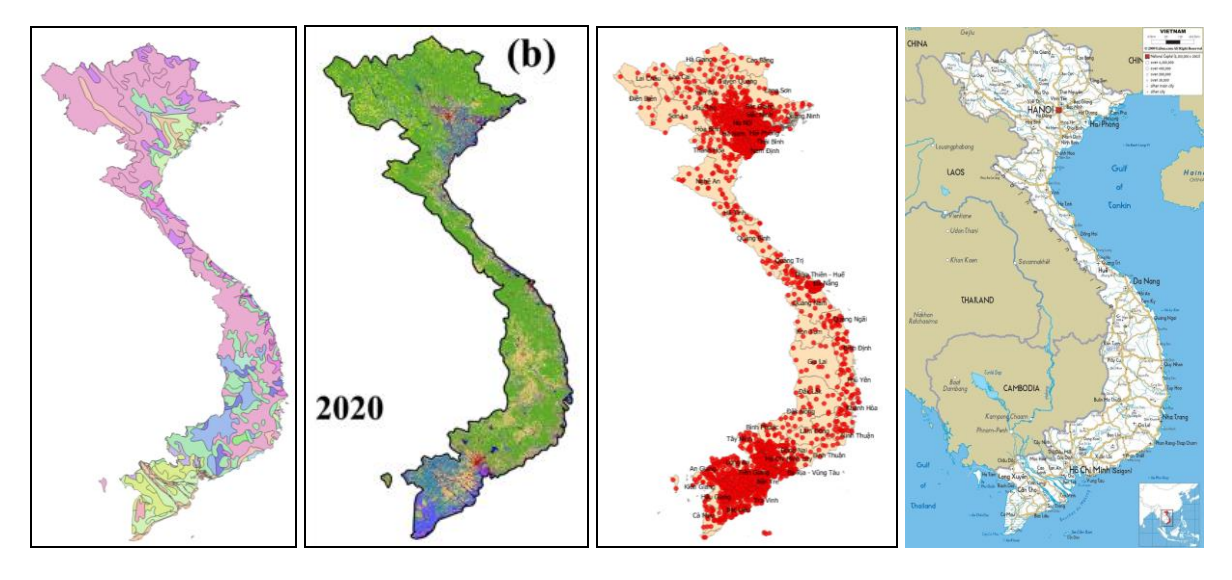

From left to right: Example maps of geomorphology, land use/cover, population density and road density for Vietnam.

#### Landslide Data for LandSAGE3 Pilot Sites

We also collected more landslide data for the LandSAGE3 pilot sites as summarized in the following table. Example raster images of the collected factors are shown.

Summary of additional landslide data for the LandSAGE3 pilot sites.

| No | Factor                   | Scope            | Data | Data Source | Format    |
|----|--------------------------|------------------|------|-------------|-----------|
|    |                          |                  | Year |             |           |
| 1  | Geologic Lithology       | Ubon Ratchathani | 2007 | DMR         | Raster    |
| 2  | Geologic Lithology       | Ubon Ratchathani | 2010 | DMR         | Raster    |
| 3  | Geomorphology            | Ubon Ratchathani | 2007 | World Bank  | Raster    |
| 4  | Geomorphology            | Ubon Ratchathani | 2015 | LDD         | Raster    |
| 5  | Land Use                 | Ubon Ratchathani | 2019 | LDD         | Raster    |
| 6  | Land Cover               | Ubon Ratchathani | 2023 | LandSAGE4   | Raster    |
| 7  | Road Density             | Ubon Ratchathani | 2018 | World Bank  | Raster    |
| 8  | Landslide Susceptibility | Ubon Ratchathani | 2020 | NASA        | Shapefile |
| 9  | Landslide Susceptibility | Phnom Penh       | 2020 | NASA        | Shapefile |
| 10 | Landslide Susceptibility | Vientiane        | 2020 | NASA        | Shapefile |
| 11 | Landslide Susceptibility | Tan Chau         | 2020 | NASA        | Shapefile |
| 12 | Landslide Inventory      | Vientiane        | 2008 | NASA (GLC)  | Shapefile |

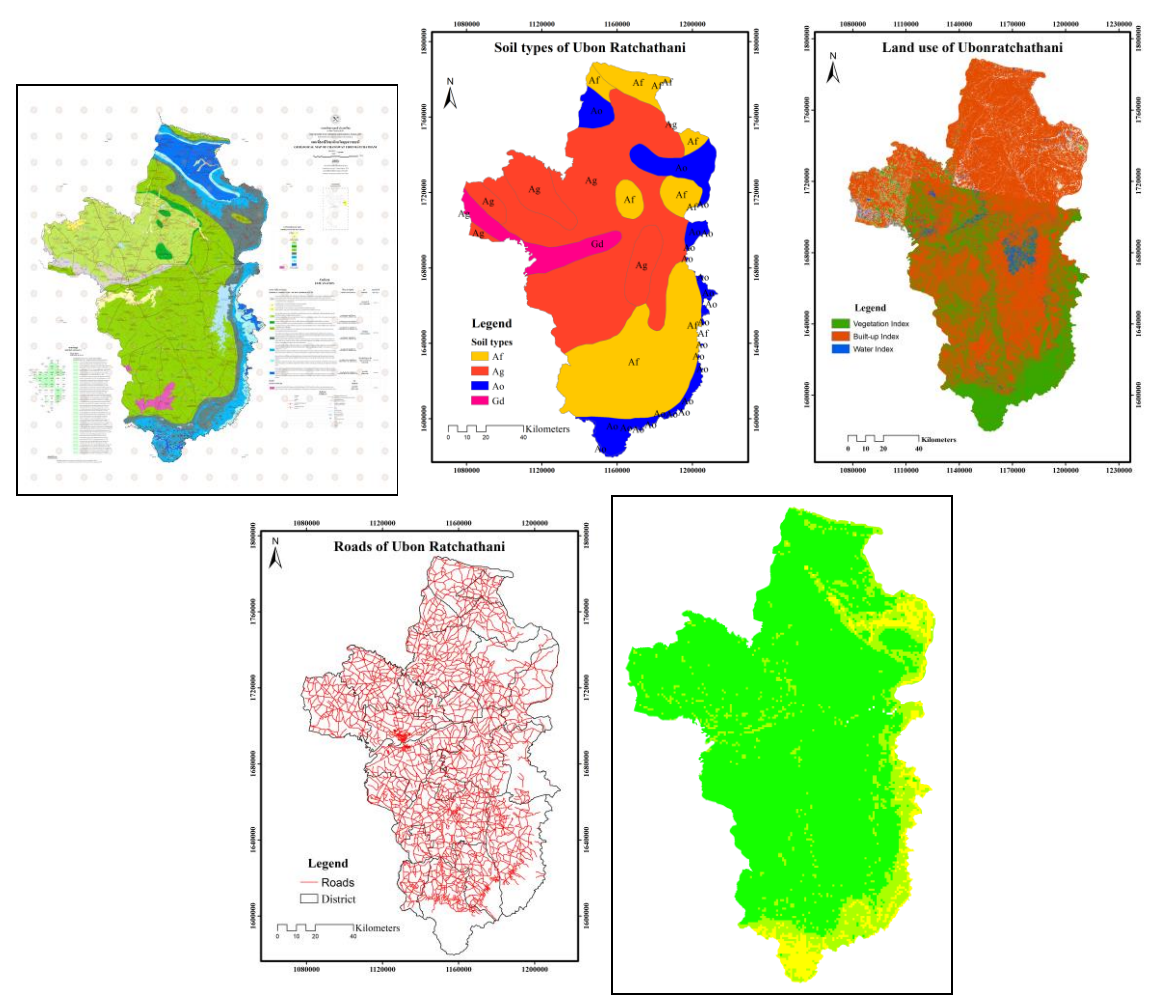

From top to bottom, left to right: Example maps of geologic lithology, geomorphology, land use/cover, road distribution, and landslide inventory/susceptibility for LandSAGE3 pilot sites.

#### **Converting from Shapefile or TIFF to Raster Image**

We used the ArcGIS mapping and analytics software to transform a Shapefile or a TIFF into a raster image in the PNG format required for importing into the LandSAGE software. The procedure is summarized below and illustrated only for the Loei pilot site.

#### DEM Raster Image Generation:

• In ArcGIS, select "Data Frame Properties" and then "Coordinate System", and choose "WGS 1984 UTM Zone 48N".

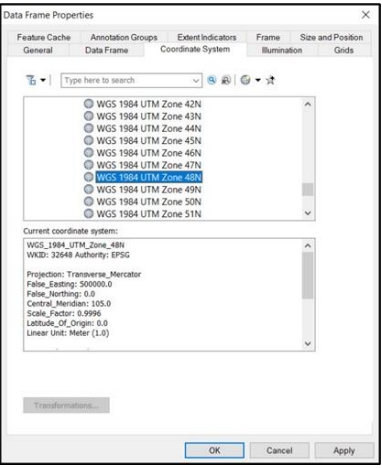

• Import DEM and administrative boundary.

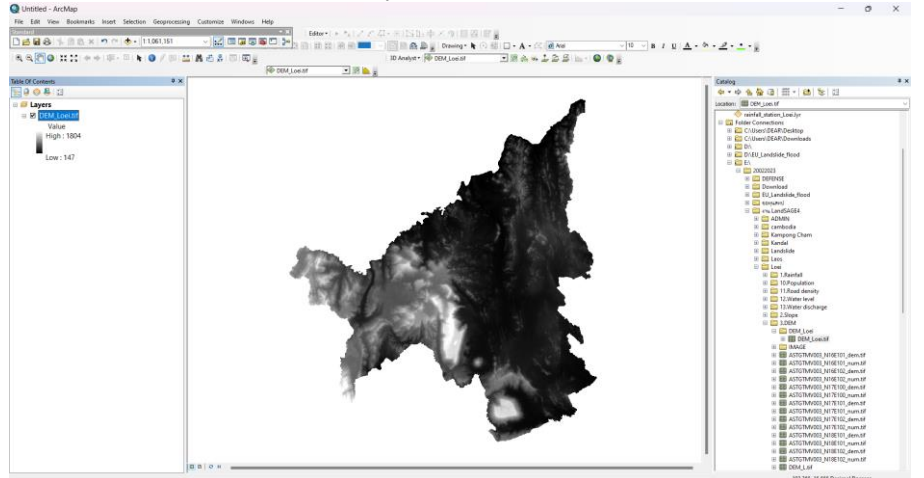

• Change "DEM Color Ramp" from the "Symbology" tab in the "Layer Properties" dialog box.

|                                             | Stretch values | along a color ramp  |             | <b>C</b>      |   |  |
|---------------------------------------------|----------------|---------------------|-------------|---------------|---|--|
| /ector Field<br>Inique Values<br>Classified |                |                     |             |               | ~ |  |
| Stretched<br>Discrete Color                 | Color          | Value               | Labol       | Labelias      |   |  |
|                                             | Color          | value<br>1020       | Laber       | Labeling      |   |  |
|                                             |                | 1039                | High : 1039 |               |   |  |
|                                             |                |                     |             |               |   |  |
|                                             |                | 0                   | Low:0       |               |   |  |
|                                             | Color Ramp:    |                     |             | ~             |   |  |
|                                             |                |                     |             |               |   |  |
|                                             | Display I      | Background Value:   | 0           | - 25          |   |  |
|                                             | II Vise hills  | hade effect Z: 1    | Disp        | lay NoData as |   |  |
| 12 4 A. 34                                  | Stretch        |                     |             | (1123)        |   |  |
| 1. J. S. 1                                  | Type:          | Standard Deviations | ~           | Histograms    |   |  |
| LEN &                                       |                | n: 2.5              |             | Invert        |   |  |
|                                             | Annly          | amma Stretch:       | 1           |               |   |  |
| bout symbology                              |                | Juning Bactern      |             |               | ~ |  |

• Set map layout and add components such as north arrow, legends, grid, and title.

|                                                                                                    |                                                                                                    | 리 /                                                                                                    | <u>% ~ C ® ,</u> _                                                                                                    |                                                                                             |                                       |
|----------------------------------------------------------------------------------------------------|----------------------------------------------------------------------------------------------------|----------------------------------------------------------------------------------------------------|----------------------------------------------------------------------------------------------------|---------------------------------------------------------------------------------------------|---------------------------------------|
|                                                                                                    | Select Template                                                                                                    |                                                                                                    |                                                                                                    | ×                                                                                           |                                       |
|                                                                                                    | Architectural Page Size                                                                                                    | s ISO (A) Page Sizes North Ame                                                                                                    | erican (ANSI) Page Sizes Tradit                                                                                                    | ional Layouts Indust                                                                        |                                       |
|                                                                                                    |                                                                                                    | mud l                                                                                                    | Preview                                                                                                    |                                                                                             |                                       |
|                                                                                                    | Landscape/dostur.     Landscape/Modern     Landscape/Modern     Landscape/Modern     Letter/Landscape m     Letter/Landscape m     Letter/Landscape m     Portrait/Modern.mxd     Portrait/Modern.mxd     Portrait/Modern.mxd                                                                                                    | mod<br>nsetmxd<br>kol                                                                                                    | <double-click enter<="" th="" to=""><th>nup tile&gt;</th><th></th></double-click>                                                                                                    | nup tile>                                                                                   |                                       |
|                                                                                                    | EE Bo C\Prog                                                                                                    | am Files (x86)\ArcGIS\Desktop10.                                                                                                    | 3)MapTemplates\Traditional Lay                                                                                                    | outs\LetterLandsct                                                                          |                                       |
| Lement Wilcard                                                                                                    |                                                                                                    | Lanand Without                                                                                                    |                                                                                                    | V Learned Witcard                                                                           | · · · · · · · · · · · · · · · · · · · |
| Contra schol byer yn wart in includ, in yn yn bygef<br>Mei Lewer Lege<br>Contra schol byer yn wart in includ, i yn yn bygef<br>Contra schol byer yn yn arter yn yn yn yn<br>en anter yn yn yn yn yn yn yn yn yn yn yn yn<br>ei anter yn yn yn yn yn yn yn yn yn yn yn yn yn | dena<br>an Could<br>A Could<br>A Could | Logent Tae<br>Vegent<br>Logent Tae beforgedes<br>Gase Tai unit<br>Fore Tai Unit<br>Preser                                                                                                    | Tar Antheter<br>Yorkers and free bootstand<br>the size of the output of the size of the size o                                                                                                    | Ingent Turne<br>Basis<br>Basignand<br>Dig Basis<br>Dig Basis<br>Nation<br>Nation<br>Paraser | 3                                     |
|                                                                                                    | class. Next> Carcel                                                                                                    |                                                                                                    | «Back Next» Cancel                                                                                                    |                                                                                             | <back next=""> Carcel</back>          |
|                                                                                                    | Logend Wand Vor one charge the size and shape of the systel of public periods shares in your bigster Sector one virus brown from shapes of the systel of public Sector one virus brown from shapes of the size of the systel Logend brown France Register of the size of the size of the systel of public Logend brown France Register of the size of the size of                                                                                                    | A (10)<br>A (10)<br>A (10) | Legend Wickd<br>Soft for granging belows the parts of your legend<br>Dating belows<br>The act classification<br>Colorence (39, 40, 40)<br>Colorence (39, 40, 40)<br>Euclidea and Consert<br>Euclidea and Consert<br>Particles period(1) (35, 40, 40)<br>Pathene period(1) (35, 40, 40)<br>Pathene period(1) (35, 4 | 5<br>ser: Lyer7<br>Group 2<br>Group 2<br>Group 2<br>Group 2                                 | ¢                                     |
|                                                                                                    |                                                                                                    | <back next=""> Carcol</back>                                                                                                    |                                                                                                    | < Back Finalt Cancel                                                                        |                                       |

• Final result:

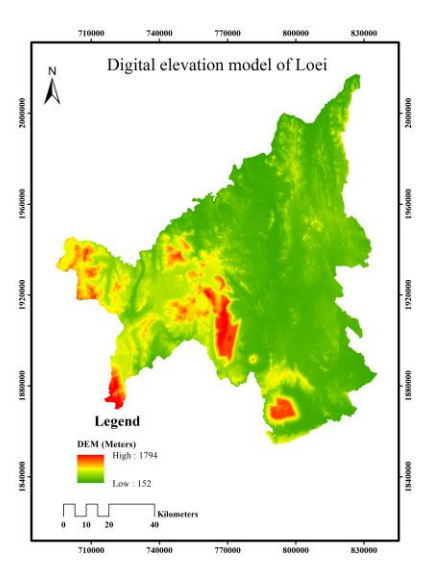

Slope Raster Image Generation:

- In ArcGIS, select "Data Frame Properties" and then "Coordinate System", and choose "WGS 1984 UTM Zone 48N".
- Import DEM and administrative boundary.
- Under "ArcToolbox" -> "Spatial Analyst Tools" -> "Surface", choose the "Slope" tool. Set the Z factor to 0.00000912.

| in Slope                                              | -                                                                                                    | <del>,</del> 8                                                                                                    |                                                                                                    | ×              |
|-------------------------------------------------------|----------------------------------------------------------------------------------------------------|----------------------------------------------------------------------------------------------------|----------------------------------------------------------------------------------------------------|----------------|
| Input raster                                          | Z factor (c                                                                                                    | ptior                                                                                                    | nal)                                                                                                    | ~              |
| Vientiane_Capital.tif 🗾 🖻                             | Number of a                                                                                                    | ound >                                                                                                    | .v units in                                                                                                    |                |
| Output raster                                         | one surface :                                                                                                    | z unit.                                                                                                    |                                                                                                    |                |
| C:\Users\DEAR\Documents\ArcGIS\Default.gdb\Slope_tif1 | The z-factor                                                                                                    | adiusts                                                                                                    | s the units                                                                                                    | of             |
| Output measurement (optional)                         | measure for                                                                                                    | the z u                                                                                                    | inits when                                                                                                    |                |
| DEGREE                                                | units of the in                                                                                                    | nput su                                                                                                    | urface. The                                                                                                    | z-             |
| ▲Z factor (optional)<br>0.00000913                    | values of the<br>multiplied by<br>calculating ti<br>surface.<br>If the x,y unit<br>the same un<br>z-factor is 1.<br>If the x,y unit<br>different unit!<br>factor must I<br>appropriate f<br>will be incorr | input s<br>the z-<br>the final<br>s and<br>its of n<br>This is<br>s and<br>s of me<br>be set f<br>actor, o<br>ect. Fo | surface are<br>factor when<br>output<br>z units are<br>neasure, the<br>s the defau<br>z units are<br>easure, the<br>to the<br>or the resu<br>or example | n<br>te<br>lt. |
| OK Cancel Environments << Hide Help                   | Tool Hel                                                                                                    | p                                                                                                    |                                                                                                    | ^, y           |

• Set map layout and add map components before generating the raster image using the steps explained for DEM.

Geologic Lithology Raster Image Generation:

- Set the coordinate system to "WGS 1984 UTM Zone 48N", and then import geologic lithology data and administrative boundary.
- From the "Symbology" tab of the "Layer Properties" dialog box, classify lithology by setting attribute values of the field "RCK\_TYPE\_E".

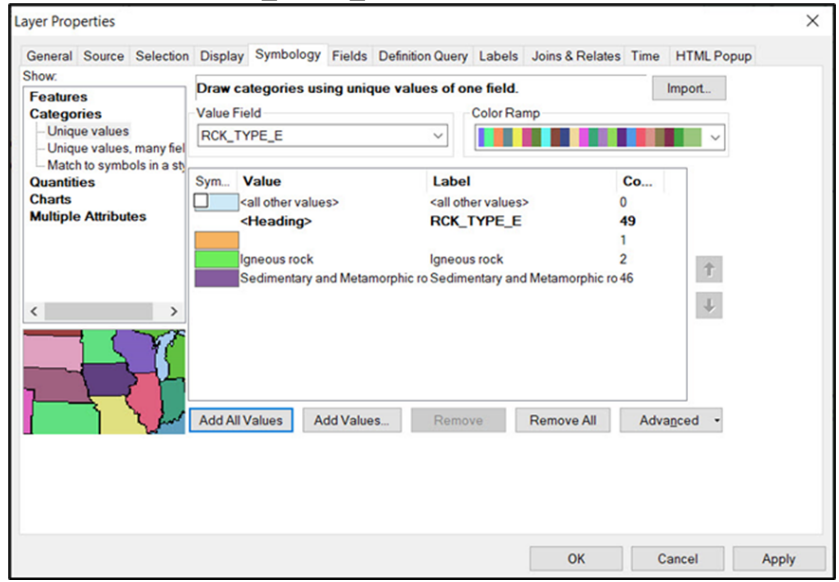

Geomorphology Raster Image Generation:

- Set the coordinate system to "WGS 1984 UTM Zone 48N", and then import soil series data and administrative boundary.
- From the "Symbology" tab of the "Layer Properties" dialog box, classify soil groups by setting attribute values of the field "DOMSOI".

| Seneral Source Selection                                                    | Display Symbo                                                                                | logy Fields Defin | nition Query Labe                                                               | Is Joins & Relati | es Time H | ITML Popup |  |
|-----------------------------------------------------------------------------|----------------------------------------------------------------------------------------------|-------------------|---------------------------------------------------------------------------------|-------------------|-----------|------------|--|
| Features                                                                    | Value Field                                                                                  | s using unique v  | Color                                                                           | a.<br>Damo        | Im        | port       |  |
| - Unique values<br>- Unique values, many fiel<br>- Match to symbols in a st | DOMSOI                                                                                       |                   | ~                                                                               | ranp              |           | ~          |  |
| Quantities                                                                  | Sym Value                                                                                    |                   | Label                                                                           |                   | Co        | 1          |  |
| Charts                                                                      | all other                                                                                    | values>           | <all other="" td="" valu<=""><td>les&gt;</td><td>0</td><td></td><td></td></all> | les>              | 0         |            |  |
| Multiple Attributes                                                         | <headin< td=""><td>g&gt;</td><td>DOMSOI</td><td></td><td>17</td><td></td><td></td></headin<> | g>                | DOMSOI                                                                          |                   | 17        |            |  |
|                                                                             | An                                                                                           |                   | Ag                                                                              |                   | 4         |            |  |
|                                                                             | Ao                                                                                           |                   | Ao                                                                              |                   | 8         | Ť          |  |
|                                                                             | Gd                                                                                           |                   | Gd                                                                              |                   | 2         | 4          |  |
|                                                                             | Add All Values                                                                               | Add Values        | Remove                                                                          | Remove All        | Advano    | ed -       |  |
|                                                                             |                                                                                              |                   |                                                                                 |                   |           |            |  |
|                                                                             |                                                                                              |                   |                                                                                 |                   |           |            |  |

• Set map layout and add map components before generating the raster image.

Land Use Raster Image Generation:

- Set the coordinate system to "WGS 1984 UTM Zone 48N", and then import land use data and administrative boundary.
- From the "Symbology" tab of the "Layer Properties" dialog box, classify land use by setting attribute values of the field "MU\_CODE". We used 1<sup>st</sup> level classification that consists of agriculture (A), forest (F), urban (U), water (W) and miscellaneous (M) areas.

| ayer Prop | perties    |              |                     |                         |                  |                     |            | ×    |
|-----------|------------|--------------|---------------------|-------------------------|------------------|---------------------|------------|------|
| General   | Source     | Selection    | Display Symbology   | Fields Definition Query | Labels Joins & R | elates Time H       | ITML Popup |      |
| Show:     |            |              | Draw categories usi | ing unique values of o  | ne field         | Im                  | port       |      |
| Feature   | s          |              | Value Field         | ing and to raideo of o  | Color Ramp       |                     |            |      |
| -Uniqu    | ue values  |              | MULCODE             |                         |                  |                     | -          |      |
| - Uniqu   | ue values, | many fiel    | MO_CODE             |                         |                  |                     | <b>~</b>   |      |
| Match     | h to symb  | ols in a sty | Com Males           | 1.1.1                   |                  | 0-                  | 1          |      |
| Charts    | ies        |              | Sym Value           | Labe                    |                  | 0                   |            |      |
| Multiple  | Attribut   | es           | < Heading>          |                         | ODE              | 3396                |            |      |
|           |            |              | A                   | A A                     |                  | 537                 |            |      |
|           |            |              | F                   | F                       |                  | 1546                |            |      |
|           |            |              | M                   | M                       |                  | 152                 | T          |      |
|           |            |              | U                   | U                       |                  | 939                 | L          |      |
| <         |            | >            | W                   | W                       |                  | 222                 |            |      |
| ]         |            | ť            | Add All Values Ad   | dd Values Remo          | Remove A         | All Adva <u>n</u> c | ed •       |      |
|           |            |              |                     |                         |                  |                     |            |      |
|           |            |              |                     |                         |                  |                     |            |      |
|           |            |              |                     |                         |                  |                     |            |      |
|           |            |              |                     |                         | OK               | Can                 | cel Ar     | oply |

Landslide Inventory Raster Image Generation:

- Set the coordinate system to "WGS 1984 UTM Zone 48N".
- Together with the administrative boundary, import landslide inventory data into ArcGIS. Data in the shapefile format can be imported directly. For data in tabular (Excel) format containing X and Y coordinates, we can use the "Display XY Data" function to add a new map layer based on the XY events from the table.

| S: 🛛 🗢 🗳 🔛                                                                                                    |                                                                               | Display XY Data                                                                                                    | ×                                   |  |
|----------------------------------------------------------------------------------------------------|-------------------------------------------------------------------------------|----------------------------------------------------------------------------------------------------|-------------------------------------|--|
| <ul> <li>Jayers</li> <li>D:\งานอมาร์ค\landslide\Laos\LA_l</li> <li>Landslide</li> <li>C:\งานอมาร์ค\16JULY21_Laos\Adn</li> <li>Vientiane_Capital</li> <li>D:\งานอมาร์ค\13JUNE21\12_Lands</li> <li>C:\งานอมาร์ค\taglide_death_cases_1970_20</li> </ul> | andsl<br>ninistr<br>slide\<br>018.c                                           | A table containing X and Y coordinate data can<br>map as a layer<br>Choose a table from the map or browse for an<br>landslide_death_cases_1970_2018.cov<br>Specify the fields for the X, Y and Z coordinat<br>X Field: X<br>Y Field: X<br>Z Field: <a href="https://www.scamma-scamma-scam-scam</td> <td>be added to the<br/>other table:<br/></td> | be added to the<br>other table:<br> |  |
| Open                                                                                                    |                                                                               | Description:                                                                                                    |                                     |  |
| × Remove                                                                                                    |                                                                               | Nome: WGS_1984_UTM_Zone_47N                                                                                                    | ~                                   |  |
| Data<br>Edit Features                                                                                                    | •                                                                             | Geographic Coordinate System:<br>Name: GCS_WGS_1984                                                                                                    |                                     |  |
| 🐼 Geocode Addre                                                                                                    | isses                                                                         |                                                                                                    |                                     |  |
| 🛟 Display XY Data                                                                                                    | han                                                                           | 5                                                                                                    | 2                                   |  |
| Properties                                                                                                    | 43                                                                            | Show Details                                                                                                    | Edit                                |  |
|                                                                                                    | Display XY Data     Adds a new map layer based on     XY events from a table. | Warn me if the resulting layer will have rest<br>functionality<br>About adding XY data                                                                                                    | Cancel                              |  |

• Set map layout and add map components before generating the raster image.

Housing Distribution Raster Image Generation:

- Set the coordinate system to "WGS 1984 UTM Zone 48N", and then import housing distribution data and administrative boundary.
- Label each house using the "Labels" tab in the "Layer Properties" dialog box. Each house appears as a point on the generated map.

| Layer Properties        |                                                                                                    |                                                                                                    |                 |                    |              | ×    |
|-------------------------|----------------------------------------------------------------------------------------------------|----------------------------------------------------------------------------------------------------|-----------------|--------------------|--------------|------|
| General Source Sel      | ection Display Symbolo                                                                                                    | gy Fields Definition Q                                                                                                    | auery Labels Jo | oins & Relates Tim | e HTML Popup |      |
| Label features in the   | his layer                                                                                                    |                                                                                                    |                 |                    |              |      |
| Method:                 | Label all the features the                                                                                                    | e same way.                                                                                                    |                 | ~                  |              |      |
| All features will be la | abeled using the options s                                                                                                    | pecified.                                                                                                    |                 |                    |              |      |
| Label Field:            | ADM1_EN                                                                                                    |                                                                                                    | ~               | Expression         |              |      |
| Text Symbol             |                                                                                                    | Symbology Fields Definition Query Labels Joins & Relates Time HTML Popup<br>features the same way.                                                                                             |                 |                    |              |      |
| A                       | aBbYv7z                                                                                                    | mbology Fields Definition Query Labels Joins & Relates Time HTML Popup<br>res the same way.<br>ons specified.<br>Times New Roman 16<br>B / U Symbol<br>Pre-defined Label Style<br>Label Styles |                 |                    |              |      |
| -                       | lection Display Symbology Fields Definition Query Labels Joins & Relates Time HTML Popup<br>his layer<br>Label all the features the same way. |                                                                                                    |                 |                    |              |      |
| Other Options           |                                                                                                    |                                                                                                    | Pre-defined L   | abel Style         |              |      |
| Placement               | t Properties                                                                                                    | Scale Range_                                                                                                    |                 | Label Styles       |              |      |
|                         |                                                                                                    |                                                                                                    |                 |                    |              |      |
|                         |                                                                                                    |                                                                                                    |                 |                    |              |      |
|                         |                                                                                                    |                                                                                                    |                 |                    |              |      |
|                         |                                                                                                    |                                                                                                    | -               |                    |              |      |
|                         |                                                                                                    |                                                                                                    | L               | OK                 | Cancel A     | pply |

Population Density Raster Image Generation:

- Set the coordinate system to "WGS 1984 UTM Zone 48N".
- Import administrative boundary data that contains population data.
- In the attribute table of administrative boundary, choose "Add Field" and then set "Name" to "Density", "Type" to "Double", "Precision" to "2", and "Scale" to "8".

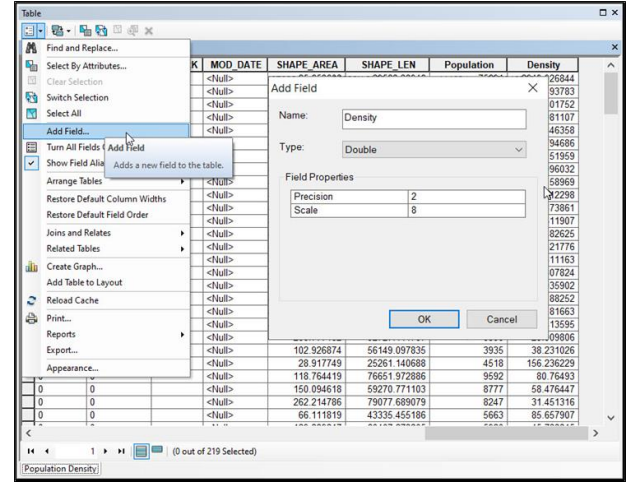

• In the table, right click the "Density" header and choose "Field Calculator" to calculate population density. Specify the density as "Population/Area".

| Table           |                    |            |                 |            |              |            |    |             | □ ×                                 | Field Calculator  |             |   |         |            | X      |
|-----------------|--------------------|------------|-----------------|------------|--------------|------------|----|-------------|-------------------------------------|-------------------|-------------|---|---------|------------|--------|
| 2 · 3 · 4       | 1 <b>9</b> 0 0 0 x | ¢          |                 |            |              |            |    |             |                                     |                   |             |   |         |            |        |
| Population Dens | ity                |            |                 |            |              |            |    |             | ×                                   | Parser            | Obthee      |   |         |            |        |
| DEPTID          | ADD_EDIT           | REMARK     | MOD_DATE        | SHAPE_AREA | SHAPE_LEN    | Population | C  | Density     | ^                                   | Vo Script         | Oryanon     |   |         |            |        |
| 0               | 0                  |            | <null></null>   | 25.658602  | 29528.38946  | 75691      |    | Sort Asce   | nding                               | Fields:           |             |   | Type:   | Functions: |        |
| 0               | 0                  |            | <null></null>   | 37.297907  | 30270.266652 | 9231       | 7  | Sort Desc   | ending                              | A00 CTA           |             |   |         | Abe()      |        |
| 0               | 0                  |            | <null></null>   | 63.711628  | 40858.803417 | 9525       |    | Advances    | Section                             | APP_SIA           |             | ^ | Number  | Atn ()     |        |
| 0               | 0                  |            | <null></null>   | 1.931394   | 5760.01234   | 10584      |    | Advances    | Jorning                             | DEPTID            |             |   | Octring | Cos ( )    |        |
| 0               | 0                  |            | <null></null>   | 60.020581  | 36858.76789  | 41465      |    | Summari     | ze                                  | ADD_EDIT          |             |   | Obung   | Exp()      |        |
| 0               | 0                  |            | <null></null>   | 41.768637  | 39461.417588 | 13608      |    | Statistics. |                                     | REMARK            |             |   | ODate   | Fix ( )    |        |
| 0               | 0                  |            | <null></null>   | 81.189518  | 49661.251647 | 7674       | 18 | Eineld Cale | whator                              | MOD_DATE          |             |   |         | int()      |        |
| 0               | 0                  |            | <null></null>   | 61.778628  | 41423.418838 | 25885      | 18 | in the car  | V V                                 | SHAPE_AREA        |             |   |         | Sin ( )    |        |
| 0               | 0                  |            | <null></null>   | 58.098531  | 36556.68395  | 6367       |    | Calculate   | Field Calculator                    | SHAPE_LEN         |             |   |         | Sqr ( )    |        |
| 0               | 0                  |            | <null></null>   | 52.345891  | 40953.281702 | 11768      |    | Turn Fiel   | Barrist and the strength of the     | Population        |             |   |         | Tan()      |        |
| 0               | 0                  |            | <null></null>   | 38.638306  | 33403.825256 | 6525       |    | Ereeze/11   | this field by specifying a          | Density           |             |   |         |            |        |
| 0               | 0                  |            | <null></null>   | 44.387101  | 30401.790149 | 5398       |    | TTEELE/ U   | calculation expression. If any of   |                   |             | ~ |         |            |        |
| 0               | 0                  |            | <null></null>   | 80.951097  | 42267.516686 | 13396      | 7, | × Delete Fi | the records in the table are        | Show Codebl       | ock         |   | 1.      |            |        |
| 0               | 0                  |            | <null></null>   | 45.594272  | 36010.160745 | 4720       | 1  | Propertie   | currently selected, only the values | Density -         |             |   |         | / & +      |        |
| 0               | 0                  |            | <null></null>   | 17.314862  | 18656 284268 | 3806       | 2  | 219.011103  | of the selected records will be     | fe day a k        |             |   |         |            |        |
| 0               | 0                  |            | <null></null>   | 54.296552  | 32634.15222  | 5745       | 1  | 105.807824  | calculated.                         | [Population] / [: | SHAPE_AREAJ |   |         |            | ~      |
| 0               | 0                  |            | <null></null>   | 82.667202  | 47743.137072 | 4963       |    | 60.035902   |                                     |                   |             |   |         |            |        |
| 0               | 0                  |            | <null></null>   | 110.303917 | 56196.18145  | 6639       |    | 60.188252   |                                     |                   |             |   |         |            |        |
| 0               | 0                  |            | <null></null>   | 30.57738   | 31214.751333 | 4581       |    | 149.81663   |                                     |                   |             |   |         |            |        |
| 0               | 0                  |            | <null></null>   | 123.802389 | 66791.758736 | 10203      |    | 82.413595   |                                     |                   |             |   |         |            |        |
| 0               | 0                  |            | <null></null>   | 280.777482 | 92727.144787 | 8398       |    | 29.909806   |                                     |                   |             |   |         |            |        |
| 0               | 0                  |            | <null></null>   | 102.926874 | 56149.097835 | 3935       |    | 38.231026   |                                     |                   |             |   |         |            |        |
| 0               | 0                  |            | <null></null>   | 28.917749  | 25261.140688 | 4518       | 1  | 156.236229  |                                     |                   |             |   |         |            |        |
| 0               | 0                  |            | <null></null>   | 118.764419 | 76651.972886 | 9592       |    | 80.76493    |                                     |                   |             |   |         |            |        |
| 0               | 0                  |            | <null></null>   | 150.094618 | 59270.771103 | 8777       |    | 58.476447   |                                     |                   |             |   |         |            | 4      |
| 0               | 0                  |            | <null></null>   | 262.214786 | 79077.689079 | 8247       |    | 31.451316   |                                     |                   |             |   |         |            |        |
| 0               | 0                  |            | <null></null>   | 66.111819  | 43335.455186 | 5663       |    | 85.657907   | ~                                   | About calculating | fields      |   | Clear   | Load       | Sava   |
| 1               |                    |            |                 | 100 000017 |              |            |    |             | >                                   | 1.0.7             |             |   | Ciedi   | coddini    | Jurem  |
|                 |                    |            |                 |            |              |            |    |             |                                     |                   |             |   |         |            |        |
| 14.4            | 0 × ×i 🔳           | - (0 out c | f 219 Selected) |            |              |            |    |             |                                     |                   |             |   |         | OK         | Cancel |
| Population Den  | alle a             |            |                 |            |              |            |    |             |                                     | 11                |             |   |         |            |        |

• Use "Dot Density" tool in the "Layer Properties" dialog box to symbolize population density map.

| now.                                                                                                    | Draw quantities using do                              | ts to show values         | Import                   | 1 |
|----------------------------------------------------------------------------------------------------|-------------------------------------------------------|---------------------------|--------------------------|---|
| Features                                                                                                    | Field Selection                                       | inport                    | 1                        |   |
| Quantities<br>Graduated colors<br>Graduated symbols<br>Proportional symbols<br>Dioteensol<br>Charts<br>Multiple Attributes | LABELCLASS<br>SHAPE_AREA<br>SHAPE_LEN<br>Population   | Sym_ Field<br>Density     |                          |   |
|                                                                                                    | Densities Calculated at 1:128<br>Dot Min Mean<br>Size | H465                      | Properties     Exclusion |   |
|                                                                                                    | 1 Dot Value 1                                         | Maintain Den<br>Dot Value | sity By                  |   |
|                                                                                                    |                                                       |                           |                          |   |

Road Density Raster Image Generation:

• Set the coordinate system to "WGS 1984 UTM Zone 48N", and then import road data and administrative boundary.

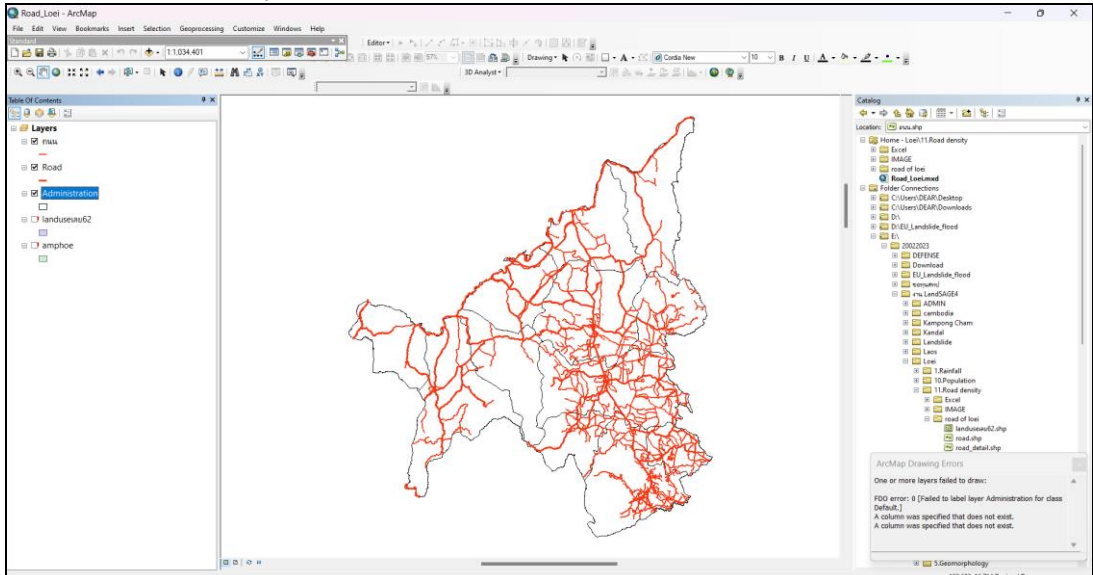
#### **Generating Land Cover Map from Landsat 8 Images**

In the above landslide data collection tables, the land cover entries with the data sources marked as "LandSAGE4" were generated by a developer using the technique summarized below.

• Download Landsat 8 images for a desired area from an online source such as the Google Earth Engine or the USGS Earth Explorer. The picture below shows the Earth Explorer's "Search Tool" that enables the user to download data for a specific location and date as well as specifying other search criteria.

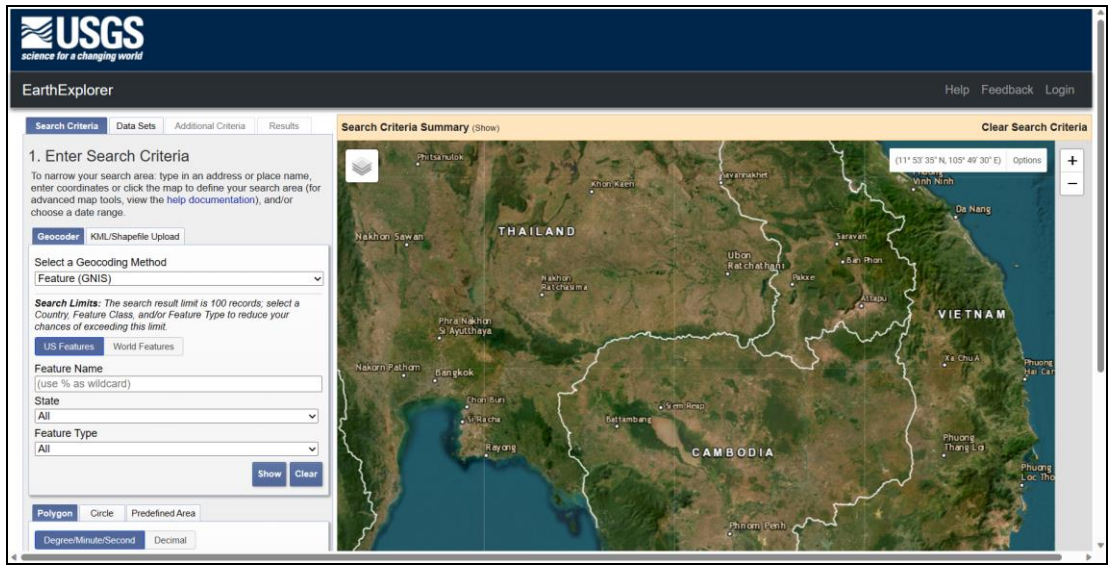

• In the ArcGIS software, import the bands needed for the calculation of a desired index. The table below shows band descriptions.

|                               | Bands                                  | Wavelength<br>(micrometers) |
|-------------------------------|----------------------------------------|-----------------------------|
| Landsat 8                     | Band 1 - Coastal aerosol               | 0.43 - 0.45                 |
| Operational                   | Band 2 - Blue                          | 0.45 - 0.51                 |
| Land Imager                   | Band 3 - Green                         | 0.53 - 0.59                 |
| (OLI)                         | Band 4 - Red                           | 0.64 - 0.67                 |
| and                           | Band 5 - Near Infrared (NIR)           | 0.85 - 0.88                 |
| Infrared                      | Band 6 - SWIR 1                        | 1.57 - 1.65                 |
| Sensor                        | Band 7 - SWIR 2                        | 2.11 - 2.29                 |
| (TIRS)                        | Band 8 - Panchromatic                  | 0.50 - 0.68                 |
|                               | Band 9 - Cirrus                        | 1.36 - 1.38                 |
| Launched<br>February 11, 2013 | Band 10 - Thermal Infrared<br>(TIRS) 1 | 10.60 - 11.19               |
|                               | Band 11 - Thermal Infrared<br>(TIRS) 2 | 11.50 - 12.51               |

• In this example, we are interested in the NDVI (vegetation), NDBI (building), and NDWI (water) indices. The formula used for calculating each index is given below.

 $\begin{array}{ll} NDVI &= (NIR - RED) / (NIR + RED) \\ NDBI &= (SWIR1 - NIR) / (SWIR1 + NIR) \\ NDWI &= (GREEN - NIR) / (GREEN + NIR) \end{array}$ 

• Use the "Raster Calculator" tool and fill in the formula for an index. The example below shows the calculation for the NDWI index and the corresponding result.

| 🔨 Raster Calculator                                                                                                    |                       |                        |                              |                  |                |                          |                |                                                                                                    |             |
|----------------------------------------------------------------------------------------------------|-----------------------|------------------------|------------------------------|------------------|----------------|--------------------------|----------------|----------------------------------------------------------------------------------------------------|-------------|
| Map Algebra expression                                                                                                    |                       |                        |                              |                  |                |                          |                |                                                                                                    | ^           |
| Layers and variables                                                                                                    | ]                     |                        |                              |                  |                |                          |                | SetNull                                                                                                    | ^           |
| CLO8_L17P_126052_20210115_20210308_01_11_B4.11P<br>CLO8_L17P_126052_20210115_20210308_01_T1_B3.T1F                                                                 | 7                     | 8                      | 9                            | 1                | ==             | !=                       | &              | Math Abs                                                                                                    |             |
| CO8_L1TP_126052_20210115_20210308_01_T1_B5.TIF LC08_L1TP_126052_20210115_20210308_01_T1_B6.TIF                                                                     | 4                     | 5                      | 6                            | *                | >              | >=                       | 1              | Exp                                                                                                    |             |
|                                                                                                    | 1                     | 2                      | 3                            | -                | <              | <=                       | ^              | Exp10<br>Exp2                                                                                                    |             |
|                                                                                                    |                       | 0                      | •                            | +                | (              | )                        | ~              | Float                                                                                                    | *           |
| Float("LC08_L1TP_126052_20210115_20210308_01_T1_B3.TIF" - "LC0<br>("LC08_L1TP_126052_20210115_20210308_01_T1_B3.TIF" + "LC08_L                                     | 08_L1T<br>.1TP_1      | P_1260<br>26052_       | 052_20<br>_20210             | )21011<br>)115_2 | 5_202<br>02103 | 10308 <u>-</u><br>08_01_ | _01_T<br>_T1_B | 1_B5.TIF") / Floa<br>5.TIF")                                                                                                    | t           |
| Output raster c:\users\admin\documents\arcgis\default.gdb\lc08_l1tp_12                                                                                             |                       |                        |                              |                  |                |                          |                |                                                                                                    | - 🖻 🗸       |
|                                                                                                    | C                     | OK                     | (                            | C                | ancel          | 1                        | Enviror        | nments <                                                                                                    | < Hide Help |
| Controlled - AndMap Far. Let You Roomats Inset Selectes Gespressing Cutomic Window Hep Tax. Let You Roomats Inset Selectes Gespressing Cutomic Window Hep Category | - <b>k</b> ⊙ ∰ ⊑<br>• | • A • ⊠ Ø<br>₩ 🍝 🖘 🕹 I | ) Aca<br>26 28         -   ( | ~ [10            | Эвгці.         | A - 8 - 2                | ····           | ~ 0                                                                                                    | *           |
|                                                                                                    |                       |                        |                              | 7                |                |                          |                | Image:         Image:         Image:< |             |

• Use the "Reclassify" tool to setup two classes and values as shown in the picture below.

| nput raster                                                                                                    | ~ | Reclassification                                                                                                    |
|----------------------------------------------------------------------------------------------------|---|----------------------------------------------------------------------------------------------------|
| NDBI_Loei1<br>Reclass field<br>Value<br>Reclassification                                                                                                    |   | A remap table that defines how the values will be reclassified.                                                                                                    |
| Old values         New values           -0.444926 - 0.10852         0           0.10852 - 0.661965         1           NoData         NoData           Unique         Add Entry           Delete Entries         Delete Entries |   | <ul> <li>Old values - The<br/>ranges of values<br/>of cells in the<br/>input raster.<br/>Acceptable<br/>settings are a<br/>single value, a<br/>range of values,<br/>a string, or<br/>NoData. A list of</li> </ul> |
| Load Save Reverse New Values Precision Dutput raster                                                                                                    |   | single values<br>can be specified<br>by separating                                                                                                    |
| C:\Users\DEAR\Documents\ArcGIS\Default.gdb\Reclass_NDBI2                                                                                                    | > | each with a<br>semicolon (;). A<br>range of values                                                                                                    |

• This will result in a layer with water (1) and non-water (0) areas.

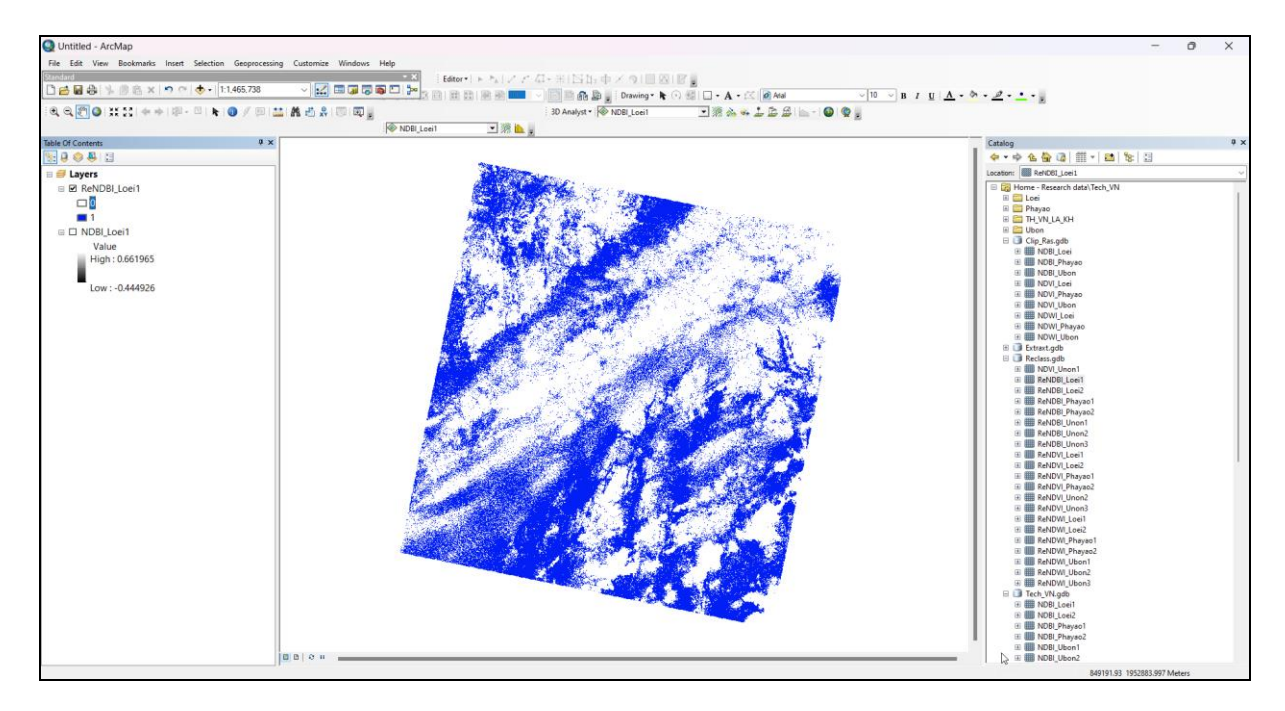

• Use the "Extract by Attributes" tool to extract only the water areas.

| Ktract by Attributes                                     | - 🗆 🗙                   |
|----------------------------------------------------------|-------------------------|
| Input raster                                             | Extract by              |
| ReNDBI_Loei1                                             | Attributes              |
| Where clause                                             | Extracts the sells of a |
| "Value" >0                                               | raster based on a       |
| Output raster                                            | logical query.          |
| C:\Users\DEAR\Documents\ArcGIS\Default.gdb\Extract_ReND1 |                         |
|                                                          |                         |
|                                                          |                         |
|                                                          |                         |
|                                                          |                         |
|                                                          |                         |
|                                                          |                         |
|                                                          |                         |
| 2                                                        |                         |
| v <sup>2</sup>                                           |                         |
|                                                          |                         |
| < >>                                                     | Y Y                     |
| OK Cancel Environmente                                   | Tool Help               |
|                                                          | 1 doi neip              |

• Cut the layer to include only the region of interest. Perform similar steps for the NDVI and NDBI indices. Combine the results into a single land cover map consisting of vegetation (green), building (orange), and water (blue) areas. The pictures below show the land cover maps generated for the three Thailand pilot sites (including the pilot site from LandSAGE3).

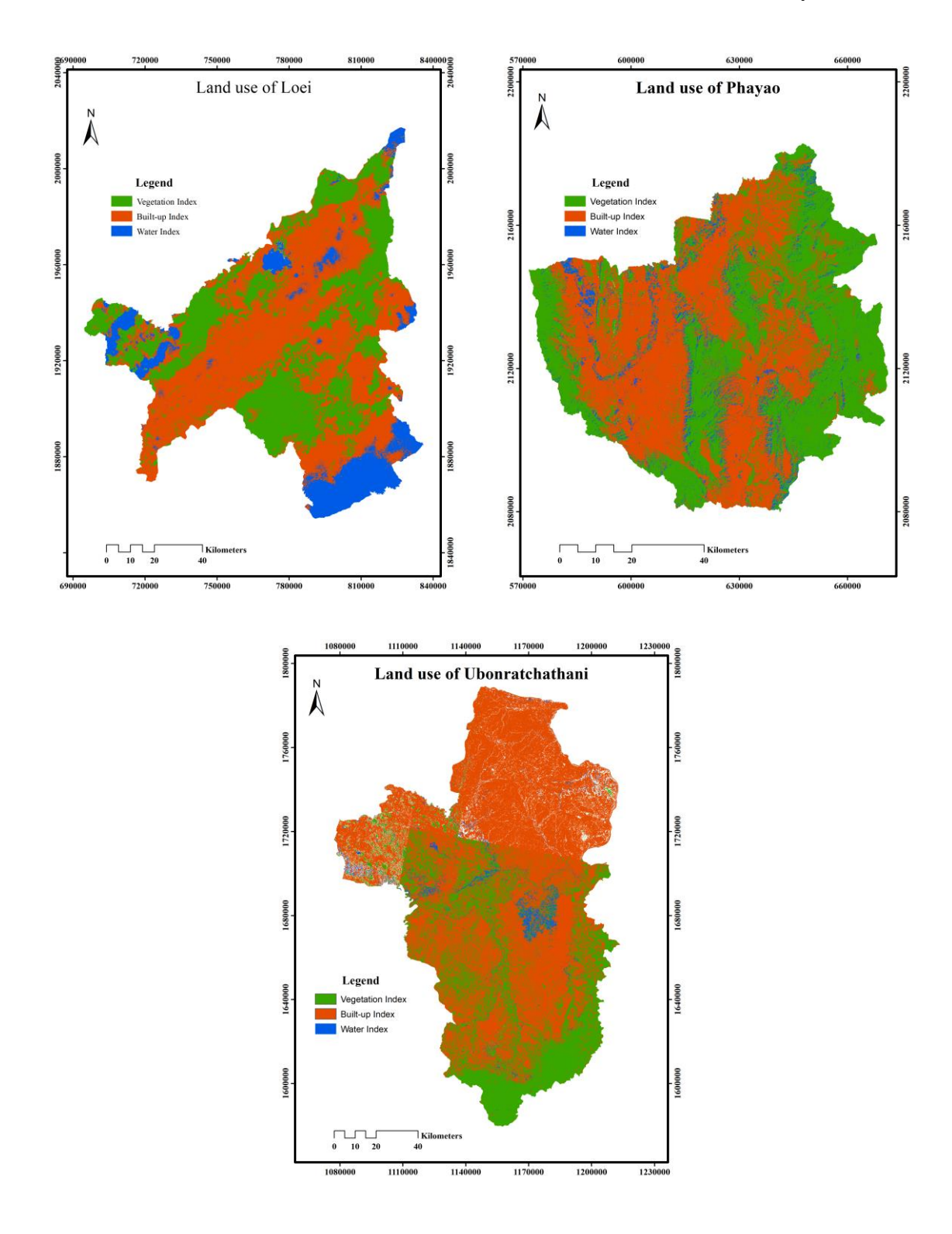

#### Map and Legend Extraction from Raster Image

Each of the collected raster images was processed as follows:

- 1. Using the Adobe Photoshop to separate the map from its legend and to add a metadata (origin and year) to the extracted legend.
- 2. Using Google Earth to find the latitudes and longitudes of the extracted map that precisely align it to a base map of the Lower Mekong Basin.

All the extracted maps with their latitudes, longitudes, and legends were imported into the LandSAGE database. In more detail,

Legend Extraction:

• Open the raster image in the Adobe Photoshop. Set the "Background Layer" to workable.

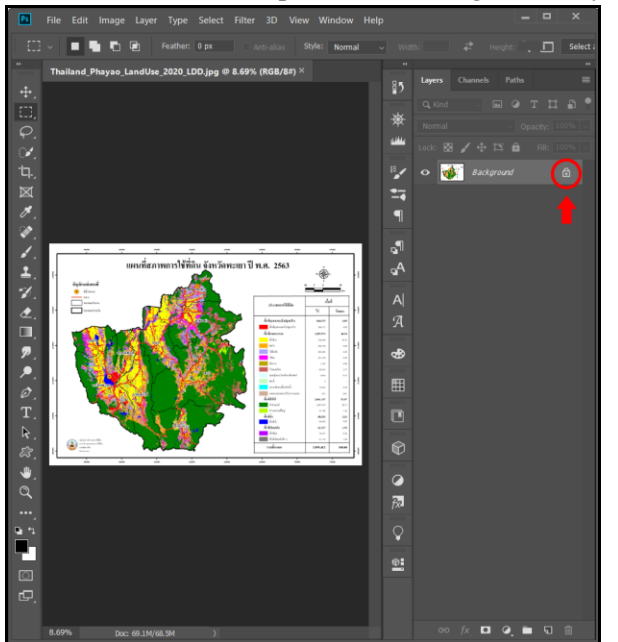

• Use the "Selection Tool" (1) to select the area of the legend (2) and then use the "Crop Tool" (3).

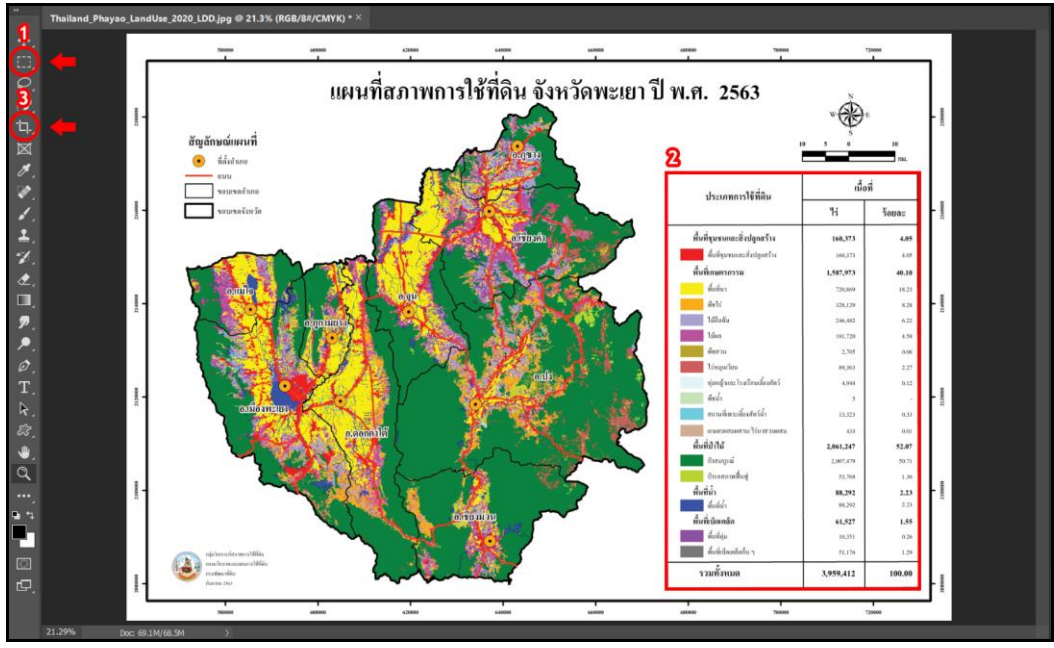

• Use the "Type Tool" (4) to add the data source and year to the extracted legend. The lower right picture shows the legend with the metadata added to the upper left corner.

|                         |                                                      | Year: 2020                     |                  |        |
|-------------------------|------------------------------------------------------|--------------------------------|------------------|--------|
|                         |                                                      | ประเภทการใช้ที่ดิน             | เนื้อ            | ที่    |
|                         |                                                      |                                | ٦ś               | ร้อยละ |
|                         |                                                      | พื้นที่ชุมชนและสิ่งปลูกสร้าง   | 160,373          | 4.05   |
|                         |                                                      | พื้นที่ชุมชนและสิ่งปลูกสร้าง   | 160,373          | 4.05   |
|                         |                                                      | พื้นที่เกษตรกรรม               | 1,587,973        | 40.10  |
|                         |                                                      | พื้นที่นา                      | 720,869          | 18.23  |
|                         |                                                      | พืชไร่                         | 328,129          | 8.28   |
|                         |                                                      | ไม้อื่นดัน                     | 246,482          | 6.22   |
|                         |                                                      | ไม้ผล                          | 181,720          | 4.58   |
|                         |                                                      | พืชสวน                         | 2,705            | 0.06   |
| TH PHY LandUse 2020 LDC | ) Legend ped © 30% (Source: LDD Year: 2020, RGR/0) * | ไร่หมุนเวียน                   | 89,363           | 2.27   |
| F C c                   |                                                      | ทุ่งหญ้าและโรงเรือนเสี่ยงสัตว์ | 4,944            | 0.12   |
|                         |                                                      | พืชน้ำ                         | 5                | -      |
|                         |                                                      | สถานที่เพาะเลียงสัตว์นำ        | 13,323           | 0.33   |
| 9.<br>1.                | ~                                                    | เกษตรผสมผสาน/ไร่นาสวนผสม       | 433              | 0.01   |
| ±.<br>2.                | Source I DD I                                        | พื้นที่ป่าไม้                  | 2,061,247        | 52.07  |
|                         | Source. LDD                                          | ปาสมบูรณ                       | 2,007,479        | 50.71  |
| 2.<br>4                 |                                                      | บารอสภาพพนทู                   | 53,768           | 1.36   |
| Õ 🗕                     | $\mathbf{x}$                                         | พนทนา<br>สิ้นที่น้ำ            | 88,292<br>88,292 | 2.23   |
|                         | Year 7070                                            | พื้นที่เบ็ดเตล็ด               | 61,527           | 1.55   |
| à.<br>                  | <b>1041.</b> 2020                                    | พื้นที่อุ่ม                    | 10,351           | 0.26   |
|                         |                                                      | พื้นที่เป็ดเตล็ดอื่น ๆ         | 51,176           | 1.29   |
| ©<br>₽<br>ו• ∞ ±≠•2     |                                                      | รวมทั้งหมด                     | 3,959,412        | 100.00 |

• Save the resulting image in the PNG "interlaced" format.

| PNG Format Options                                                                                                    | ×            |
|----------------------------------------------------------------------------------------------------|--------------|
| File Size<br>● Large file size (Fastest saving)<br>■ Interlacing<br>● Medium file size (Medium saving)<br>● Smallest file size (Slowest saving) | OK<br>Cancel |

## Map Extraction:

- Open the raster image in the Adobe Photoshop. Set the "Background Layer" to workable.
- Use the "Selection Tool" to remove unwanted objects such as the legend. Use the "Magic Wand Tool" (5) to remove an unwanted object that overlaps the map area.

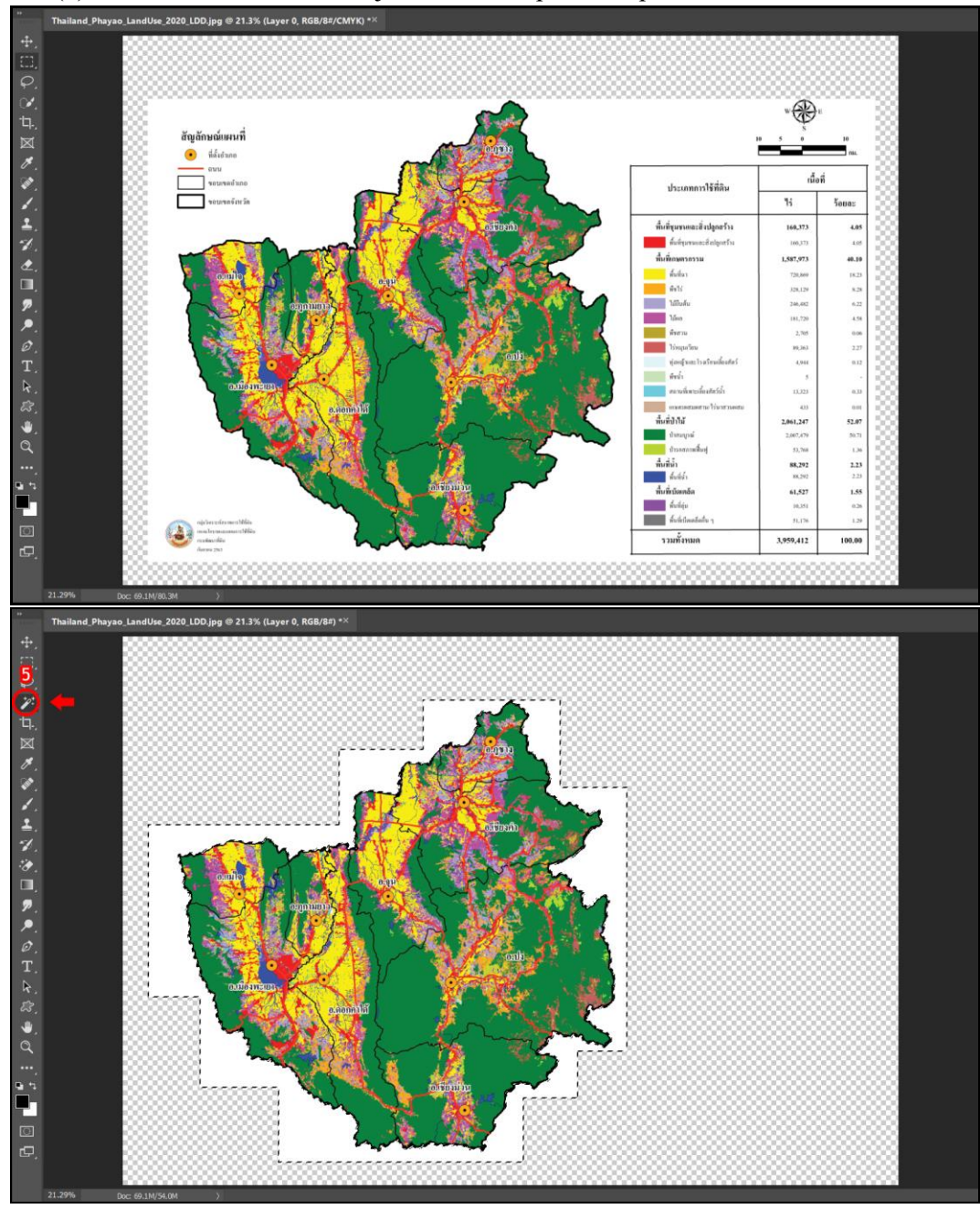

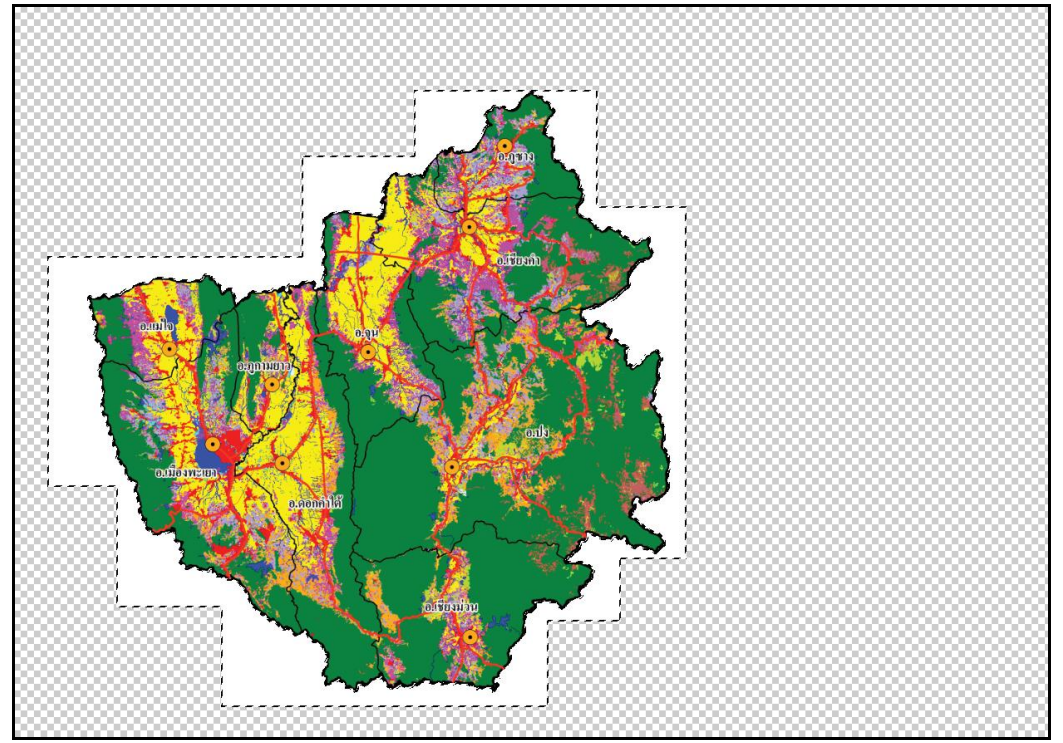

• Use the "Magic Wand Tool" to crop the map area.

• Make sure that the map is centered on the raster image.

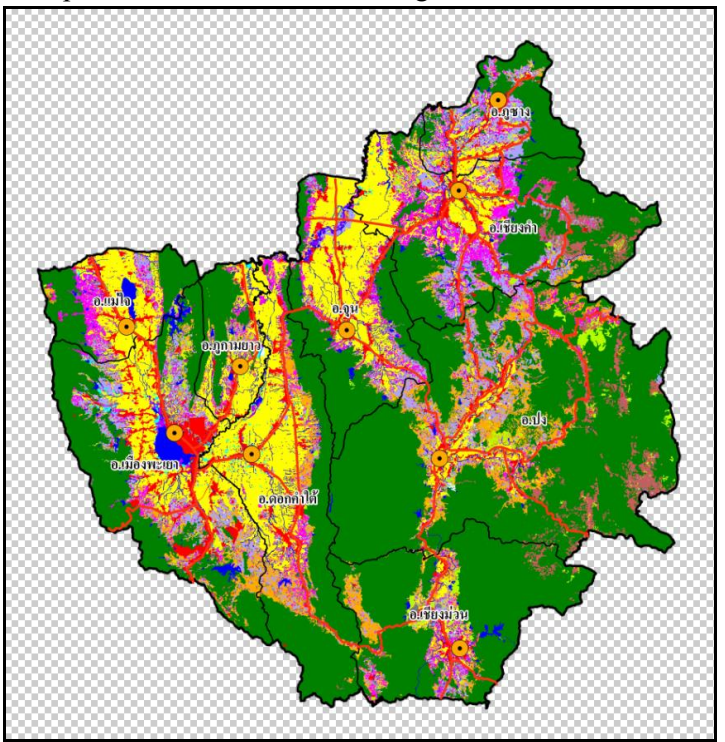

• Save the resulting image in the PNG "interlaced" format.

# Map Alignment:

• In Google Earth Pro, look for the area of the extracted map, then click "Add Image Overlay".

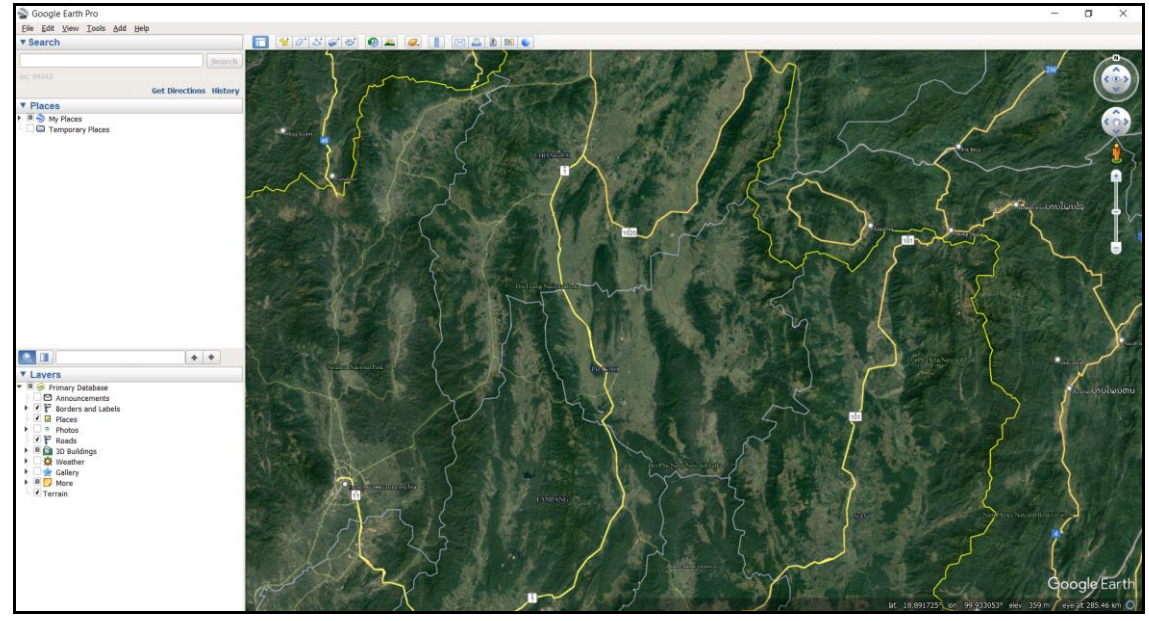

• Browse and upload the map to Google Earth Pro.

| Soogle Earth Pro                                            |                        |                                          |                       |                       |                       |                           |                                       |                      |                           |                             |               |
|-------------------------------------------------------------|------------------------|------------------------------------------|-----------------------|-----------------------|-----------------------|---------------------------|---------------------------------------|----------------------|---------------------------|-----------------------------|---------------|
| Elle Edit Lieus Jonie And H                                 |                        |                                          |                       |                       |                       |                           |                                       |                      |                           |                             |               |
| ▼ Search                                                    |                        | 1 40 866                                 |                       | 0 🖾 🖄 👀 👟             |                       |                           |                                       |                      |                           |                             |               |
|                                                             |                        | 1                                        |                       |                       | 1200.00               | ATTACK TO A               |                                       |                      |                           | 12                          | 2             |
|                                                             |                        |                                          | the second            | 22                    | Sec. Sec.             | and the second            |                                       | Color Brilling       |                           | 100 100                     |               |
|                                                             | Get Directions History |                                          | m                     | the second            | ALL A                 | See See                   | COR AND                               |                      | The second                |                             |               |
| T Places                                                    | our precision minory   | R A W                                    |                       | Carl Carl             |                       |                           | 1 1 1 1 1 1 1 1 1 1 1 1 1 1 1 1 1 1 1 |                      |                           | 1                           |               |
| I I S In Days                                               |                        | 100000000000000000000000000000000000000  |                       | P SHOT BREE SHE A     |                       |                           | 9876                                  |                      |                           |                             |               |
| Temporary Pleas                                             |                        | Contraction (Contraction)                | City - Contract - See | The Proventies where  |                       |                           |                                       |                      | N                         |                             |               |
|                                                             |                        | Salara All                               | Google Earth - Nev    | w Image Overlay       |                       |                           |                                       |                      | and the second            |                             |               |
|                                                             |                        |                                          |                       |                       |                       |                           |                                       |                      | Contraction of the second |                             | 5 33          |
|                                                             |                        |                                          | Name: Untitled Imag   | je Overlay            |                       |                           |                                       |                      |                           |                             | - 7           |
| 1                                                           |                        | ~~~~                                     |                       |                       |                       |                           |                                       | i a                  |                           |                             | 23 1          |
|                                                             |                        |                                          | Link:                 |                       |                       |                           |                                       |                      | rowse                     | A new million               | See 1         |
| 1                                                           |                        |                                          | Transparency:         | Google Farth          |                       |                           |                                       |                      | ×                         |                             | <b>1</b>      |
|                                                             |                        | Section 10                               | Contr                 |                       |                       |                           |                                       |                      |                           |                             |               |
|                                                             |                        | 14 14 5                                  | Description Vie       | ← → × ↑ 📕 « Cor       | mpleted > 1_TH > T    | H_PHY > 6_LandUse         |                                       | O D Search           | 6_LandUse                 |                             |               |
|                                                             |                        | the second                               |                       |                       |                       |                           |                                       |                      |                           | -                           |               |
|                                                             |                        |                                          | Add link              | Organize • New folder |                       |                           |                                       |                      | 🖹 • 🔲 🕜                   | State of a                  | <b>~</b>      |
|                                                             |                        | a sector of a                            |                       | ^                     |                       | Round                     |                                       | Count                |                           | ·                           | 4             |
|                                                             |                        |                                          | 16 C                  | S PICNIC              | 1000                  |                           | 100                                   |                      | 100                       |                             |               |
|                                                             |                        | 20101-021                                |                       | 3D Objects            | TO MAKE               | 1 A                       |                                       | 8. S.                | 10000                     | Server Stell                |               |
|                                                             |                        | 120                                      | 100                   | Desktop               |                       | 1 A A                     |                                       |                      |                           |                             | Y Y           |
|                                                             |                        | N                                        |                       | Documents             | 1010                  | R. 13.11                  | 1997                                  | Re-da                |                           |                             |               |
|                                                             | 4 4                    | C Sale                                   | COLUMN A              | Developed             | TH_PHY_LandUse        | TH_PHY_LandUse            | TH_PHY_LandUse                        | TH_PHY_LandUse       | TH_PHY_LandUse            | 10.0                        | 1             |
| ▼ Lavers                                                    |                        | EX 200 Melline                           |                       | Downloads             | _2012_LDD_Map.        | _2015_LDD_Lege            | _2015_LDD_Map.                        | _2018_LDD_Lege       | _2018_LDD_Map.            | No. of Contract of Contract |               |
| <ul> <li>Primary Database</li> <li>Announcements</li> </ul> |                        |                                          |                       | Music                 | png                   | nd.png                    | png                                   | nd.png               | png                       |                             | ່າວບ້ານໃຜນຫນ  |
| ▶ ✓ 🚏 Borders and Labels                                    |                        |                                          |                       | Pictures              | The second            | -5                        | in prive                              | - A                  |                           |                             |               |
| Places                                                      |                        | 101 - 5114                               |                       | Videos                | Ē                     | TOTAL CAR                 |                                       | and the              |                           |                             | an at the     |
| Photos                                                      |                        | SAX HE                                   |                       | S., Local Disk (C)    | Transa a              |                           |                                       | 12 YES               | 1000                      |                             |               |
| Buildings                                                   |                        |                                          |                       | Duty (D)              | E.                    |                           | 1                                     |                      |                           | and the second              |               |
| Weather                                                     |                        | CHERRY FR.                               |                       | 🥧 Data (Ut)           |                       |                           | (Serveral                             |                      |                           |                             |               |
| More                                                        |                        |                                          |                       | 👡 Entertain (E:)      | 2019 PID Longe        | 2019 PID Map n            | 2020 LDD Logo                         | 2020 LDD Man         | TH_PHY_LandUse            |                             |               |
| Terrain                                                     |                        |                                          | Merinanite            | 🔪 HDD (G:) 🛛 🗡        | d nna                 | _2010_10D_map.p           | _2020_CDD_Lege                        | _coco_cooo_wap.      | odopa                     | - 1000 Files                |               |
|                                                             |                        | 10 2 1 1 1 1 1 1 1 1 1 1 1 1 1 1 1 1 1 1 | m /                   | Cile earn             | TH BUY Landling 7     | 020 LDD Man and           |                                       | Increase of this     |                           | Name                        | A State       |
|                                                             |                        |                                          | 55                    | rile name             | e. [In_Phi_calicose_2 | 020_LOD_wap.png           |                                       | * images ( -)p       | g sump surviga - «        |                             |               |
|                                                             |                        | 1                                        | Sector 1              |                       |                       |                           |                                       | Open                 | Cancel                    | 1 1 1 1                     | 20 1          |
|                                                             |                        | 100 miles / C/S                          |                       |                       |                       |                           |                                       |                      | _                         | - 67 S 64                   | 8 1           |
|                                                             |                        |                                          | S J                   |                       | CA DE C               | ter and the second second | ~~                                    |                      | 2                         |                             | S A h         |
|                                                             |                        | and they                                 |                       |                       | 7                     | 100 C                     | MAR .                                 |                      |                           | Goo                         | ale Earth     |
|                                                             |                        | (50 / 18 Ber                             | X C AS                |                       | Jos J                 |                           | The second                            | A STATE OF THE OWNER | Auto                      | had not been                |               |
| 1                                                           |                        |                                          |                       |                       | F F                   |                           |                                       | MC 19                | 199910 0 100/21/311       | erea 280 m etc e            | 10 285.46 KTH |

• Translate, rotate, and stretch the image to align it to the corresponding area on the base map as best possible.

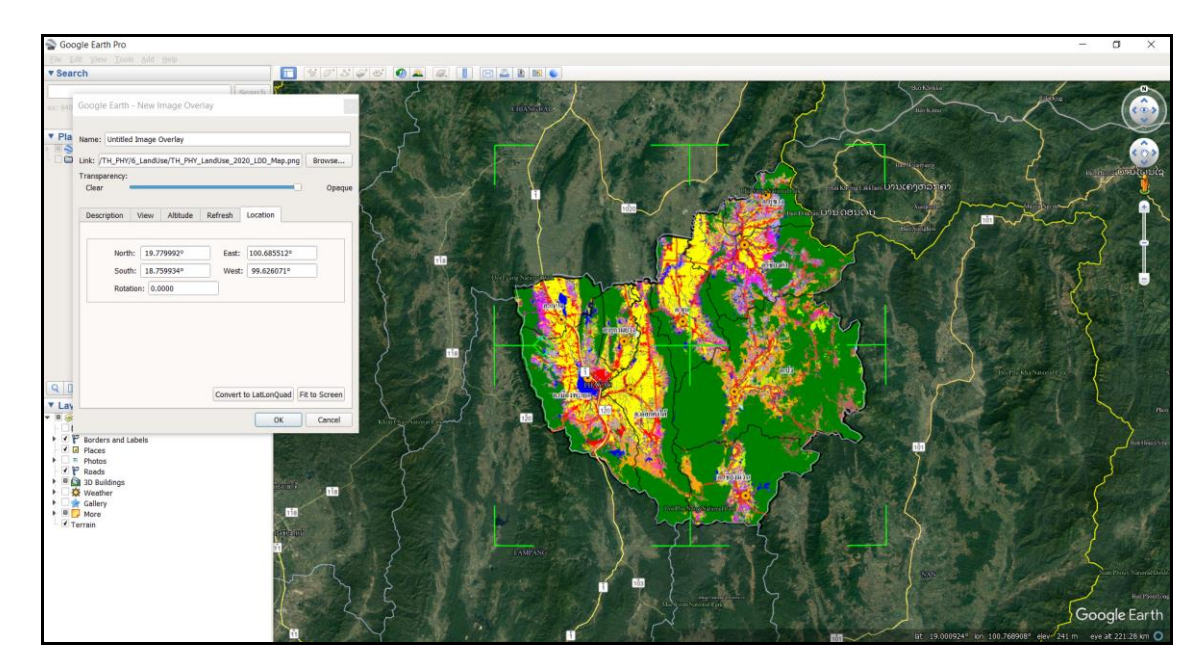

• After the alignment, save the latitudes and longitudes of the upper left and lower right corners of the map for importing into the LandSAGE database. If the alignment involves rotation, modify the original map in the Adobe Photoshop by applying rotation of the same amount before importing it into the LandSAGE database.

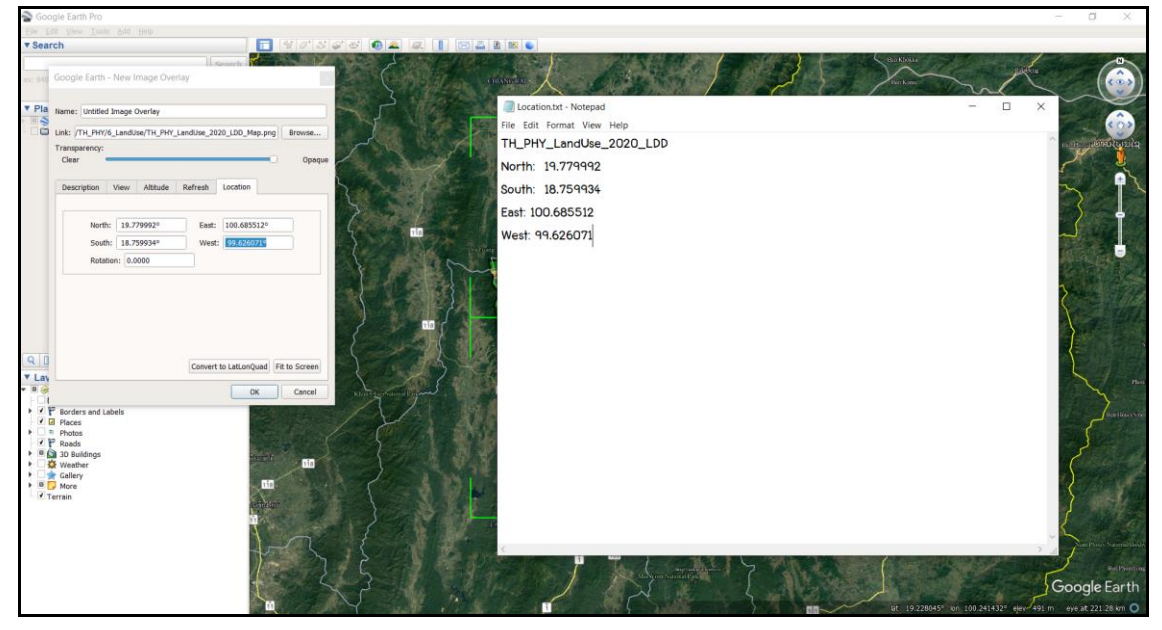

#### Activity 7: Sub-activity 2 – Drought and Dengue Data Collection

Drought is another important natural disaster in the Lower Mekong Basin according to researchers from the Mekong River Commission Secretariat and the National University of Laos. Natural disasters such as landslides and floods have been found to trigger the spread of diseases such as dengue and tuberculosis, with their relationships being a subject of interest from several researchers. To explore the requirements for a framework of reusable visualization tools for cyber-infrastructure-enabled decision support systems for different types of natural disasters, we additionally collected drought and dengue data for the Lower Mekong Basin to visualize them in the LandSAGE software. Based on our discussion with a natural disaster expert, we found important factors of droughts to be DEM, waterway, irrigation, land use, administrative boundary, soil type (geomorphology), groundwater, rainfall, distance to water resource, and drought history. Since DEM, land use, geomorphology, and rainfall had been collected for landslides, so we focused on the collection of the remaining factors. Subsequent sections summarize the data sources and the obtained factors for each pilot site. We applied the same map and legend extraction procedure, as described in Activity 7: Sub-activity 1 – Landslide Data Collection, to the obtained data before importing them into the LandSAGE software.

#### **Drought and Dengue Data Sources**

*DWR* (*Department of Water Resources*) is a government agency in Thailand that is responsible for managing and regulating the country's water resources.

*RID (Royal Irrigation Department)* of Thailand is an agency in the departments in the Ministry of Agriculture and Cooperatives of Thailand which is responsible for storing, controlling, distributing, draining, or allocating water for agricultural, energy, household consumption, or industrial purposes.

*ODM* (*Open Development Mekong*) is an open data platform providing objective data visualizations that illustrate the development and environmental challenges in the Mekong region. The platform provides data for five countries in the region including Cambodia, Laos, Myanmar, Thailand, and Vietnam.

*DGR* (*Department of Groundwater Resources*) is a Thai government organization that has the responsibility of managing and overseeing the regulation of the country's groundwater resources.

*DMR* (*Department of Mineral Resources*) in Thailand serves as the governmental agency for fact-finding related to minerals and geology. Various types of digital and printed thematic geological maps are available for free download and for sale.

LDD (Land Development Department) in Thailand is the governmental organization responsible for soil survey, soil mapping, land improvement and land use planning.

*HDX* (*Humanitarian Data Exchange*) is an online platform that was created by the United Nations Office for the Coordination of Humanitarian Affairs (OCHA) to facilitate the sharing of data and information related to humanitarian crises and disasters around the world.

*WFP (World Food Programme)* is a humanitarian organization that is part of the United Nations system. The WFP is the world's largest humanitarian agency that addresses hunger and promotes food security, working to deliver food assistance to millions of people in need around the world.

*MOPH (The Ministry of Public Health)* in Thailand is the governmental organization tasked with supervising public health in the country.

## Drought Data for Phayao Pilot Site in Thailand

The following table summarizes the data collection results for Phayao province. Example raster images of the collected factors are shown.

Summary of collected drought data for Phayao pilot site.

| No | Factor                     | Scope  | Data Year | Data Source         | Format |
|----|----------------------------|--------|-----------|---------------------|--------|
| 1  | Waterway                   | Phayao | 2020      | DWR                 | Raster |
| 2  | Irrigation                 | Phayao | 2018      | RID                 | Raster |
| 3  | Administrative Boundary    | Phayao | 2020      | ODM(Thailand)       | Raster |
| 4  | Groundwater                | Phayao | 2001      | DMR                 | Raster |
| 5  | Groundwater                | Phayao | 2017      | DGR                 | Raster |
| 6  | Distance to Water Resource | Phayao | 2020      | Calculated from (1) | Raster |
| 7  | Drought History            | Phayao | 2020      | LDD                 | Raster |

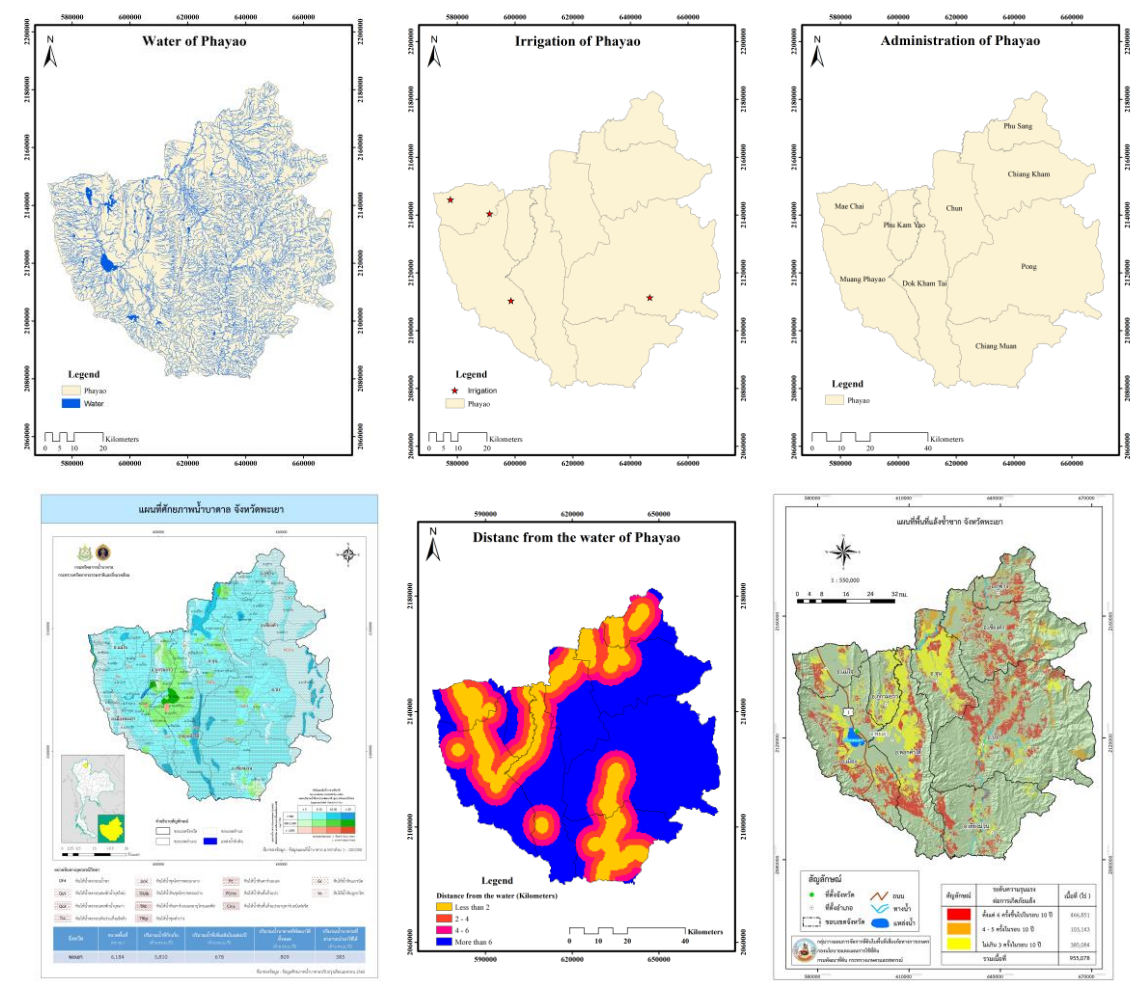

From top to bottom, left to right: Maps of waterway, irrigation, administrative boundary, groundwater, distance to water resource, and drought history for Phayao pilot site.

# Drought Data for Loei Pilot Site in Thailand

The following table summarizes the data collection results for Loei province. Example raster images of the collected factors are shown.

Summary of collected drought data for Loei pilot site.

| No | Factor                     | Scope | Data Year | Data Source         | Format |
|----|----------------------------|-------|-----------|---------------------|--------|
| 1  | Waterway                   | Loei  | 2020      | DWR                 | Raster |
| 2  | Irrigation                 | Loei  | 2018      | RID                 | Raster |
| 3  | Administrative Boundary    | Loei  | 2020      | ODM(Thailand)       | Raster |
| 4  | Groundwater                | Loei  | 1993      | DMR                 | Raster |
| 5  | Groundwater                | Loei  | 2017      | DGR                 | Raster |
| 6  | Distance to Water Resource | Loei  | 2020      | Calculated from (1) | Raster |
| 7  | Drought History            | Loei  | 2020      | LDD                 | Raster |

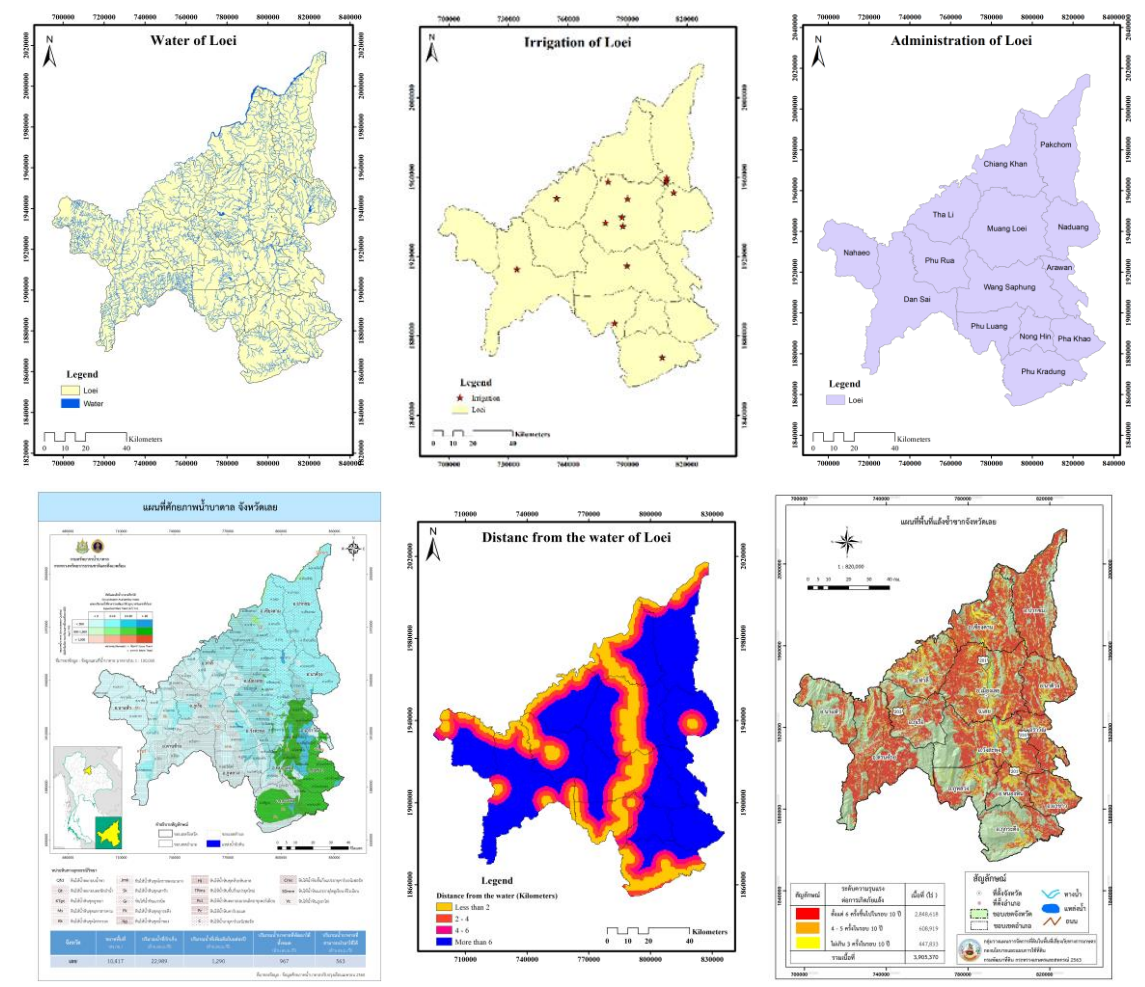

From top to bottom, left to right: Maps of waterway, irrigation, administrative boundary, groundwater, distance to water resource, and drought history for Loei pilot site.

## Dengue Data for Ubon Ratchathani Pilot Site in Thailand

The following table summarizes the data collection results for Ubon Ratchathani province. The collected raster images are shown.

Summary of collected dengue data for Ubon Ratchathani pilot site.

| No | Factor                        | Scope            | Data Year | <b>Data Source</b> | Format |
|----|-------------------------------|------------------|-----------|--------------------|--------|
| 1  | Dengue Incidence in January   | Ubon Ratchathani | 2018      | MOPH               | Raster |
| 2  | Dengue Incidence in February  | Ubon Ratchathani | 2018      | MOPH               | Raster |
| 3  | Dengue Incidence in March     | Ubon Ratchathani | 2018      | MOPH               | Raster |
| 4  | Dengue Incidence in April     | Ubon Ratchathani | 2018      | MOPH               | Raster |
| 5  | Dengue Incidence in May       | Ubon Ratchathani | 2018      | MOPH               | Raster |
| 6  | Dengue Incidence in June      | Ubon Ratchathani | 2018      | MOPH               | Raster |
| 7  | Dengue Incidence in July      | Ubon Ratchathani | 2018      | MOPH               | Raster |
| 8  | Dengue Incidence in August    | Ubon Ratchathani | 2018      | MOPH               | Raster |
| 9  | Dengue Incidence in September | Ubon Ratchathani | 2018      | MOPH               | Raster |
| 10 | Dengue Incidence in October   | Ubon Ratchathani | 2018      | MOPH               | Raster |
| 11 | Dengue Incidence in November  | Ubon Ratchathani | 2018      | MOPH               | Raster |
| 12 | Dengue Incidence in December  | Ubon Ratchathani | 2018      | MOPH               | Raster |

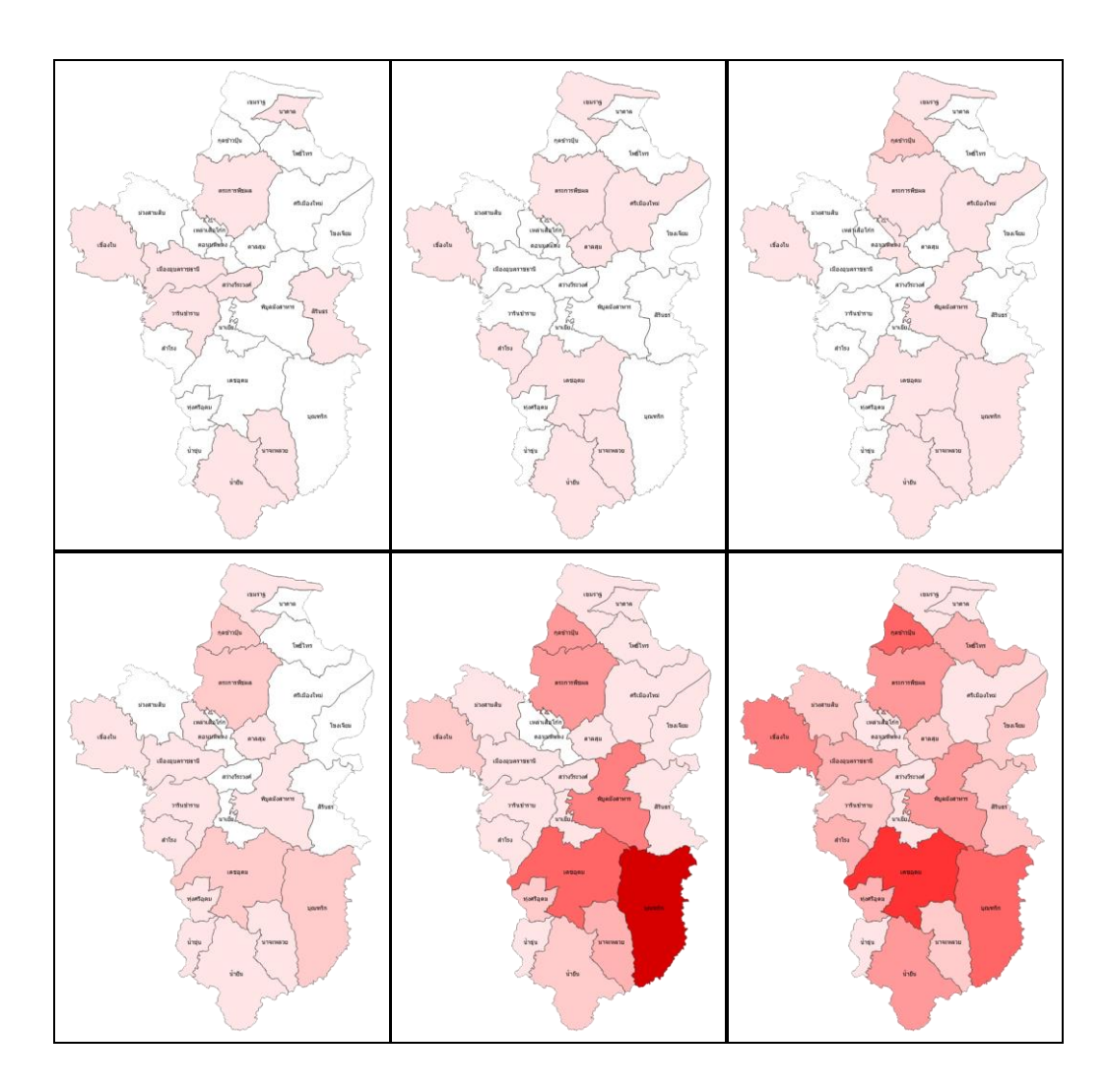

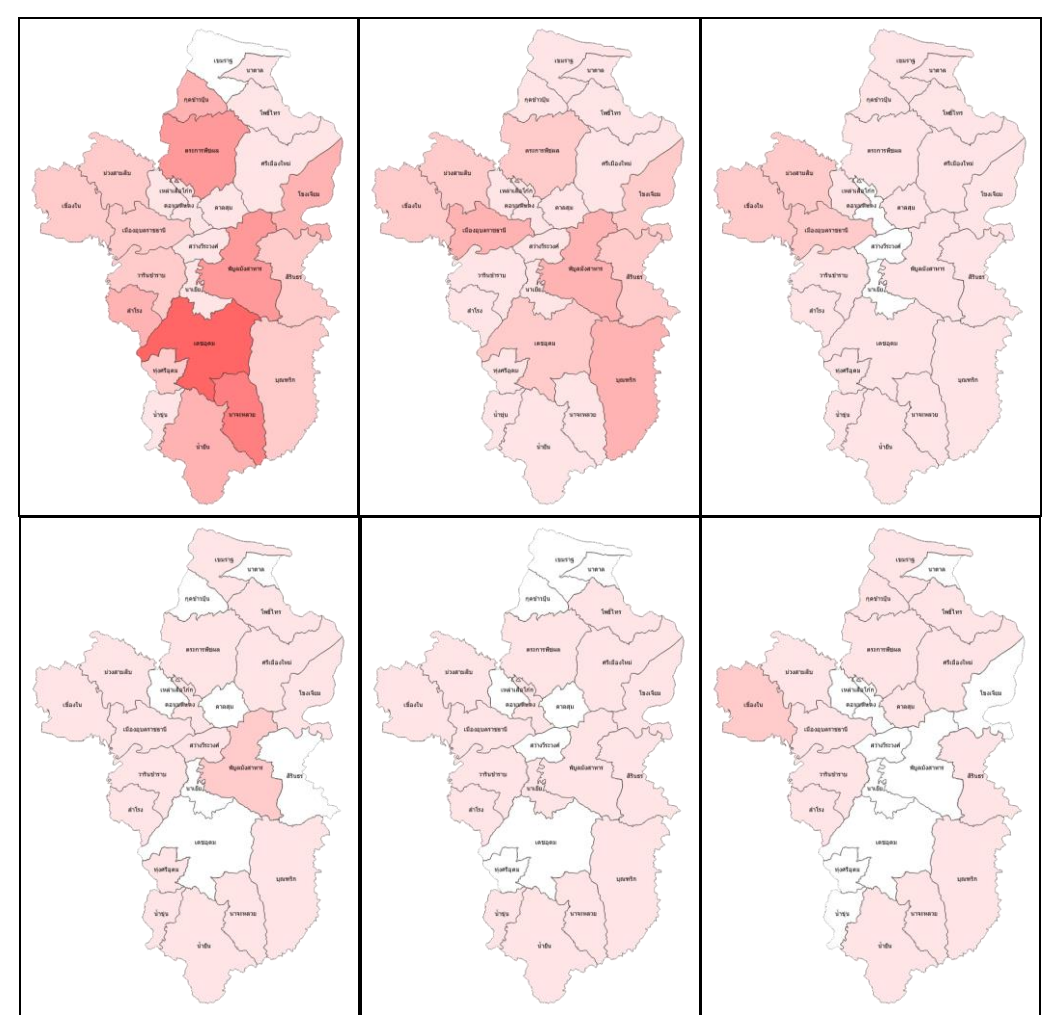

From top to bottom, left to right: Maps of dengue incidence in Ubon Ratchathani pilot site from January 2018 – December 2018. Notice that there were more cases in the rainy season (May – August) than in the other seasons.

# Drought Data for Kampong Cham Pilot Site in Cambodia

The following table summarizes the data collection results for Kampong Cham province. Example raster images of the collected factors are shown.

|    |                            |              | P 2       |                     |        |
|----|----------------------------|--------------|-----------|---------------------|--------|
| No | Factor                     | Scope        | Data Year | Data Source         | Format |
| 1  | Waterway                   | Kampong Cham | 2022      | ODM (Cambodia)      | Raster |
| 2  | Administrative Boundary    | Kampong Cham | 2018      | HDX                 | Raster |
| 3  | Distance to Water Resource | Kampong Cham | 2022      | Calculated from (1) | Raster |

Summary of collected drought data for Kampong Cham pilot site.

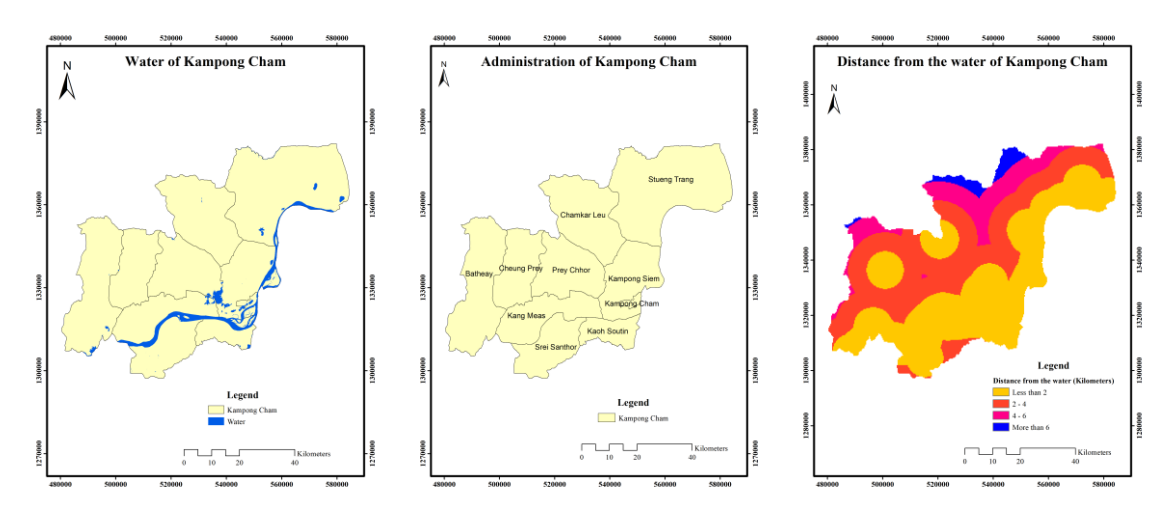

From left to right: Maps of waterway, administrative boundary, and distance to water resource for Kampong Cham pilot site.

# Drought Data for Kandal Pilot Site in Cambodia

The following table summarizes the data collection results for Kandal province. Example raster images of the collected factors are shown.

| Summarv | of | <i>collected</i> | drought | data for | Kandal | nilot site  |
|---------|----|------------------|---------|----------|--------|-------------|
| Summary | 9  | concencu         | urougni | uuu joi  | manual | piloi sile. |

| No | Factor                     | Scope  | Data Year | Data Source         | Format |
|----|----------------------------|--------|-----------|---------------------|--------|
| 1  | Waterway                   | Kandal | 2022      | ODM (Cambodia)      | Raster |
| 2  | Administrative Boundary    | Kandal | 2018      | HDX                 | Raster |
| 3  | Distance to Water Resource | Kandal | 2022      | Calculated from (1) | Raster |

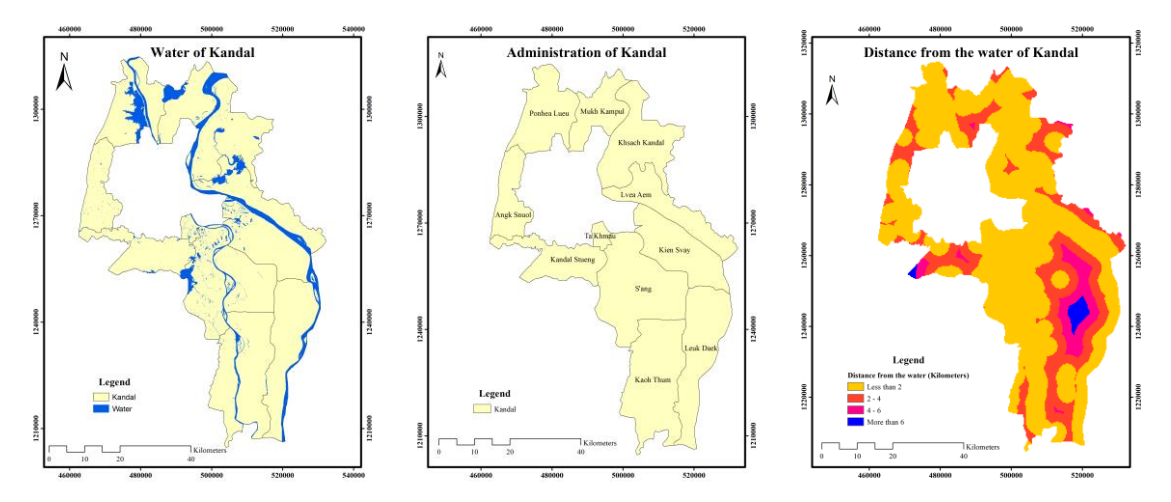

From left to right: Maps of waterway, administrative boundary and distance to water resource for Kandal pilot site.

# **Other Drought Data for Cambodia**

The following table summarizes additional data collection results for Cambodia. Example raster images of the collected factors are shown.

Summary of additional drought data for Cambodia.

| No | Factor          | Scope    | Data Year | Data Source | Format |
|----|-----------------|----------|-----------|-------------|--------|
| 1  | Drought History | Cambodia | 2014      | WFP         | Raster |

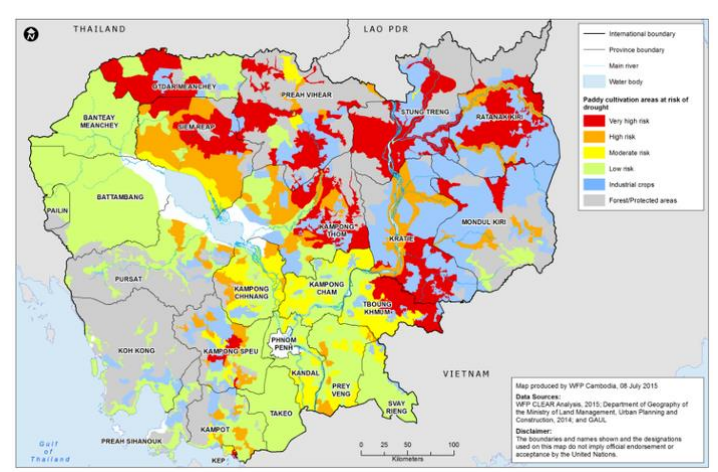

Map of drought history for Cambodia.

## Drought Data for Luang Prabang Pilot Site in Laos

The following table summarizes the data collection results for Luang Prabang pilot site. Example raster images of the collected factors are shown.

| Sum | Summary of concerca anought adda for Ending Prior She. |          |           |                     |        |  |  |  |
|-----|--------------------------------------------------------|----------|-----------|---------------------|--------|--|--|--|
| No  | Factor                                                 | Scope    | Data Year | Data Source         | Format |  |  |  |
| 1   | Waterway                                               | Province | 2019      | ODM                 | Raster |  |  |  |
| 2   | Administrative Boundary                                | Province | 2019      | HDX                 | Raster |  |  |  |
| 3   | Distance to Water Resource                             | Province | 2019      | Calculated from (1) | Raster |  |  |  |

Summary of collected drought data for Luang Prabang pilot site.

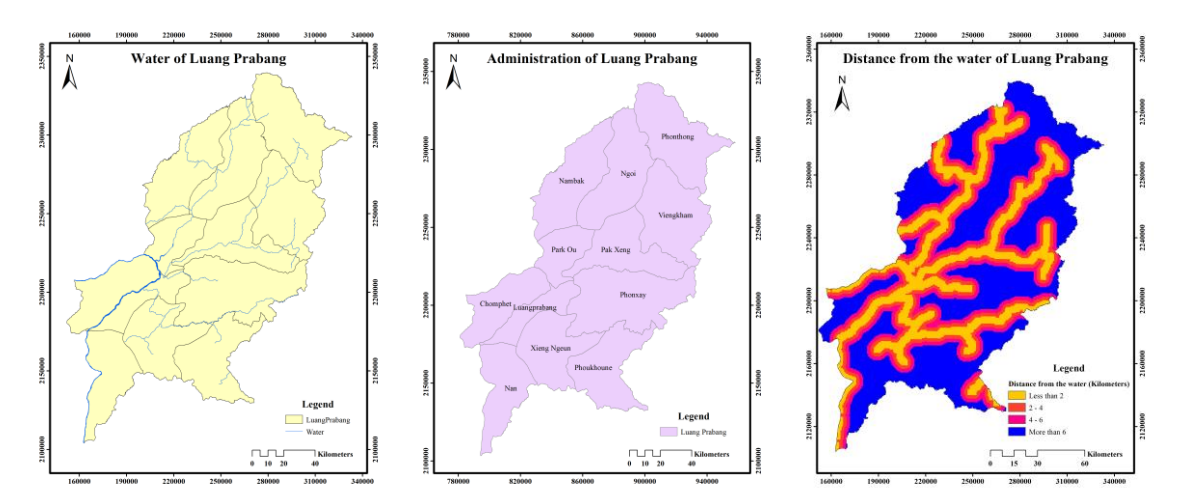

From left to right: Maps of waterway, administrative boundary and distance to water resource for Luang Prabang pilot site.

## Drought Data for Thakhek Pilot Site in Laos

The following table summarizes the data collection results for Thakhek pilot site. Example raster images of the collected factors are shown.

Summary of collected drought data for Thakhek pilot site.

| No | Factor                     | Scope   | Data Year | Data Source         | Format |
|----|----------------------------|---------|-----------|---------------------|--------|
| 1  | Waterway                   | Thakhek | 2019      | ODM                 | Raster |
| 2  | Administrative Boundary    | Thakhek | 2019      | HDX                 | Raster |
| 3  | Distance to Water Resource | Thakhek | 2019      | Calculated from (1) | Raster |

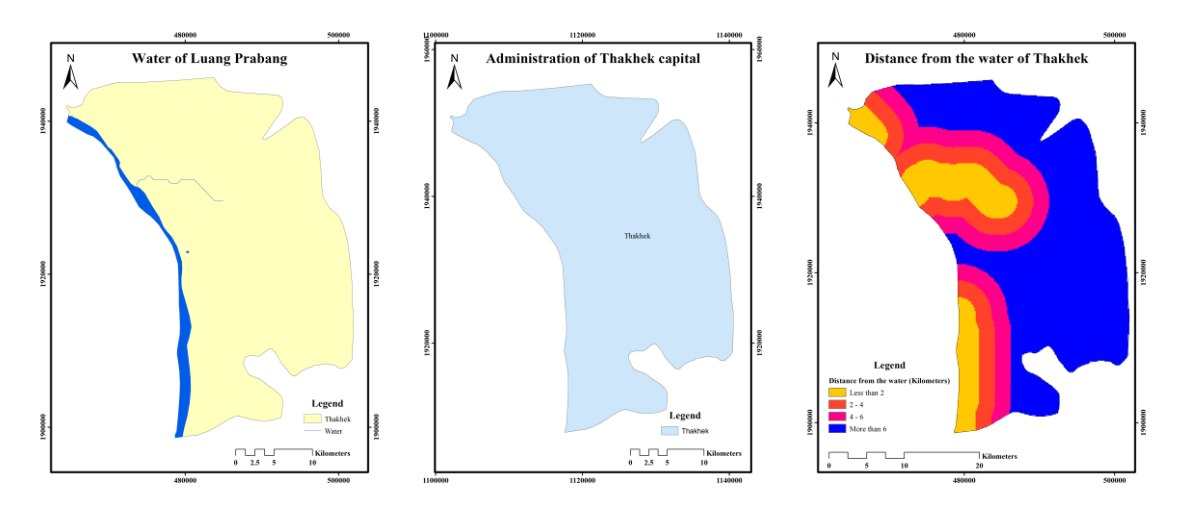

From left to right: Maps of waterway, administrative boundary and distance to water resource for Thakhek pilot site.

# Drought Data for Can Tho Pilot Site in Vietnam

The following table summarizes the data collection results for Can Tho city. Example raster images of the collected factors are shown.

| No | Factor                     | Scope   | Data Year | Data Source         | Format |
|----|----------------------------|---------|-----------|---------------------|--------|
| 1  | Waterway                   | Can Tho | 2019      | ODM                 | Raster |
| 2  | Administrative Boundary    | Can Tho | 2020      | HDX                 | Raster |
| 3  | Distance to Water Resource | Can Tho | 2020      | Calculated from (1) | Raster |

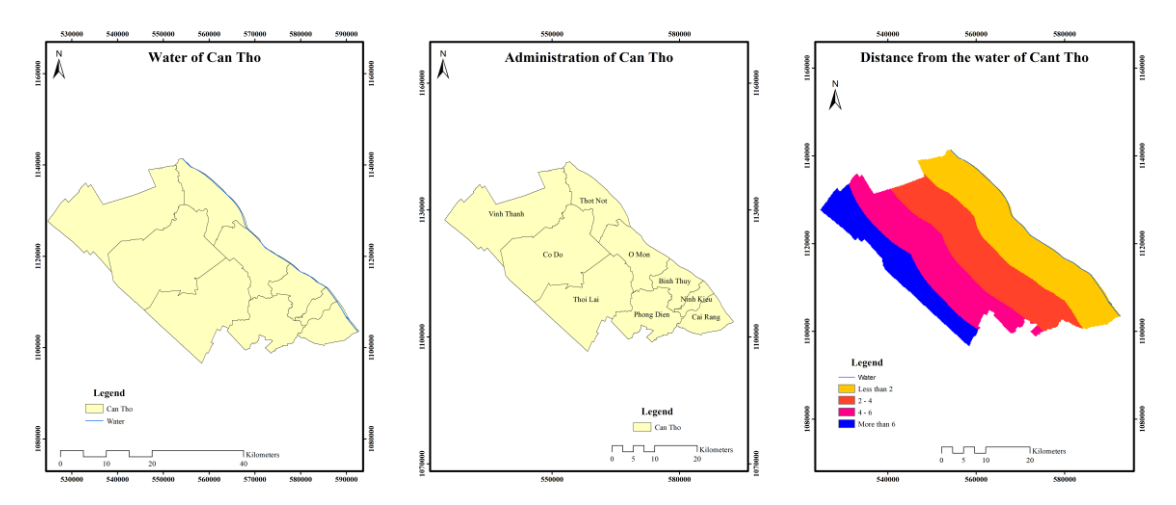

From left to right: Maps of waterway, administrative boundary, and distance to water resource for Can Tho pilot site.

## Drought Data for Kon Tum Pilot Site in Vietnam

The following table summarizes the data collection results for Kon Tum city. Example raster images of the collected factors are shown.

|  | Summary of c | ollected a | lrought | data for | Kon | Tum | pilot site. |
|--|--------------|------------|---------|----------|-----|-----|-------------|
|--|--------------|------------|---------|----------|-----|-----|-------------|

| No | Factor                     | Scope   | Data Year | Data Source         | Format |
|----|----------------------------|---------|-----------|---------------------|--------|
| 1  | Waterway                   | Kon Tum | 2019      | ODM                 | Raster |
| 2  | Administrative Boundary    | Kon Tum | 2020      | HDX                 | Raster |
| 3  | Distance to Water Resource | Kon Tum | 2020      | Calculated from (1) | Raster |

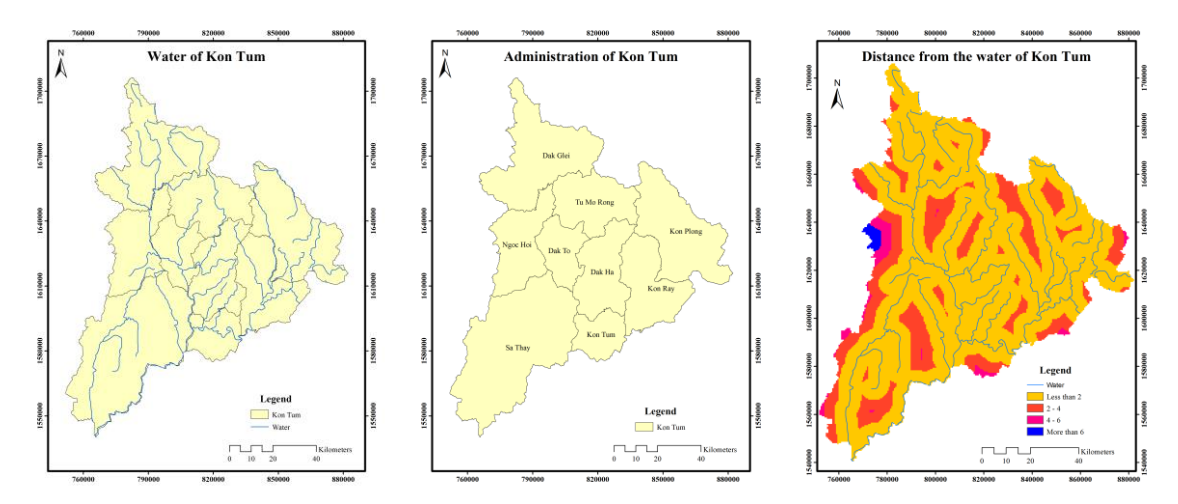

From left to right: Maps of waterway, administrative boundary and distance to water resource for Kon Tum pilot site.

# **Drought Data for LandSAGE3 Pilot Sites**

We also collected drought data for the LandSAGE3 pilot sites as summarized in the following table. Example raster images of the collected factors are shown.

| No | Factor                     | Scope            | Data Year | Data Source         | Format |
|----|----------------------------|------------------|-----------|---------------------|--------|
| 1  | Waterway                   | Ubon Ratchathani | 2020      | DWR                 | Raster |
| 2  | Irrigation                 | Ubon Ratchathani | 2018      | RID                 | Raster |
| 3  | Administrative Boundary    | Ubon Ratchathani | 2020      | ODM(Thailand)       | Raster |
| 4  | Groundwater                | Ubon Ratchathani | 2017      | DGR                 | Raster |
| 5  | Distance to Water Resource | Ubon Ratchathani | 2020      | Calculated from (1) | Raster |
| 6  | Drought History            | Ubon Ratchathani | 2020      | LDD                 | Raster |
| 7  | Waterway                   | Phnom Penh       | 2022      | ODM (Cambodia)      | Raster |
| 8  | Administrative Boundary    | Phnom Penh       | 2018      | HDX                 | Raster |
| 9  | Distance to Water Resource | Phnom Penh       | 2022      | Calculated from (1) | Raster |
| 10 | Waterway                   | Vientiane        | 2019      | ODM                 | Raster |
| 11 | Administrative Boundary    | Vientiane        | 2019      | HDX                 | Raster |
| 12 | Distance to Water Resource | Vientiane        | 2019      | Calculated from (1) | Raster |
| 13 | Waterway                   | An Giang         | 2019      | ODM                 | Raster |
| 14 | Administrative Boundary    | An Giang         | 2020      | HDX                 | Raster |
| 15 | Distance to Water Resource | An Giang         | 2020      | Calculated from (1) | Raster |

Summary of drought data for the LandSAGE3 pilot sites.

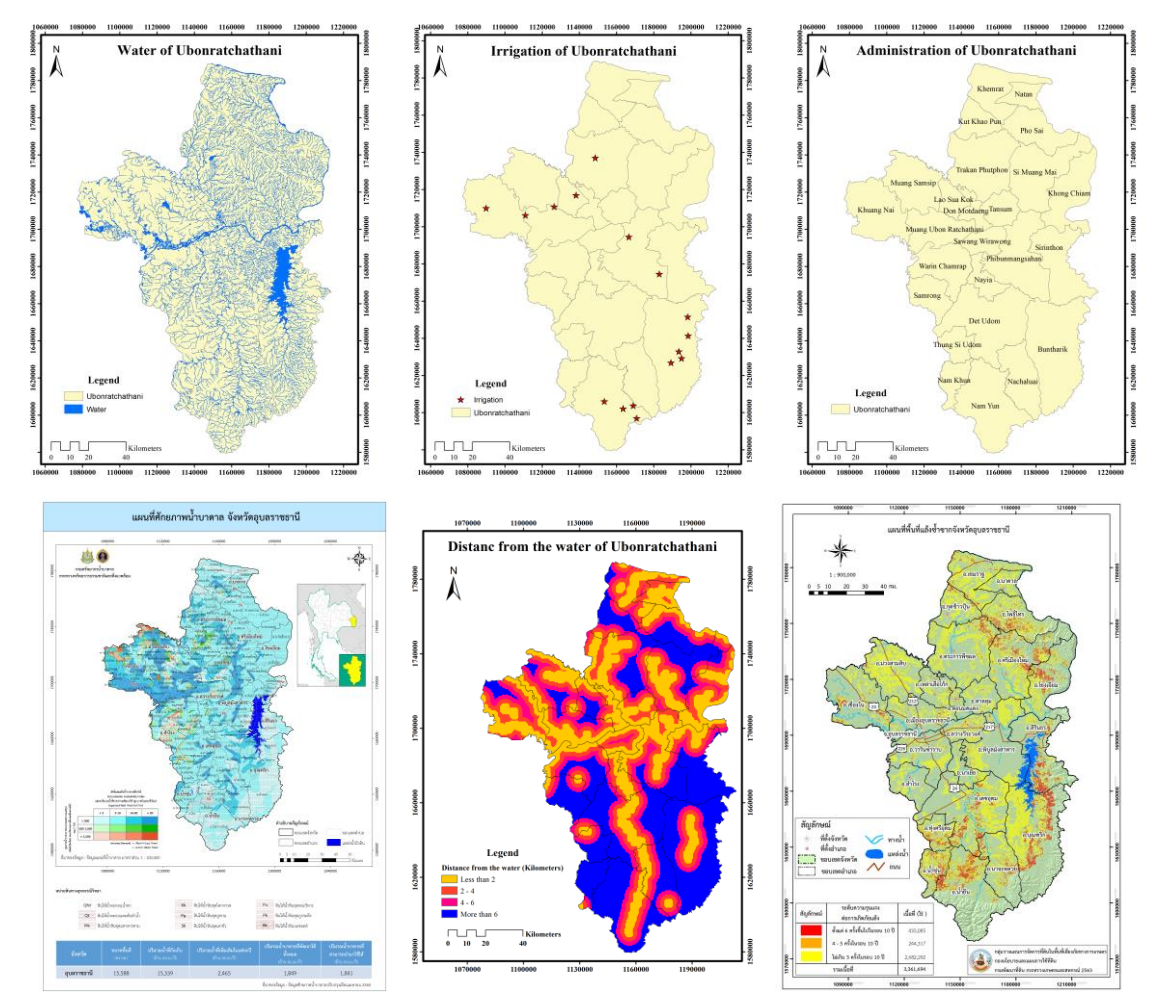

From top to bottom, left to right: Example maps of waterway, irrigation, administrative boundary, groundwater, distance to water resource and drought history for the LandSAGE3 pilot sites.

## Activity 7: Sub-activity 3 – Flood Data Collection

Based on our prior study in LandSAGE3, we continued to focus on the three important factors for flood monitoring including rainfall, water level, and water discharge. The data source was *MRC* (*Mekong River Commission*). MRC is an intergovernmental organization established based on an agreement between Cambodia, Laos, Vietnam, and Thailand. The organization serves as a knowledge hub of water resource management in the Lower Mekong River Basin. MRC provides various types of data for the region including hydro-meteorological data (e.g., water level, discharge, rainfall, temperature, humidity), geometric data (e.g., cross-section and longitudinal profile of a river) and water quality data (e.g., sediment, salinity, turbidity, concentration, and water temperature).

MRC provided 73 hydro-meteorological monitoring stations in the Lower Mekong Basin. We identified the eight stations providing data for our eight pilot sites as follows:

| Station Name  | Location                   | Station Code | Latitude | Longtitude |
|---------------|----------------------------|--------------|----------|------------|
| Ban Huai Tham | Phayao, TH                 | 190009       | 19.0667  | 100.0667   |
| Wang Saphung  | Loei, TH                   | 150101       | 17.29953 | 101.77634  |
| Kompong Cham  | Kampong Cham, KH           | 019802       | 11.99418 | 105.46891  |
| Prek Kdam     | Kandal, KH                 | 020102       | 11.81117 | 104.80678  |
| Can Tho       | Can Tho, VN                | 039803       | 10.0528  | 105.78714  |
| Kon Tum       | Kon Tum, VN                | 440201       | 14.34739 | 108.03416  |
| Luang Prabang | Luang Prabang Capitals, LA | 011201       | 19.89266 | 102.13389  |
| Thakhek       | Thakhek Capitals, LA       | 013102       | 17.3933  | 105.8067   |

*Eight MRC monitoring stations used in LandSAGE4.* 

These stations provided a total of 34 time-series datasets of rainfall, water level, and discharge summarized in the table below. For the collection methods, "Manual" means the data were manually measured by human, "Telemetry" means the data were automatically collected by a machine, "Calculated" means the data were calculated or derived from other data, "Maximum" means using the maximum data of each day, and "DSMP" means the collection was done under the "Discharge and Sediment Monitoring Project".

Per station, for each factor with multiple datasets, we chose the one dataset with the most up-to-date data. Consequently, 13 datasets were discarded (highlighted in the table) and only 21 were used in the project, i.e., 3 datasets per pilot site except for the water level and discharge datasets of Phayao pilot site and the discharge dataset of Luang Prabang that were unavailable from MRC. In the future, we will seek substitute datasets from other sources.

*34 hydro-meteorological datasets from the 8 stations considered in LandSAGE4.* 

| Station Name  | Dataset     | <b>Collection Method</b> | Start Date | End Date |
|---------------|-------------|--------------------------|------------|----------|
| Ban Huai Tham | Rainfall    | 1-6 times p/day, Manual  | 1979       | 2008     |
| Wang Saphung  | Discharge   | Unknown, Calculated      | 1967       | 2022     |
| Wang Saphung  | Rainfall    | 1-6 times p/day, Manual  | 1975       | 2022     |
| Wang Saphung  | Rainfall    | 15 minutes, Telemetry    | 2012       | 2022     |
| Wang Saphung  | Water Level | 1-6 times p/day, Manual  | 1966       | 2022     |
| Wang Saphung  | Water Level | 15 minutes, Telemetry    | 2010       | 2022     |
| Kompong Cham  | Discharge   | Daily, Calculated        | 1960       | 2022     |
| Kompong Cham  | Rainfall    | 1-6 times p/day, Manual  | 2007       | 2022     |
| Kompong Cham  | Water Level | 1-6 times p/day, Manual  | 1930       | 2022     |
| Prek Kdam     | Discharge   | Unknown, DSMP            | 2011       | 2018     |
| Prek Kdam     | Discharge   | Daily, Calculated        | 1960       | 1973     |
| Prek Kdam     | Rainfall    | 15 minutes, Telemetry    | 2010       | 2022     |
| Prek Kdam     | Rainfall    | 1-6 times p/day, Manual  | 2007       | 2022     |
| Prek Kdam     | Water Level | 15 minutes, Telemetry    | 2010       | 2022     |

| Prek Kdam     | Water Level | 1-6 times p/day, Manual | 1960 | 2022 |
|---------------|-------------|-------------------------|------|------|
| Can Tho       | Discharge   | Daily, Calculated       | 2001 | 2007 |
| Can Tho       | Rainfall    | 15 minutes, Telemetry   | 2010 | 2022 |
| Can Tho       | Rainfall    | 1-6 times p/day, Manual | 2006 | 2022 |
| Can Tho       | Water Level | 15 minutes, Telemetry   | 2008 | 2022 |
| Can Tho       | Water Level | Daily, Maximum          | 1969 | 2006 |
| Can Tho       | Water Level | 1-6 times p/day, Manual | 1979 | 2022 |
| Kontum        | Discharge   | Unknown, Calculated     | 1967 | 2013 |
| Kontum        | Rainfall    | 15 minutes, Telemetry   | 2010 | 2022 |
| Kontum        | Rainfall    | 1-6 times p/day, Manual | 2007 | 2022 |
| Kontum        | Water Level | 15 minutes, Telemetry   | 2010 | 2022 |
| Kontum        | Water Level | 1-6 times p/day, Manual | 1966 | 2022 |
| Luang Prabang | Rainfall    | 1-6 times p/day, Manual | 2005 | 2022 |
| Luang Prabang | Water Level | 15 minutes, Telemetry   | 2009 | 2022 |
| Luang Prabang | Water Level | 1-6 times p/day, Manual | 1960 | 2022 |
| Thakhek       | Discharge   | Daily, Calculated       | 1924 | 2006 |
| Thakhek       | Rainfall    | 1-6 times p/day, Manual | 2006 | 2022 |
| Thakhek       | Rainfall    | 15 minutes, Telemetry   | 2021 | 2022 |
| Thakhek       | Water Level | 1-6 times p/day, Manual | 1960 | 2022 |
| Thakhek       | Water Level | 15 minutes, Telemetry   | 2021 | 2022 |

We scanned the chosen datasets to determine their qualities. The results are summarized below:

| Dataset                           | Completeness (%) | Imputation | Downsampling |
|-----------------------------------|------------------|------------|--------------|
| D01: Rainfall – Ban Huai Tham     | 92.66            | Yes        | -            |
| D02: Discharge – Wang Saphung     | 88.97            | Yes        | -            |
| D03: Rainfall – Wang Saphung      | 88.92            | Yes        | -            |
| D04: Water Level – Wang Saphung   | 86.96            | Yes        | Yes          |
| D05: Discharge – Kompong Cham     | 100              | -          | -            |
| D06: Rainfall – Kompong Cham      | 79.34            | Yes        | -            |
| D07: Water Level – Kompong Cham   | 100              | —          | Yes          |
| D08: Discharge – Prek Kdam        | 3.85             | Yes        | _            |
| D09: Rainfall – Prek Kdam         | 79.45            | Yes        | Yes          |
| D010: Water Level – Prek Kdam     | 86.03            | Yes        | Yes          |
| D011: Discharge – Can Tho         | 87.67            | Yes        | _            |
| D012: Rainfall – Can Tho          | 66.36            | Yes        | Yes          |
| D013: Water Level – Can Tho       | 70.46            | Yes        | Yes          |
| D014: Discharge – Kontum          | 71.53            | Yes        | _            |
| D015: Rainfall – Kontum           | 57.81            | Yes        | Yes          |
| D016: Water Level – Kontum        | 56.43            | Yes        | Yes          |
| D017: Rainfall – Luang Prabang    | 82.84            | Yes        | —            |
| D018: Water Level – Luang Prabang | 55.21            | Yes        | Yes          |
| D019: Discharge – Thakhek         | 99.80            | Yes        | _            |
| D020: Rainfall – Thakhek          | 84.34            | Yes        | _            |
| D021: Water Level – Thakhek       | 98.16            | Yes        | Yes          |

Qualities of the 21 chosen hydro-meteorological datasets.

Only one dataset (D05) was complete and ready to be formatted for visualization. The remaining datasets either had missing values and/or contained multiple samples per day (e.g., water levels were measured 1-6 times per day in some stations). To standardize the datasets for visualization, we performed the following data processing:

*Imputation:* 19 datasets were incomplete. We used data interpolation to fill the missing values in the gaps no larger than one week.

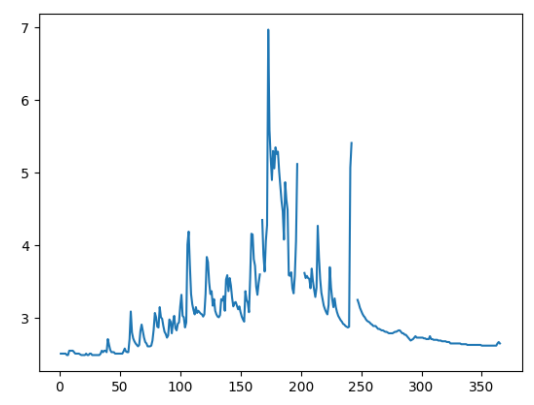

The original water level data from Wang Saphung station that included missing values.

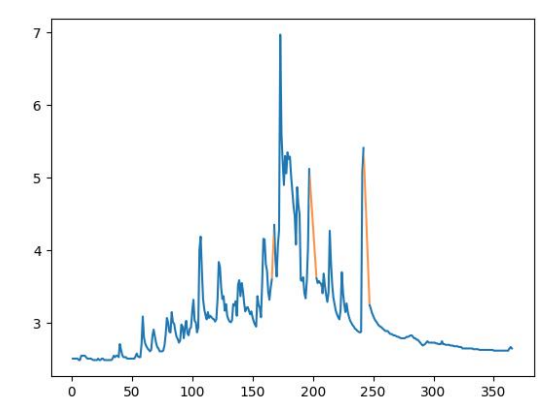

The water level data for Wang Saphung station after applying data imputation.

Downsampling: 10 datasets contained multiple data points on some days. We downsampled these datasets to a single value per day by using the maximums as the representative values.

|       |                   |            |            | WaterLevel |
|-------|-------------------|------------|------------|------------|
|       | Date              | WaterLevel | Date       |            |
| 0     | 1966-05-24T00:00Z | 3.41       | 1966-05-24 | 3.41       |
| 1     | 1966-05-25T00:00Z | 3.71       | 1966-05-25 | 3.71       |
| 2     | 1966-05-26T00:00Z | 3.92       | 1966-05-26 | 3.92       |
| 3     | 1966-05-27T00:00Z | 4.52       | 1966-05-27 | 4.52       |
| 4     | 1966-05-28T00:00Z | 3.71       | 1966-05-28 | 3.71       |
|       |                   |            |            |            |
| 20106 | 2022-10-01T00:00Z | 7.40       | 2022-09-29 | 3.43       |
| 20107 | 2022-10-01T12:00Z | 8.08       | 2022-09-30 | 5.90       |
| 20108 | 2022-10-02T00:00Z | 7.78       | 2022-10-01 | 8.08       |
| 20109 | 2022-10-02T12:00Z | 7.78       | 2022-10-02 | 7.78       |
| 20110 | 2022-10-03T00:00Z | 7.76       | 2022-10-03 | 7.76       |

Water level of Loei before (Left) and after (Right) downsampling

After the data processing, we formatted all the datasets into the CSV (Comma-Separated Values) format before importing them into the LandSAGE software. The imputation, downsampling, and formatting were implemented using Python scripting, pandas, NumPy and Matplotlib libraries.

# Activity 7: Sub-activity 4 – 3D Flood Simulations

We used the ArcScene 3D visualization application to generate flood simulations in the MP4 3D animation video format, for the eight new pilot sites in LandSAGE4 and for the four earlier pilot sites from LandSAGE3. In the simulation, the flood begins at an area with the lowest elevation which usually corresponds to a waterway or water resource. As the water builds up, it is expanded into the surrounding areas according to their elevations. The simulation could help researcher identify which parts of a pilot site would be affected if a flood were to occur. The picture below shows snapshots of the simulations for all the pilot sites.

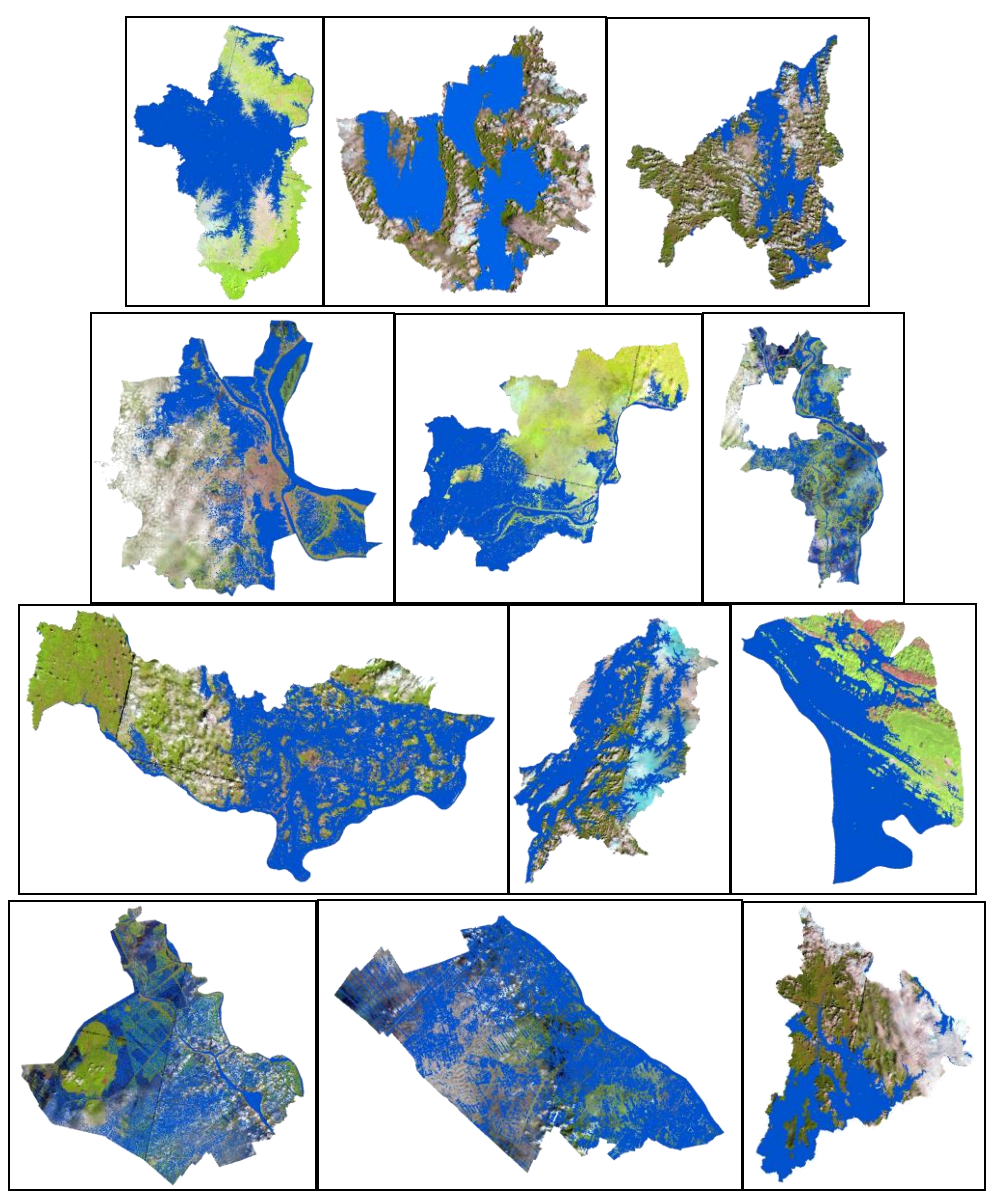

From top to bottom row: Snapshots of the flood simulations for the pilot sites in Thailand, Cambodia, Laos, and Vietnam.

We summarize the steps in ArcScene to generate the flood simulations, illustrated for the Phayao province.

• Import a DEM, a satellite image (Landsat 8), and a waterway/water resource data of an area into ArcScene by going to "Catalog", choose the folder that stores the data, and drag them into the "Table of Contents" panel.

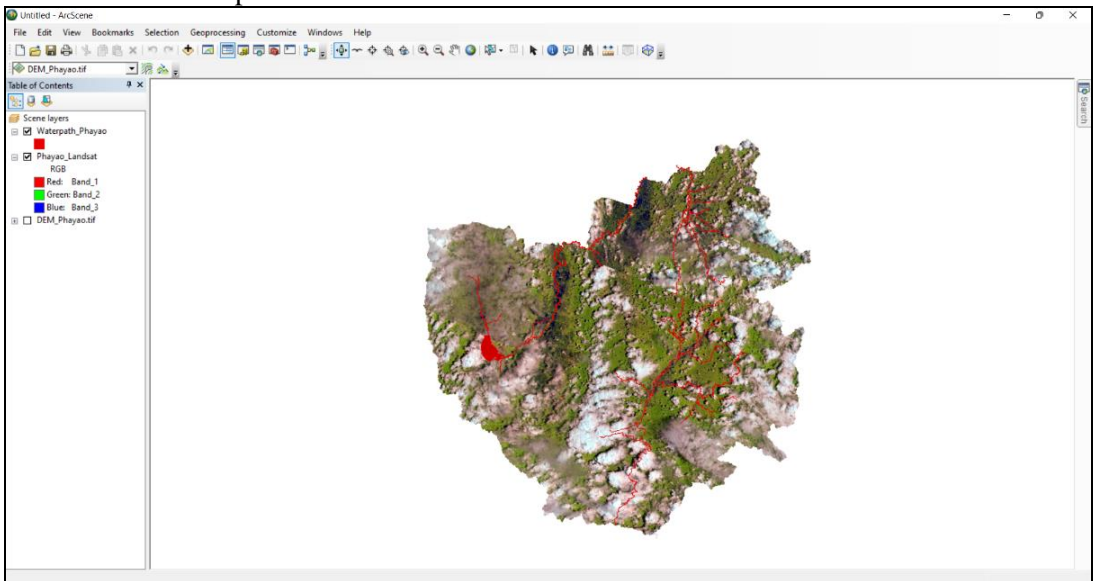

• To assign the DEM to the satellite image, in the "Table of Contents", right click at the satellite image, choose "Properties", check the "Floating on a custom surface" *radio button*, choose the DEM, and click "OK".

| Untitled - ArcScene                                                     |                                                                                                    |       | - a x |
|-------------------------------------------------------------------------|----------------------------------------------------------------------------------------------------|-------|-------|
| File Edit View Bookmarks Selection Geoprocessing Customize Windows Help |                                                                                                    |       |       |
| - C 🚔 🖓 🖄 🖄 🖄 X 1 つ C I 🔶 🖾 🖼 🐺 🐺 C 1 🎾 🖉 🔶 🔶 🚸                         | t 🕼 🔍 🔍 🖑 🥥 🕸 - 🖄 🐂 🔕 💷 🥂 🚢 🔟 🗇 🖕                                                                                                    |       |       |
| DEM_Phayao.tif                                                          |                                                                                                    |       |       |
| Table of Contents # X                                                   |                                                                                                    |       |       |
| S: 🗦 🤑                                                                  |                                                                                                    |       | Se    |
| Scene layers                                                            | Layer Properties                                                                                                    | ×     | arch  |
| Waterpath_Phayao                                                        | General Source Extent Display Symbology Base Heights Rendering                                                                                                    |       |       |
| © ♥ ₱ <mark>₩y+90,</mark> ∰ Copy<br>RGB<br>Red:<br>Green<br>Green       | Bevation from surfaces O to elevation values from a surface O Hoating on a custom surface:                                                                                                    |       |       |
| Blue: Open Attribute Table                                              | D: (mr. LandsAE4/Phayao).2004/DB4_Phayao/DB4_Phayao.tf v<br>D: (mr. LandsAE4/Phayao).2004/DB4_Phayao/DB4_Phayao.tf<br>Kaster Ketoubon                                                                                                    |       |       |
| Save At Layer File                                                      | Beaton fon features           In to facture band hights           Date elevation values in the layer's features           Factor to onvert layer elevation values is bone units:           Custes           Other control values or upprovide |       |       |
| Layer Properties<br>Display the properties of this layer.               | 0                                                                                                    |       |       |
|                                                                         | Laver offset Add a constant elevation offset in scene units:                                                                                                    |       |       |
|                                                                         | About setting base, heights                                                                                                    |       |       |
|                                                                         | OK Cancel                                                                                                    | Apply |       |
|                                                                         |                                                                                                    |       |       |
|                                                                         |                                                                                                    |       |       |

- Repeat the previous step for the waterway/water resource layer.
- To fix the visual artifact after assigning the DEM, right click on the "Scene layers", choose "Scene Properties", click "General", "Calculate from Extent", and "OK".

| Untitled - ArcScene                                                                    |                                                                                 | - ð × |
|----------------------------------------------------------------------------------------|---------------------------------------------------------------------------------|-------|
| File Edit View Bookmarks Selection Geoprocessing Customize Window                      | rs Help                                                                         |       |
|                                                                                        | 💠 🔷 ବ୍ ରୁ ବ୍ର ସ୍ ରୁ ଅନ୍ତ୍ରା 🕸 - 💷 💺 🔕 🖾 🛤 🔛 🚱 👷                                 |       |
| DEM_Phayao.tif                                                                         |                                                                                 |       |
| Table of Contents # ×                                                                  |                                                                                 |       |
| S: 0 8                                                                                 |                                                                                 | Ca    |
| Scene lay 🔶 Add Data                                                                   | Scene Properties                                                                | lalog |
| 🗉 🗹 Wate 🧿 New Group Layer                                                             |                                                                                 |       |
| B Phayi (B. Paste Layer(s)                                                             | General Coordinate System Extent Illumination                                   | 503   |
| Ri Scene Properties                                                                    | Description:                                                                    | Ich   |
| Green: Band 2 c                                                                        |                                                                                 |       |
| Blue: Band 3                                                                           |                                                                                 |       |
| DEM_Phayao.tif     Den the scene Properties dialog     box for settings which apply to |                                                                                 |       |
| High: 1758 include vertical exaggeration.                                              | Vertical Exapperation: 6.46803e-00' Calculate From Extent                       |       |
| background color, coordinate                                                           |                                                                                 |       |
| 2D extent and configuring the                                                          | Background color:   Restore Default                                             |       |
| light source which illuminates the scene.                                              | Use as default in all new documents                                             |       |
|                                                                                        |                                                                                 |       |
|                                                                                        | Finable Animated Botation                                                       |       |
|                                                                                        |                                                                                 |       |
|                                                                                        | down the left mouse button, drag in the direction you want                      |       |
|                                                                                        | the scene to rotate, and release the mouse button while the<br>scene is moving. |       |
|                                                                                        |                                                                                 |       |
|                                                                                        |                                                                                 |       |
|                                                                                        |                                                                                 |       |
|                                                                                        |                                                                                 |       |
|                                                                                        |                                                                                 |       |
|                                                                                        | OK Center Atoly                                                                 |       |
|                                                                                        |                                                                                 |       |
|                                                                                        |                                                                                 |       |
|                                                                                        |                                                                                 |       |
|                                                                                        |                                                                                 |       |
|                                                                                        |                                                                                 | 0     |

• To simulate flood (generate flood animation), import a polygon of the area.

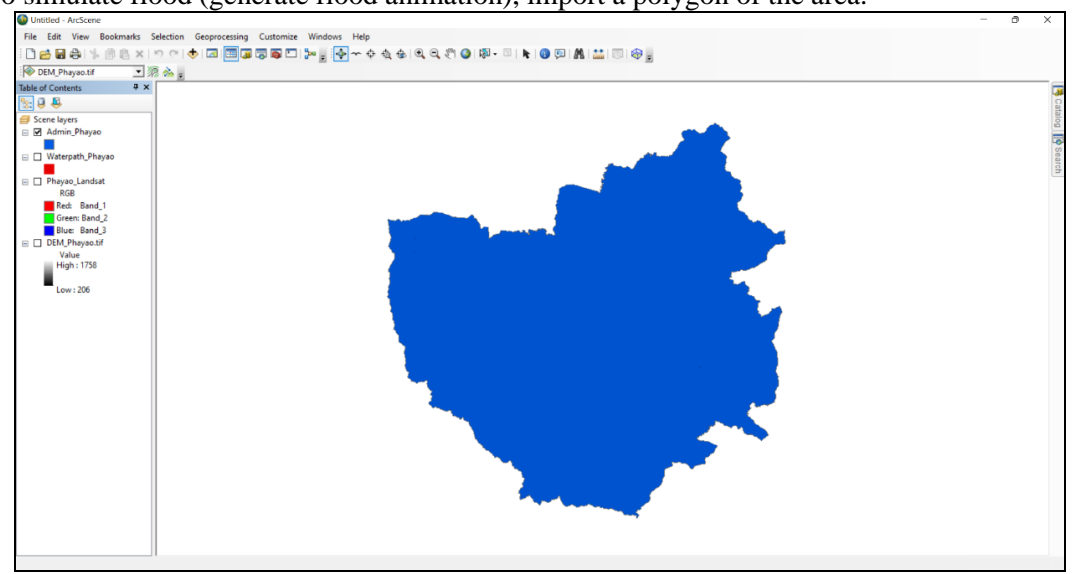

• Click "Customize" on the top menu, then click "Toolbars", and "Animation".

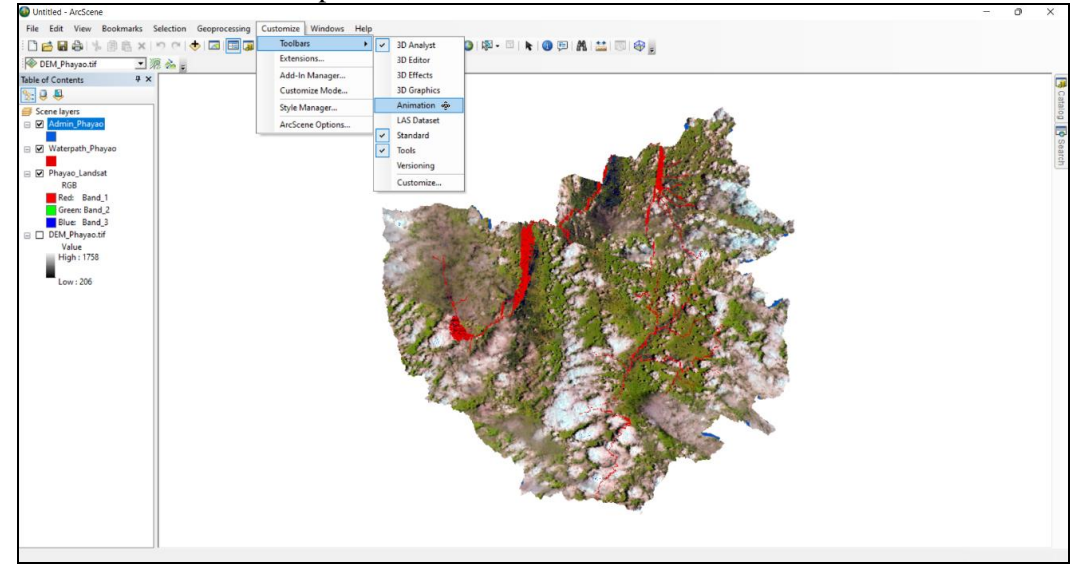

• Choose "Animation Manager". In the pop-up dialog, click "Create" to open the "Create Animation Keyframe" dialog, set "Type" to "Layer", click "New", and then "Create".

| File List Viene Bodamustis Selection Geogeneously Cutatorius Viendouri Help   Conduct Hyposong   Conduct Hyposong   Condet Hyposong   Conduct Hyposong                                                                                                    | Untitled - ArcScene      |                           |                   |                           |                      |                       |                       |            |            |   | đΧ |
|----------------------------------------------------------------------------------------------------|--------------------------|---------------------------|-------------------|---------------------------|----------------------|-----------------------|-----------------------|------------|------------|---|----|
| Image: Contraction                                                                                                    | File Edit View Bookmarks | s Selection Geoprocessing | Customize Wind    | ows Help                  |                      |                       |                       |            |            |   |    |
| Image: Control of Control of Contro                                                                                                    | 1000日日本                  | x   M M 🔶 🗖 🗖 🗿           | 🐷 💽 🐎 🖕           | · · · · · · · · ·         | २ १९ 🕥 । 🔯 - 🖾 । 🖡 🖪 | 🕫 🗛 🔛 🚳               | ð .                   |            |            |   |    |
| Table of Contents: 0 × X<br>Schere layers<br>Content by Schere layers<br>Content by Schere layers<br>Content by Schere layers<br>Content by Schere layers<br>Content by Schere layers<br>Content by Schere layers<br>Content by Schere layers<br>Leve 1208<br>Content by Schere layers<br>Leve 1208<br>Content by Schere layers<br>Content by Schere layers<br>Content | DEM_Phayao.tif           | . 🧟 🚵 🖕                   |                   |                           |                      |                       |                       |            |            |   |    |
| Some lays:   Some lays:   Some lays:   New part law   New part law   New part                                                                                                    | Table of Contents 4      | × Animation • ×           |                   |                           |                      |                       |                       |            |            |   | 1  |
| Socie diversion in the second second seco                                                                                                    | State                    | Animation - 📷 🖭           |                   |                           |                      |                       |                       |            |            |   |    |
| <ul> <li>Cete Forgance, Forgance, See Song Amadoo, Cete Time Animation, Cete Time Animation, Keyframe Time, Cete Time Animation, Keyframe Time, Cete Time Animation, Keyframe Time, Cete Time Animation, Keyframe Time, Cete Time Animation, Keyframe Time, Cete Time, Cete Time, Ce</li></ul>                                                                                                    | Scene layers             | x> Clear Animation        |                   |                           |                      |                       | con Site              |            |            |   |    |
| Cetter forge Annation. Forget Lundat Forget Lundat                                                                                                    | Momin_Phayao             | Create Keyframe           |                   |                           |                      |                       | Sec. Car              |            |            |   | 1  |
| Provest Landat<br>Boll<br>Boll<br>Boll<br>Boll<br>Boll<br>Boll<br>Boll<br>Bol                                                                                                    | 🖃 🗹 Waterpath_Phayao     | Create Group Anim         | ation             |                           |                      |                       | the surplice          |            |            |   |    |
| Solar       Create Flying Yrane Path.         Box End 2<br>Box End 2<br>Box End 2<br>Weight 1758       Create Flying Yrane Path.         I bed Admation Manager.       Solar Admation Manager.         I bed Admation Manager.       I bed Admation Manager.         I bed Admation Manager.       I bed Admation Manager.         I bed Admation Manager.       I bed Admation Manager.         I bed Admation Manager.       I bed Admation Manager.         I bed Admation Manager.       I bed Admation Manager.         I bed Admation Manager.       I bed Admation Manager.         I bed Admation Manager.       I bed Admation Manager.         I bed Admation Manager.       I bed Admation Manager.         I bed Admation Manager.       I bed Admation Manager.         I bed Admation Manager.       I bed Admation Manager.         I bed Admation Manager.       I bed Admation Manager.         I bed Admation Manager.       I bed Admation Manager.         I bed Admation Manager.       I bed I bed Admation Manager.         I bed Admation Manager.       I bed Admation Manager.         I bed Admation Manager.       I bed Admation Manager.         I bed Admation Manager.       I bed Admation Manager.         I bed Admation Manager.       I bed Admation Manager.         I bed Admatin Baser.       I bed Admation Manager.                                                                                                    |                          | Create Time Anima         | tion              |                           |                      | 1.181                 | 2 States              | Rec.       |            |   |    |
| <pre>set: Bud_1<br/>Greet: Bud_1<br/>Bud_Bud_11354<br/>Low : 266</pre>                                                                                                    | RGB                      | S Create Flyby From       | Path              |                           |                      | 1 100 AVA-            | Sec. And              | 1          |            |   |    |
| Cast Animation Manager      Cast Animation Keyframe      Fact Time      Keyframe name:      Layer tool      Cost      Cost      Cos                                                                                                    | Red: Band_1              | Move Layer Along          | Path              |                           |                      | 18 11 201             | SPORT S               | and a      |            |   |    |
| Image: Constraint of the constraint of the constraint                                                                                                    | Blue: Band 3             | Load Animation Fil        | e                 | Con State                 | and an and           | A STATE OF A STATE OF | P - Contraction       | the states | e e        |   |    |
| Velue<br>Hight 1738<br>Lew : 256                                                                                                    | DEM_Phayao.tif           | TT Export Animation       | E.o.              | and the second            | A Share W            | A Distant             | 1 6 m 10              | 10.5       | •          |   |    |
| Lev : 236                                                                                                    | Value<br>High : 1758     | Animation Manage          | r                 | 1 2 82                    |                      | 1.1                   | Carlo alla            | Ar alle    |            |   |    |
| Lever 206 Coarte Animation Managed Coarte Animation Managed Coarte Animation Managed Coarte Animation Keyframe Coarte Animation Keyframe Coarte Coarte Coa                                                                                                    |                          |                           |                   | 100                       | 10 H H H H H         | F. V. 1.              | CHARLES HARD          |            |            |   |    |
| Kerfferer     Tradis     Create       Kerfferer     Tradis     Layer       The     Import from boolmark     Import from boolmark       Source diget:     Admin_thayao       Desthation tad:     Layer tack 1       ResetTimes     Keyfferer name:     Layer tack 1       Create     Create       Create     Create                                                                                                    | Low : 206                |                           | A Animation Man   |                           |                      |                       |                       |            |            | ~ |    |
| Kayfanes of Type     Layer       Time     No       Import from boolmark:     Source object:       Admin Jhayao     Karfane name:       Reset Time     Kayfane name:       Layer task:     Import from boolmark:       Reset Time     Kayfane name:       Layer kayfane 1       Oreste     Coreste       Coreste     Core                                                                                                    |                          |                           | Keyframes Tracks  | Create Animation Keyframe |                      | ×                     |                       |            |            |   |    |
| Time     Upper     Layer       Ime     Buport fram boolmark       Source depect:     Admin, Playao       Destination tradi:     Layer tradi 1       Reset Time     Keyfame name:       Layer keyfame 1       Oreate       Create       Coreate       Coreate       Coreate                                                                                                    |                          |                           | Keyframes of Type |                           |                      |                       | ~                     |            |            |   |    |
| Import from boolmark:     Import from boolmark:     Import from boolmark: <td< td=""><td></td><td></td><td>Time N</td><td>Type:</td><td>Layer</td><td>V Translation-V</td><td>Translation:7 Scale:Y</td><td>Crale-Y</td><td>View</td><td></td><td></td></td<>                                                                                                    |                          |                           | Time N            | Type:                     | Layer                | V Translation-V       | Translation:7 Scale:Y | Crale-Y    | View       |   |    |
| Source object:     Admin_Fhayao     Cestor       Destination tack:     Layer tack 1     Remove       Reset Times     Keyframe name:     Layer keyframe 1       Oreste     Cosete     Cose                                                                                                    |                          |                           | Time in           | Import from bookmark      |                      |                       | Transladoniz Scaletx  | scaleri    |            |   |    |
| Source diget:     Adm, Prayao     Creature       Destination tradi:     Layer tradi 1     Proper tradi.       Remore All     Remore All       Reset Times     Create     Create       Oreate     Create     Create                                                                                                    |                          |                           |                   |                           |                      |                       |                       |            | Update     |   |    |
| Desthation Yack:     Layer track 1     Proportion       ResetTimes     Keyfeme name:     Layer keyfeme 1       Oceate     Cose                                                                                                    |                          |                           |                   | Source object:            | Admin_Phayao         | ~                     |                       |            | Create     |   |    |
| RestTime Keyfane name: Layer keyfane 1 order:  Create Cose Cose Cose                                                                                                    |                          |                           |                   | Destination track:        | Laver track 1        | -                     |                       |            | Properties |   |    |
| Resolution and Coore Coore                                                                                                    |                          |                           |                   |                           |                      | -                     |                       |            | Remove     |   |    |
| ResetTines Keyfame name: Layer keyfame 1 order:  Coste Coste                                                                                                    |                          |                           |                   |                           | rvew                 |                       |                       |            | Remove All |   |    |
| Create Close Close                                                                                                    |                          |                           | Reset Times       | Keyframe name:            | Laver keyframe 1     | order: 🛖              | 1                     |            |            |   |    |
| Create Cose Otoe                                                                                                    |                          |                           |                   |                           |                      | -                     | *                     |            |            |   |    |
|                                                                                                    |                          |                           |                   |                           | Create Close         |                       |                       |            | Close      |   |    |
|                                                                                                    |                          |                           |                   |                           |                      |                       |                       |            |            |   |    |
|                                                                                                    |                          |                           |                   |                           |                      |                       |                       |            |            |   |    |
| ]                                                                                                    |                          |                           |                   |                           |                      |                       |                       |            |            |   |    |

• Repeat the previous step to create more keyframes, approximately 10 keyframes in total, with increasing value of Z translation using the increment of 50 meters.

| f | rames of | Type: Layer      | ∨ In            | Track: La    | yer track 1      |               | ~             |         |         |            |
|---|----------|------------------|-----------------|--------------|------------------|---------------|---------------|---------|---------|------------|
|   | Time     | Name             | Visibility      | Transparency | Translation:X    | Translation:Y | Translation:Z | Scale:X | Scale:Y | View       |
|   | 0.000    | Layer keyframe 1 | Yes             | 0            | 0                | 0             | 50            | 1       | 1       | Undate     |
|   | 0.111    | Layer keyframe 2 | Yes             | 0            | 0                | 0             | 100           | 1       | 1       | opuate     |
|   | 0.222    | Layer keyframe 3 | Yes             | 0            | 0                | 0             | 150           | 1       | 1       | Create     |
|   | 0.333    | Layer keyframe 4 | Yes             | 0            | 0                | 0             | 200           | 1       | 1       |            |
|   | 0.444    | Layer keyframe 5 | Yes             | 0            | 0                | 0             | 250           | 1       | 1       | Properties |
|   | 0.556    | Layer keyframe 6 | Yes             | 0            | 0                | 0             | 300           | 1       | 1       | Barran     |
|   | 0.667    | Layer keyframe 7 | Yes             | 0            | 0                | 0             | 350           | ] 1     | 1       | Remove     |
|   |          |                  |                 |              |                  |               |               |         |         | Remove All |
|   |          | Distribute tie   | a stamos avaply | Char         | nge temporal ord | er:           |               |         |         |            |

• To test the animation, choose "Open Animation Control" and click "Play".

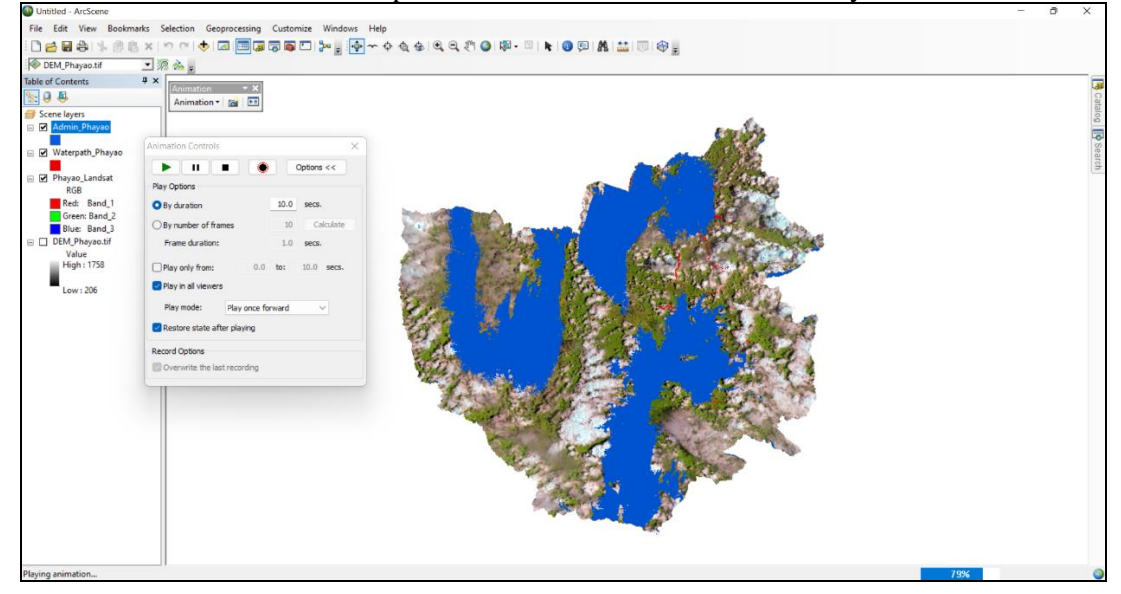

• To export a video, choose "Export Animation", a folder to store the video, and click "Export".

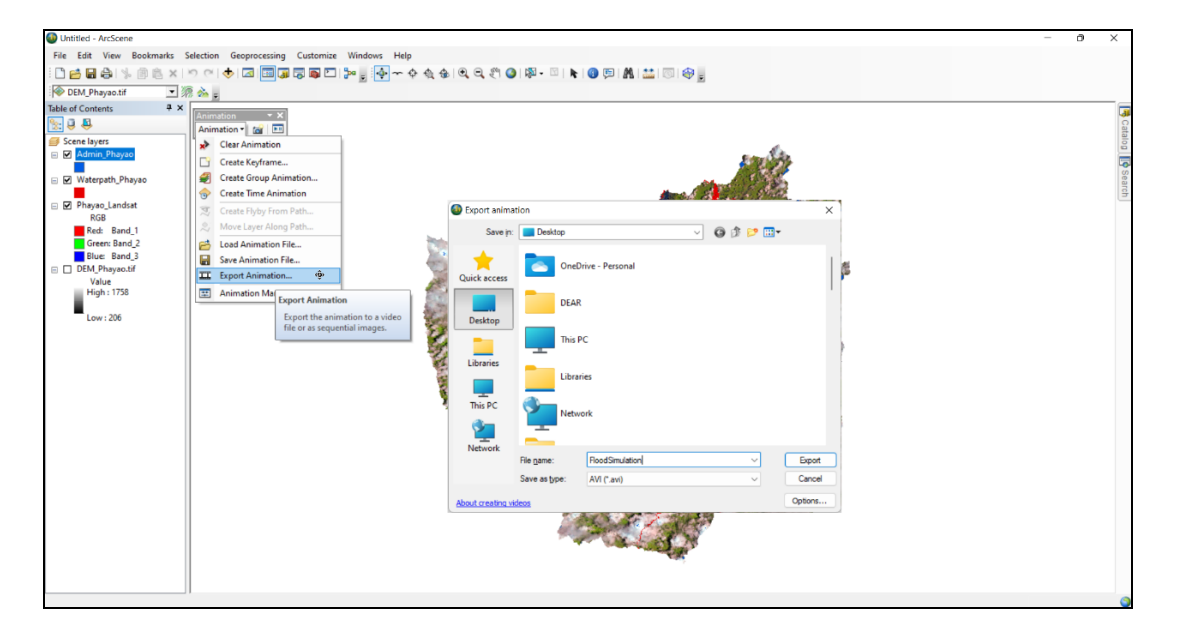

### Activity 7: Sub-activity 5 – Software Enhancement

We improved the intelligence, usability, and utility of the (old) LandSAGE software developed in LandSAGE3 via the following enhancement:

- Leaping to the new NSF's flagship collaboration and visualization platform (SAGE3)
- Development of the new backend module
- Integration with (near) real-time hydro-meteorological sensor data
- Enhancement of the frontend module
- Adding flood prediction and landslide risk analysis

#### Leaping to the New NSF's Flagship Collaboration and Visualization Platform (SAGE3)

We improved the usability of the LandSAGE software by migrating from SAGE2 to SAGE3. Whereas SAGE2 was designed for collaboration in front of large display walls (CyberCANOEs), SAGE3 is designed for a post-pandemic life where it is possible for teams of researchers to work collaboratively, either collocated or remotely, in front of display walls or even at home on mere laptops, treating them like digital canvases for juxtaposing large amounts of data and visualizations enabling the researchers to make decisions with greater speed and confidence. LandSAGE users in different countries or organizations can now collaborate on making sense of natural disaster data from their own display walls or laptops, using a much easier setup. The picture below shows our testing of SAGE3 to synchronize LandSAGE data exploration across three display walls over the Asi@Connect's network. SAGE3 will push the Asi@Connect's bandwidth utilization beyond SAGE2's because more users could be joined in the collaborative environments. As an additional benefit, SAGE3 provides visual indicators revealing the active users of the LandSAGE software on top of the visualization. The lack of these indicators was found to be problematic for some users of the old LandSAGE software.

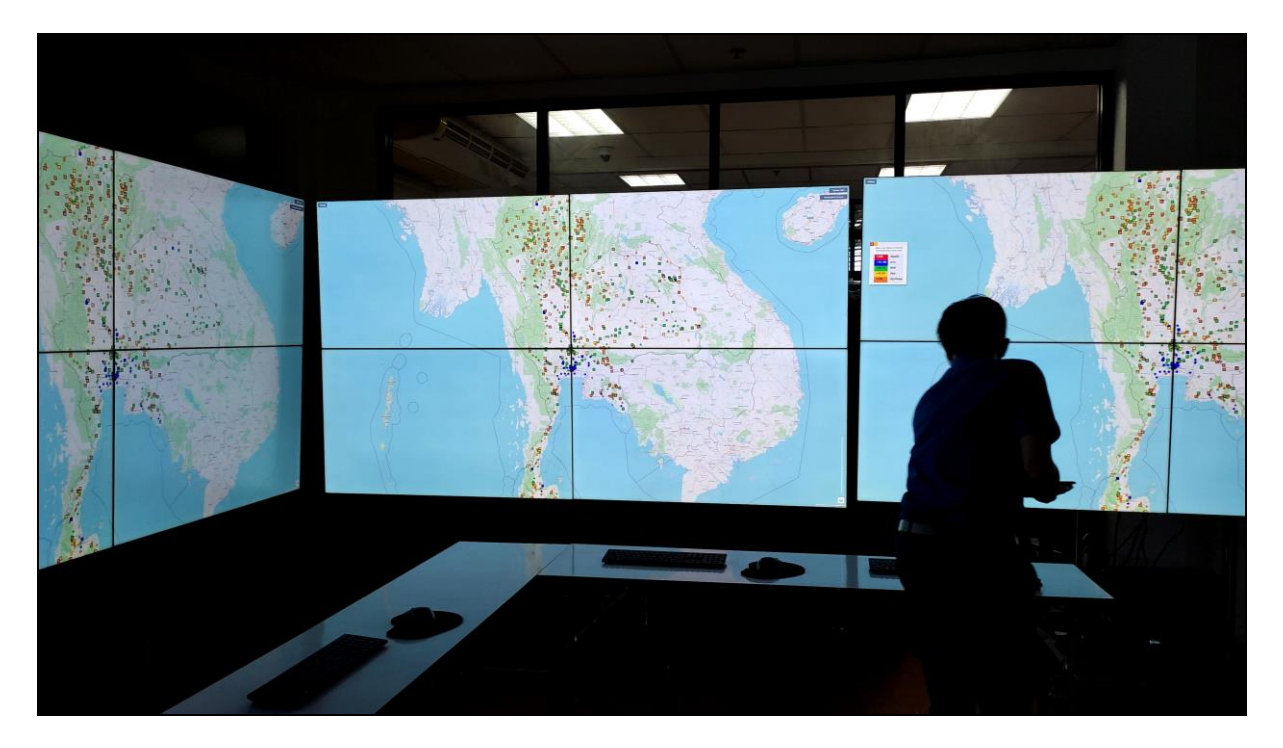

SAGE3 is led by our Co-PI Jason Leigh and is funded by a \$5M NSF grant until 2025. Its developers have been working on introducing an AI to autonomously manage and link disparate datasets, and to orchestrate services on behalf of the user. To achieve this objective, SAGE3 has proposed two new concepts: SmartBits (data building blocks equipped with AI capabilities) and SmartSpaces (shareable and customizable AI-enhanced workspaces).

SmartBits integrate both the view (graphical user interface) and the AI into a single component. For instance, a table SmartBit knows not only how to display tabular data (e.g., CSV or Excel formats) but can also infer the semantic values of the columns (e.g., address, person's first and last names, an IP

address, or a credit card number) and can propose semantically valid and meaningful actions on the data (e.g., group rows by geographical proximity, augment data by adding link to users' social media accounts, find IPs that originate in red-listed countries, or search transactional record for credit card purchases). SAGE3 will provide a suite of fundamental SmartBits designed for handling foundational datatypes such as tabular data, time series, latitude and longitude, point clouds, graphs, etc.

These SmartBits will be composed into custom sophisticated and complex interfaces that adequately summarize the information gathered by analysts. These interfaces will be integrated together using the SmartSpaces, resulting in a notebook where "pages" are connected facilitating more intuitive and effective communication of the analysis results. Once available, SmartBits and SmartSpaces could further improve the usability of the LandSAGE software by automating various tasks for the user.

#### **Development of the New Backend Module**

We improved the utility of the LandSAGE software by expanding its monitoring coverage. The old LandSAGE prototype supported visualization of only one area (pilot site) per country. The new LandSAGE software supports visualization of multiple areas per country. To support this and additional requirements in LandSAGE4, we re-designed the backend module consisting of a database and an administrator dashboard, with its extensibility and usability in mind. The dashboard begins with a login page.

| LandSAGE     |  |
|--------------|--|
| ADMIN        |  |
| admin        |  |
| ••••         |  |
| Sign in      |  |
| version 11.6 |  |
|              |  |
|              |  |
|              |  |
|              |  |
|              |  |

Administrator dashboard login page for improved security.

Afterward, the user is presented with a screen summarizing the database statistics (number of stored records). The database contains the data collected in both LandSAGE4 and LandSAGE3.

| LANDSAGE                                                               | =                    | Log out               |
|------------------------------------------------------------------------|----------------------|-----------------------|
|                                                                        |                      |                       |
| ✓     Dashboard       (●)     Station     ✓       (☑)     Layers     ✓ | Stations Count<br>14 | Sub Stations Count 38 |
| 🗘 Options 🗸                                                            | Layers Count<br>235  | Sub Layers Count 567  |
|                                                                        |                      |                       |

The dashboard screen showing database statistics.

The "Station" page is used to manage (add, edit, and delete) hydro-meteorological stations primarily from MRC. The MRC stations for all the pilot sites of both LandSAGE4 and LandSAGE3 were added.

|       | LANDSAG | E | =             | Edit Station     |                               | ×        |                               | Log out    |
|-------|---------|---|---------------|------------------|-------------------------------|----------|-------------------------------|------------|
| ~*    |         |   |               | * Station Name : | Luang Prabang                 |          |                               |            |
| ((e)) |         |   | Station List  | * Station Code:  | 011201                        |          | v input search text Q Refresh | Create New |
|       |         |   |               | * Country:       | Laos V                        |          |                               | Actions    |
|       |         |   |               | * Area:          | Luang Prabang Capitals $\lor$ |          |                               |            |
| ¢     |         |   | TanChau       | * Latitude :     | 19.89266                      |          |                               |            |
|       |         |   | Chaktomuk     | *Longitude:      | 10213389                      |          | inh                           | 1          |
|       |         |   | Veintiane     | Longitude        |                               |          |                               | 2 B        |
|       |         |   | KhongChiam    | <b>T</b>         |                               |          | :hathani                      | 1.         |
|       |         |   | Ban Huai Tham |                  | opoure                        |          |                               | 18         |
|       |         |   | Wang Saphung  | Thai             | land                          | Loei     |                               | 2 B        |
|       |         |   | Luang Prabang | Laos             |                               | Luang Pr | abang Capitals                | × #        |
|       |         |   | Thakhek       | Laos             |                               | Thakhek  | Capitals                      | × #        |
|       |         |   | Can Tho       | Viet             | nam                           | Can Tho  |                               | × *        |
|       |         |   | Kontum        | Viet             | nam                           | Kon Tum  |                               | 1 1        |

Entering an MRC hydro-meteorological station into the database. The current list of stations is shown in the background.

For each station, rainfall, water level, and discharge datasets in the time-series format (CSV) were added. For the rainfall dataset, five intensity levels were defined. For the water level dataset, the alarm and flood levels were defined.

| * Na                                                   | ame: LA_THK_Rai                                                                                   | nfall_2006-2                                                                                                    | 022_MRC_Tim                  |   | * Nan                               | e: LA_THK_V                                                         | VaterLevel_196                             | 0-2022_MRC_                |  |
|--------------------------------------------------------|---------------------------------------------------------------------------------------------------|----------------------------------------------------------------------------------------------------|------------------------------|---|-------------------------------------|---------------------------------------------------------------------|--------------------------------------------|----------------------------|--|
| * T <u>i</u>                                           | ype: Rainfall [F]                                                                                 |                                                                                                    | $\sim$                       |   | * Тур                               | e: WaterLeve                                                        | el [F]                                     | ~                          |  |
| * D                                                    | Date: 2022-10-03                                                                                  |                                                                                                    |                              |   | * Da                                | te: 2022-10-0                                                       | )3 📋                                       |                            |  |
| CSV                                                    | File:                                                                                             | _                                                                                                    |                              |   |                                     |                                                                     |                                            |                            |  |
|                                                        |                                                                                                   |                                                                                                    |                              |   | CSV Fi                              | le:                                                                 | A                                          |                            |  |
|                                                        | Click or                                                                                          | drag the f                                                                                                    | ile here to                  |   |                                     |                                                                     | -                                          |                            |  |
|                                                        |                                                                                                   | upload.                                                                                                    |                              |   |                                     | Click o                                                             | r drag the fi                              | ile here to                |  |
|                                                        |                                                                                                   |                                                                                                    |                              |   |                                     |                                                                     | upioau.                                    |                            |  |
|                                                        | Ø LA_THK_R                                                                                        | ainfall_2006                                                                                                    | -2022_MRC_Ti                 |   |                                     |                                                                     | upioad.                                    |                            |  |
| Visulize For                                           | <pre>② LA_THK_R mat: TimeSeries</pre>                                                             | ainfall_2006                                                                                                    | -2022_MRC_Ti                 |   |                                     | ⊘ LA_THK_                                                           | WaterLevel_19                              | 960-20 <mark>22_M</mark> R |  |
| * Visulize For                                         | LA_THK_R<br>mat: TimeSeries<br>NoRain                                                             | ainfall_2006                                                                                                    | -2022_MRC_Ti                 | Θ | * Visulize Form                     | LA_THK_<br>at: TimeSerie                                            | WaterLevel_19                              | 960-2022_MR<br>V           |  |
| Visulize For<br>* Key:                                 | LA_THK_R mat: TimeSeries NoRain                                                                   | * Value:                                                                                                    | -2022_MRC_TL.                | Θ | * Visulize Form<br>* Key:           | LA_THK_<br>at: TimeSerie<br>AlarmLevel                              | waterLevel_19                              | 960-2022_MR<br>V           |  |
| * Visulize For<br>* Key:<br>* Key:                     | LA_THK_R mat: TimeSeries NoRain LightRain                                                         | * Value:                                                                                                    | -2022_MRC_TL.                | 0 | * Visulize Form<br>* Key:           | LA_THK_<br>t: TimeSerie<br>AlarmLevel                               | WaterLevel_15                              | 960-2022_MR<br>V<br>13     |  |
| • Visulize Fon<br>• Key:<br>• Key:<br>• Key:           | <pre>@ LA_THK_R mat: TimeSeries NoRain LightRain ModerateRair</pre>                               | * Value:<br>* Value:<br>* Value:                                                                                           | 2022_MRC_TI_<br>v 0 10 35    | 0 | • Visulize Form<br>• Key:<br>• Key: | LA_THK_     TimeSerie                                               | WaterLevel_19                              | 13<br>14                   |  |
| • Visulize For<br>• Key:<br>• Key:<br>• Key:<br>• Key: | <pre>     LA_THK_R mat: TimeSeries     NoRain     LightRain     ModerateRair     HeavyRain </pre> | <ul> <li>ainfall_2006</li> <li>* Value:</li> <li>* Value:</li> <li>* Value:</li> <li>* Value:</li> <li>* Value:</li> </ul> | 2022_MRC_TI_<br>v 0 10 35 90 | 0 | * Visulize Form<br>* Key:<br>* Key: | LA_THK_     TimeSerie     AlarmLevel     FloodLevel     + Add MetaD | WaterLevel_19<br>s<br>* Value:<br>* Value: | 13<br>14                   |  |

Left: Entering rainfall data for a station. Right: Entering water level data for a station. In both cases, the time-series data in the CSV format were uploaded and metadata were specified.

The "Layers" page is used to manage (add, edit, and delete) raster images representing landslide, drought, and dengue factors. To add a factor, the user must specify the type of factor (geomorphology,

DEM, population density, etc.), the scope of the factor or "Layer index" (country, province, district, etc.), country and area of the factor. Then the user must upload the map and legend portions of the raster image in the PNG format, specify the latitudes and longitudes of the upper left and lower right corners of the map, and specify the date of the data represented by the map.

| LANDSAGE                                                                            | =                                                                                                    | Edit LayerList                                                                                                    |                                                                                                    | ×                                                                                                    | Log out          |
|-------------------------------------------------------------------------------------|----------------------------------------------------------------------------------------------------|----------------------------------------------------------------------------------------------------|----------------------------------------------------------------------------------------------------|----------------------------------------------------------------------------------------------------|------------------|
| <b>≁</b> ≉ Dashboard                                                                |                                                                                                    | * Name :                                                                                                    | TH_TH_LandslideSusceptibility_2006_:                                                                                                    |                                                                                                    |                  |
| (•)) Station                                                                        | Laver List                                                                                                | * Country:                                                                                                    | Thailand $\times$                                                                                                    | input search text Q Re                                                                                                    | fresh Create New |
| 🕅 Layers                                                                            |                                                                                                    | * Area:                                                                                                    | Thailand $\times$                                                                                                    |                                                                                                    |                  |
| 🖾 Manage Layer                                                                      | Layer Name                                                                                                | * Laver Index:                                                                                                    | Country                                                                                                    | Area Name                                                                                                    | Actions          |
| 🗘 Options                                                                           | TH_TH_Rainfail_2016-2022                                                                                  | - cojer mock-                                                                                                    | Lookid constitute 0.1                                                                                                    | Thailand                                                                                                    | * *              |
|                                                                                     | TH_TH_Geomorphology_2018_2021                                                                             | * Type :                                                                                                    | Rainfall [L/D]                                                                                                    | Thailand                                                                                                    | / 1              |
|                                                                                     | TH_TH_PopulationDensity_2021                                                                              | Description:                                                                                                    | Population [L]<br>Housing [L]                                                                                                    | Thailand                                                                                                    | Z #              |
|                                                                                     | TH_TH_LandslideSusceptibility_2006                                                                        |                                                                                                    | Landuse [L/D]<br>Geomorphology [L/D]                                                                                                    | Thailand                                                                                                    | Z 🕯              |
|                                                                                     | TH_N-TH_Rainfall_2016-2021                                                                                |                                                                                                    | Geology [L]<br>DEM [L/D]<br>Siene [L]                                                                                                    | Northern Thailand                                                                                                    | Z #              |
|                                                                                     | TH_NE-TH_Rainfall_2012-2021                                                                               |                                                                                                    | Landslide Susceptibility [L]                                                                                                    | Upper Northeastern Thailand                                                                                                    | Z #              |
|                                                                                     | TH_UBR_Slope_2013                                                                                         |                                                                                                    | Thailand                                                                                                    | Ubon Ratchathani                                                                                                    | × #              |
|                                                                                     | TH_UBR_DEM_2013                                                                                           |                                                                                                    | Thailand                                                                                                    | Ubon Ratchathani                                                                                                    | × #              |
|                                                                                     | TH_UBR_GeologicLithology_2007_20                                                                          | 10_2014                                                                                                    | Thailand                                                                                                    | Ubon Retchathani                                                                                                    | × #              |
|                                                                                     | TH_UBR_Geomorphology_2000_200                                                                             | 7_2014-2015                                                                                                    | Thailand                                                                                                    | Ubon Ratchathani                                                                                                    | 11               |
|                                                                                     |                                                                                                    |                                                                                                    |                                                                                                    |                                                                                                    |                  |
| LANDSAGE                                                                            | ≡                                                                                                    | Edit LayerData                                                                                                    |                                                                                                    | ×                                                                                                    | Log out          |
| Dashboard                                                                           | ELayer : TH_TH_LandslideSuscept                                                                           | Edit LayerData<br>Name:                                                                                            | TH_TH_LandslideSusceptibility_2020_(                                                                                                    | ×                                                                                                    | Log out          |
| Deshboard                                                                           | ELayer : TH_TH_LandslideSuscept                                                                           | Edit LayerData<br>Name:<br>* North:                                                                                | TH_TH_LandslideSusceptibility_2020_{                                                                                                    | ×                                                                                                    | Log out          |
| Dashboard (*) Station Layers                                                        | ELayer : TH_TH_LandslideSuscept                                                                           | Edit LayerData<br>Name:<br>* North:<br>* South:                                                                    | TH_TH_LandslideSusceptibility_2020_t<br>20.809364<br>5.38198                                                                                                    | ×                                                                                                    | Log out          |
| LANDSAGE     Dashboard     M     Station     Layers     G Manage Layer              | ELayer : TH_TH_LandslideSuscept                                                                           | Edit LayerData<br>Name:<br>• North:<br>• South:<br>• East:                                                         | TH_TH_LandslideSusceptibility_2020_{<br>20.809364<br>5.38198<br>106.576588                                                                                                    | ×                                                                                                    | Log out          |
| LANDSAGE     Dashboard     Monage Layers     Dashboard     Manage Layer     Options | ELayer : TH_TH_LandslideSuscept                                                                           | Edit LayerData<br>Name:<br>• North:<br>• South:<br>• East:<br>• Weet:                                              | TH_TH_LandslideSusceptibility_2020_{<br>20.809364<br>5.38198<br>106.576588<br>96.445401                                                                                                    | X<br>input search text Q Refresh                                                                                                    | Log out          |
| Dashboard     Dashboard     Station     Layers     Layers     Options               | ELayer : TH_TH_LandslideSuscept                                                                           | Edit LayerData<br>Name:<br>• North:<br>• South:<br>• East:<br>• West:                                              | TH_TH_LandslideSusceptibility_2020_{<br>20.809364<br>5.38198<br>106.576588<br>96.445401                                                                                                    | X<br>input search text Q Refresh                                                                                                    | Log out          |
| LANDSAGE      Dashboard      Station      Layers      Anage Layer      Options      | ELayer : TH_TH_LandslideSuscept                                                                           | Edit LayerData<br>Name:<br>• North:<br>• South:<br>• East:<br>• West:<br>• Date:                                   | TH_TH_LandslideSusceptibility_2020_{<br>20.809364<br>538198<br>106.576588<br>96.445401<br>2020-01-02                                                                                                    | X input search text Q Refresh coeptibility_2020_GLC_Legendprg                                                                       | Log out          |
| LANDSAGE     Dashboard     Station     Layers     Coptions                          | ELayer : TH_TH_LandslideSuscept<br>Layer Data<br>File Date File N<br>02/01/2020 1H_TH<br>01/01/2006 TH_TH | Edit LayerData<br>Name:<br>• North:<br>• South:<br>• East:<br>• West:<br>• Date:<br>• Layer File:                  | TH_TH_LandslideSusceptibility_2020_(<br>20.809364<br>538198<br>106.5765588<br>96.445401<br>2020-01-02                                                                                                    | X input search text Q Refresh cceptibility_2020_CLC_Legend.png 206_LDDLegend.png                                                    | Log out          |
| LANDSAGE<br>A Dashboard<br>(*) Station<br>Layers<br>A Manage Layer<br>Options       | ELayer : TH_TH_LandslideSuscept                                                                           | Edit LayerData<br>Name:<br>• North:<br>• South:<br>• East:<br>• West:<br>• Date:<br>• Layer File:                  | TH_TH_LandslideSusceptibility_2020_(<br>20809364<br>538198<br>106.576588<br>96.445401<br>2020-01-02                                                                                                    | X input search text Q Refresh coeptibility.2020.GLC_Legend.png coeptibility.2020.GLMR_Legend.png                                    | Log out          |
| LANDSAGE                                                                            | ELayer : TH_TH_LandslideSuscept                                                                           | Edit LayerData<br>Name:<br>• North:<br>• South:<br>• East:<br>• West:<br>• Date:<br>• Layer File:                  | TH_TH_LandslideSusceptibility_2020_{ 20.809364 5.38198 106.576588 96.445401 2020-01-02 Click or drag the file here to upload. Click or drag the file here to upload.                                                        | X input search text  Refresh  ceeptbility.2020.CLLegend.png  ceeptbility.2020.DMR.Legend.png  ceeptbility.2010.DMR.Legend.png       | Log out          |
| LANDSAGE                                                                            | ELayer : TH_TH_LandslideSuscept                                                                           | Edit LayerData<br>Name:<br>• North:<br>• South:<br>• East:<br>• West:<br>• Date:<br>• Layer File:<br>• Layer File: | TH_TH_LandslideSusceptibility_2020_{         20.809364         5.38198         106.576588         96.445401         2020-01-02         Click or drag the file here to upload.         @ TH_TH_LandslideSusceptibility_2020. | X input search text  Refresh  cceptibility.2020.GLC_Legend.png  cceptibility.2020.DMR_Legend.png  cceptibility.2020.DMR_Legend.png  | Log out          |
| LANDSAGE                                                                            | ELayer : TH_TH_LandslideSuscept                                                                           | Edit LayerData<br>Name:<br>• North:<br>• South:<br>• East:<br>• West:<br>• Date:<br>• Layer File:<br>• Layer File: | TH_TH_LandslideSusceptibility_2020_{ 20.809364 5.38198 106.576588 96.445401 2020-01-02 Click or drag the file here to upload.  P TH_TH_LandslideSusceptibility_2020.  Click or drag the file here to upload.                | X  input search text  Refresh  cceptibility.2020.GLC_Legend.png  cceptibility.2020.DMR_Legend.png  cceptibility.2020.DMR_Legend.png | Log out          |

Entering a raster image representing a landslide, drought, or dengue factor into the database.

To assist in the data management, the user can hover the mouse cursor over a map or legend entry to reveal the uploaded image on the fly.
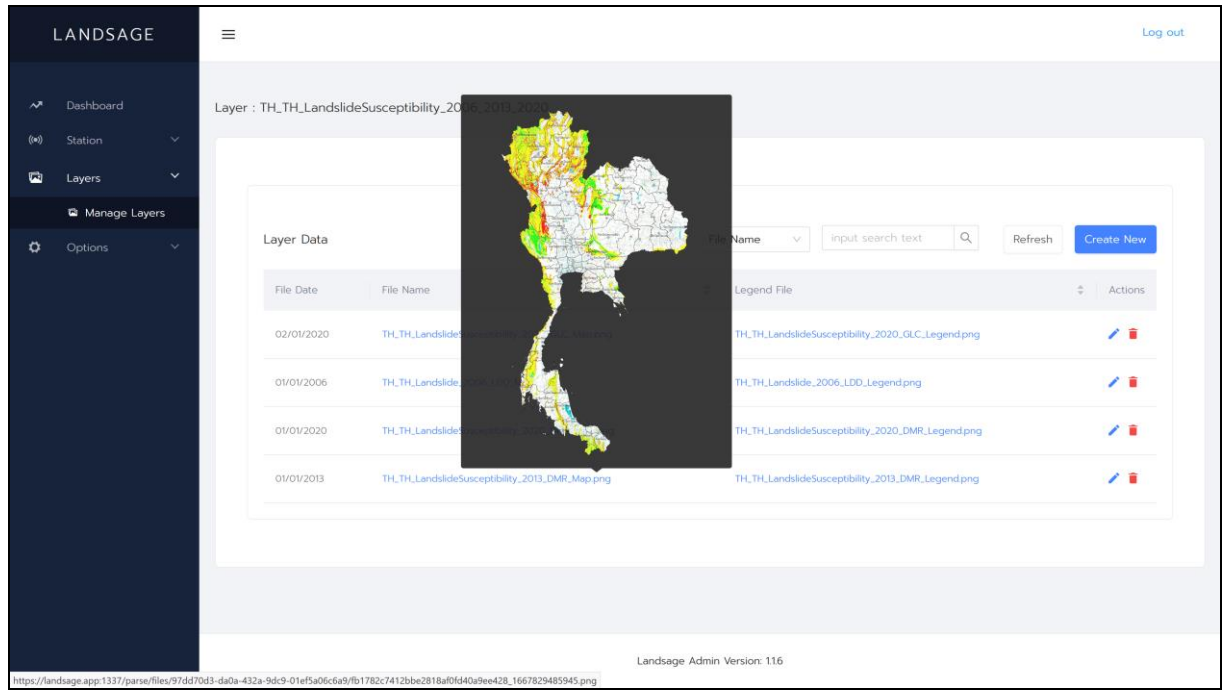

Hovering the mouse cursor over a map or a legend entry to reveal the uploaded image.

The "Option" page allows the administrator to manage the dashboard users and various other data for the LandSAGE software. Multiple user types and their permissions can be defined. For example, we can designate that a guest user can only view the database while an administrator can create, edit, and delete data.

| L          | LANDSAGE                                              | Ξ                                                                                                    | Log out |
|------------|-------------------------------------------------------|----------------------------------------------------------------------------------------------------|---------|
|            | Dashboard                                             |                                                                                                    |         |
| ())<br>(1) | Station V                                             | Role Permission     Filter by     Role Name     v     input search text     Q     Refresh                                                                                                    | Create  |
| ٥          | Options Y                                             | Name  Permission Items Activ Activ Activity Setting Station.ifem.inFo                                                                                                    | ons     |
|            | Admin User     Role Permission     Country            | STATION.ITEM_CREATE STATION.ITEM_CREATE STATION.ITEM_EDIT OVERLAY.ITEM_INFO OVERLAY.ITEM_CREATE OVERLAY.ITEM_CREATE OVERLAY.IT | •       |
|            | <ul> <li>Area</li> <li>Data Type</li> </ul>           | Admin STATION_ITEM_INFO STATION_ITEM_CREATE STATION_ITEM_EDIT OVERLAY_ITEM_INFO OVERLAY_ITEM_CREATE OVERLAY_ITEM_EDIT Edit                                                                                                    | Ŧ       |
|            | <ul> <li>Layer Index</li> <li>Site Channel</li> </ul> |                                                                                                    |         |
|            |                                                       |                                                                                                    |         |
|            |                                                       |                                                                                                    |         |
|            |                                                       |                                                                                                    |         |
|            |                                                       | Landsage Admin Version: 116                                                                                                    |         |

User types and their permissions for accessing the database.

Countries, scopes, areas, and factors can be managed to support a future expansion of the monitoring coverage.

|        | LANDSAGE                                              | =            |                |                             |                     | Log out    |
|--------|-------------------------------------------------------|--------------|----------------|-----------------------------|---------------------|------------|
|        | Dashboard<br>Station V                                | Country List |                | Filter by Country Name V    | input search text Q | Create New |
| a<br>a | Layers V                                              | Country Name | 0 Country Code | \$ Site Count               | Station Count       | Actions    |
|        | Admin User                                            | Thailand     | тн             |                             |                     | × •        |
|        | © Role Permission                                     | Vietnam      | VN             |                             |                     | × #        |
|        | <ul> <li>Country</li> <li>Area</li> </ul>             | Cambodia     | KH             |                             |                     | 2.1        |
|        | ö Data Type                                           | Laos         | LA             |                             |                     | Z 1        |
|        | <ul> <li>Layer Index</li> <li>Site Channel</li> </ul> |              |                |                             |                     |            |
|        |                                                       |              |                | Lundeane Admin Version 116  |                     |            |
|        |                                                       |              |                | Landsage Admin Version: 116 |                     |            |

Countries can be added, edited, or deleted.

| I | LANDSAGE                         | Ξ                      |                       |                             | Log out    |
|---|----------------------------------|------------------------|-----------------------|-----------------------------|------------|
|   |                                  |                        |                       |                             |            |
|   | Dashboard                        |                        |                       |                             |            |
|   | Station 🗸 🗸                      | Area List              | Filter by Area Name V | input search text Q Refresh | Create New |
| 6 | Layers 🗸                         |                        |                       |                             |            |
| ٥ | Options 🗸                        | Area Name              | Country Name          | Description                 | Actions    |
|   | <ul> <li>Admin User</li> </ul>   | Ubon Ratchathani       | Thailand              |                             | **         |
|   | © Role Permission                | Thailand               | Thailand              |                             | 11         |
|   | O Country                        |                        |                       |                             |            |
|   | o Area                           | Vietnam                | Vietnam               |                             | <b>/</b>   |
|   | o Data Type                      | Cambodia               | Cambodia              |                             | 2 B        |
|   | Layer Index                      |                        |                       |                             |            |
|   | <ul> <li>Site Channel</li> </ul> | Laos                   | Laos                  |                             |            |
|   |                                  | Luang Prabang Capitals | Laos                  |                             | **         |
|   |                                  | Thakhek Capitals       | Laos                  |                             | 2 B        |
|   |                                  | Vientiane              | Laos                  |                             | × •        |
|   |                                  | Loei                   | Thailand              |                             | × #        |
|   |                                  | Tan Chau               | Vietnam               |                             | × • .      |

#### Areas can be added, edited, or deleted.

|     | LANDSAGE               | =                   |                 | Log out            |
|-----|------------------------|---------------------|-----------------|--------------------|
|     |                        |                     |                 |                    |
| (*) | Dashboard<br>Station V | Type List           |                 | Refresh Create New |
| •   | Layers Y               | Туре                | Description     | Actions            |
| Ω.  | Options                | - Landslide         |                 | × •                |
|     | Role Permission        | Road [L]            | nuu             | × •                |
|     | Ö Area                 | Rainfall [L/D]      |                 | × •                |
|     | Data Type Data Type    | Population [L]      | ประชากร         | × •                |
|     | Site Channel           | Housing [L]         | ที่อยู่อากีย    | × •                |
|     |                        | Landuse [L/D]       | ที่อยู่อากับ    | × •                |
|     |                        | Geomorphology [L/D] | ธรณีสัณฐานรักยา | × •                |
|     |                        | Geology [L]         | ธรณิวิทยา       | × •                |
|     |                        | DEM [L/D]           | ธรณีวิทยา       | × •                |
|     |                        | Slope [L]           | รรณีวิทยา       | Z 🖬 👘              |

Factors can be added, edited, or deleted.

# Integration with (Near) Real-Time Hydro-meteorological Sensor Data

We improved the utility of the LandSAGE software by integrating with the (near) real-time hydrometeorological sensor data from multiple sources that expands the LandSAGE monitoring coverage. For disaster monitoring, real-time data are very useful on top of historical data and pave the way to the third tier which is predictive data.

#### Integration with the Rainfall and Water Level Data from Mekong River Commission (MRC)

To obtain the (near) real-time rainfall and water level data from MRC, we sent an "HTTP GET" request to the following URL:

https://api.mrcmekong.org/api/v1/nrtm/station

The response was obtained in the JSON format. The following picture shows a partial response depicting the sensor data for one monitoring station. The full response contained sensor data from 73 monitoring stations.

| JSON Raw Data Headers  |                                                                                                    |  |  |  |  |  |
|------------------------|----------------------------------------------------------------------------------------------------|--|--|--|--|--|
| Save Copy Collapse All | Expand All THer JSON                                                                                                    |  |  |  |  |  |
| <b>▼</b> 0:            |                                                                                                    |  |  |  |  |  |
| stationId:             | "e9260e"                                                                                                    |  |  |  |  |  |
| nane:                  | "Jinghong"                                                                                                    |  |  |  |  |  |
| shortName:             | 1M <sup>2</sup>                                                                                                    |  |  |  |  |  |
| latitude:              | 22.01597                                                                                                    |  |  |  |  |  |
| longitude:             | 109.80222                                                                                                    |  |  |  |  |  |
| river:                 | "Mekong"                                                                                                    |  |  |  |  |  |
| country:               | "China"                                                                                                    |  |  |  |  |  |
| floodStage:            | -99                                                                                                    |  |  |  |  |  |
| alarmStage:            | -99                                                                                                    |  |  |  |  |  |
| waterLevel:            | 536.08                                                                                                    |  |  |  |  |  |
| rainFall:              | 0                                                                                                    |  |  |  |  |  |
| rainFall1H:            | null                                                                                                    |  |  |  |  |  |
| rainFall6H:            | null                                                                                                    |  |  |  |  |  |
| rainFall12H:           | null                                                                                                    |  |  |  |  |  |
| rainFall24H:           | null                                                                                                    |  |  |  |  |  |
| rainFall7to7:          | null                                                                                                    |  |  |  |  |  |
| neanSeaLevel:          | null                                                                                                    |  |  |  |  |  |
| wiSensorType:          |                                                                                                    |  |  |  |  |  |
| stationType:           |                                                                                                    |  |  |  |  |  |
| MISensor:              | True                                                                                                    |  |  |  |  |  |
| raintallisensor:       | True                                                                                                    |  |  |  |  |  |
| tempsensor:            |                                                                                                    |  |  |  |  |  |
| values ysensor .       |                                                                                                    |  |  |  |  |  |
| nancingEpabled:        | Table Table  |  |  |  |  |  |
| showOnkehsite:         | Une Contraction of Contraction of Co |  |  |  |  |  |
| sortOrder:             | 1                                                                                                    |  |  |  |  |  |
| successRate:           | 24                                                                                                    |  |  |  |  |  |
| lastStatus:            | TMT                                                                                                    |  |  |  |  |  |
| lastMeasurement:       | "2023-05-10T07:00:00"                                                                                                    |  |  |  |  |  |
| notes:                 | null                                                                                                    |  |  |  |  |  |
| notice:                | null                                                                                                    |  |  |  |  |  |
| timezone:              | 8                                                                                                    |  |  |  |  |  |
| * 1:                   |                                                                                                    |  |  |  |  |  |
| stationId:             | "e9298e"                                                                                                    |  |  |  |  |  |
| nane:                  | initian" .                                                                                                    |  |  |  |  |  |
| shortName:             | "MAT                                                                                                    |  |  |  |  |  |
| latitude:              | 21.91                                                                                                    |  |  |  |  |  |
| longitude:             | 101.26                                                                                                    |  |  |  |  |  |
| etune.                 | "Block"                                                                                                    |  |  |  |  |  |

Partial response from MRC server showing sensor data fields.

The returned data fields for each monitoring station included such information as *stationId*, *name (of station)*, *latitude*, *longitude*, *country*, *waterLevel and rainfall*. To grow our rainfall and water level time-series data (see Activity 7: Sub-activity 3 – Flood Data Collection) for prediction purposes, we send a data request to the MRC server every 15 minutes and add the obtained data to the newly created LandSAGE daily hydro-meteorological database.

|   | JrhVgkuEBF  | 13.3 | 751.2 | 390102 | 250.8 | 5.985 | [15.57774,105.8105   | KSD  | 2022-09-14T08:45:00 | (null) |
|---|-------------|------|-------|--------|-------|-------|----------------------|------|---------------------|--------|
| 0 | pAz3pqTWpL  | 13.3 | 788.6 | 390102 | 1.4   | 6.007 | [15.57774,105.8105   | KSD  | 2022-09-14T09:30:00 | (null) |
|   | BZ5Vf44uhg  | 13.3 | 410.2 | 390102 | 0     | 5.974 | [15.57774,105.8105   | KSD  | 2022-09-14T07:45:00 | (null) |
|   | xde4RiLa6C  | 13.3 | 158.8 | 390102 | 0     | 4.698 | [15.57774,105.8105   | KSD  | 2022-09-15T19:15:00 | (null) |
|   | fC8Q1nvfwY  | 13.3 | 158.8 | 390102 | 0     | 4.688 | [15.57774,105.8105., | KSD  | 2022-09-15T19:30:00 | (null) |
|   | dxKhWYCv1D  | 13.3 | 158.8 | 390102 | 25.2  | 4.709 | [15.57774,105.8105   | KSD  | 2022-09-15T19:00:00 | (mull) |
|   | XG8GA f4Xy9 | 13.3 | 133.6 | 390102 | 85    | 4,718 | [15.57774,105.8105   | KSD  | 2022-09-15T18:45:00 | (null) |
| 0 | ESNasoLFUu  | 13.3 | 861   | 396102 | 0     | 6.848 | [15.57774,105.8105   | KSD  | 2022-09-14T10:30:00 | (null) |
|   | 3430109gER  | 13.3 | 92.2  | 390102 | 38    | 6.019 | [15.57774,105.8105   | KSD  | 2022-09-14T05:30:00 | (null) |
| 0 | NjHuQW12FK  | 13.3 | 53    | 390102 | 14    | 6.072 | [15.57774,105.8105   | KSD  | 2022-09-14T05:45:00 | (null) |
|   | IVLsznkd2Q  | 13.3 | 48.6  | 390102 | 0     | 4.778 | [15.57774,105.8105   | KSD  | 2022-09-15717:15:00 | (null) |
|   | YnchqaLZgt  | 13.3 | 48.6  | 396162 | ٥     | 4.758 | [15.57774,105.8105   | KSD  | 2022-09-15T17:45:00 | (null) |
|   | FdbqSyULEV  | 13.3 | 48.6  | 390102 | 0     | 4.768 | [15.57774,105.8105   | KSD  | 2022-09-15717:30:00 | (null) |
| 0 | ffMAXG2bxv  | 13.3 | 48.6  | 390102 | 46.2  | 4.787 | [15.57774,105.8105   | KSD  | 2022-09-15T17:00:00 | (null) |
| 0 | Bp0U3QtpCN  | 12.5 | 79    | 430102 | 10.5  | 6.897 | [14.115139,106.387   | NA   | 2022-09-14108:30:00 | (null) |
| 0 | HAnCzLid3F  | 16.5 | 41    | 356101 | 7     | 3.881 | [16.18727,105.3128   | NA   | 2022-09-15T18:15:00 | (null) |
| n | an07a7H17a  | 16.6 | 43    | 250101 | 7     | 2 991 | [16 19717 10E 2178   | 21.2 | 2022-00-15718-15-00 |        |

Daily hydro-meteorological database for storing MRC sensor data captured every 15 minutes.

Since the smallest time unit of the visualization in the LandSAGE software is "day", at 0.01am of everyday the backend module computes the representative values for the rainfall and water level of yesterday using the maximums. The two pictures below show the visualizations of MRC hydrometeorological stations with near real-time data.

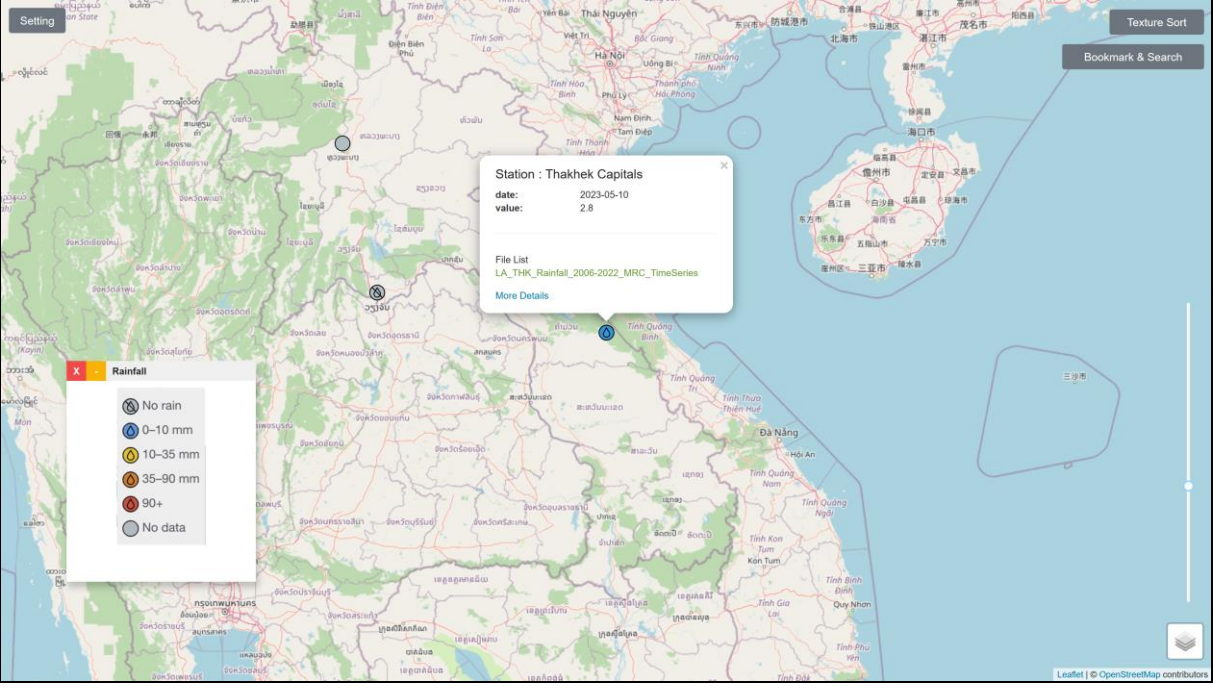

Rainfall data are up to date because of the integration with the near real-time sensor data from MRC.

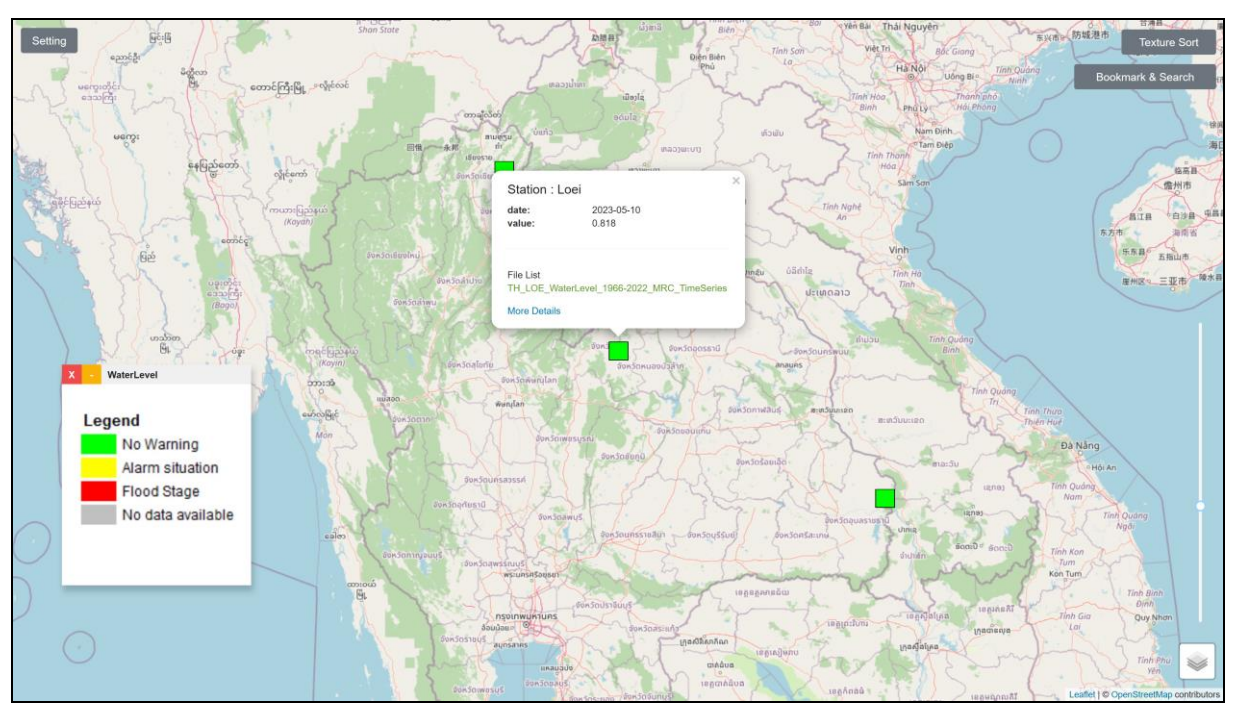

Water level data are up to date because of the integration with the near real-time data from MRC.

# Integration with the Rainfall and Water Level Data from the National Hydroinformatics Data Center (NHC) in Thailand

The rainfall and water level sensor data from NHC were integrated into the LandSAGE software. The picture below shows the visualization of water level in LandSAGE. The color of each monitoring station (depicted by a square) indicates the current water level status, e.g., red indicates flood, green indicates normal level, and dark yellow (bottom of the legend) indicates severely depleted level. The up and down arrows indicate if the current water level is increased or decreased from the previous measurement, respectively.

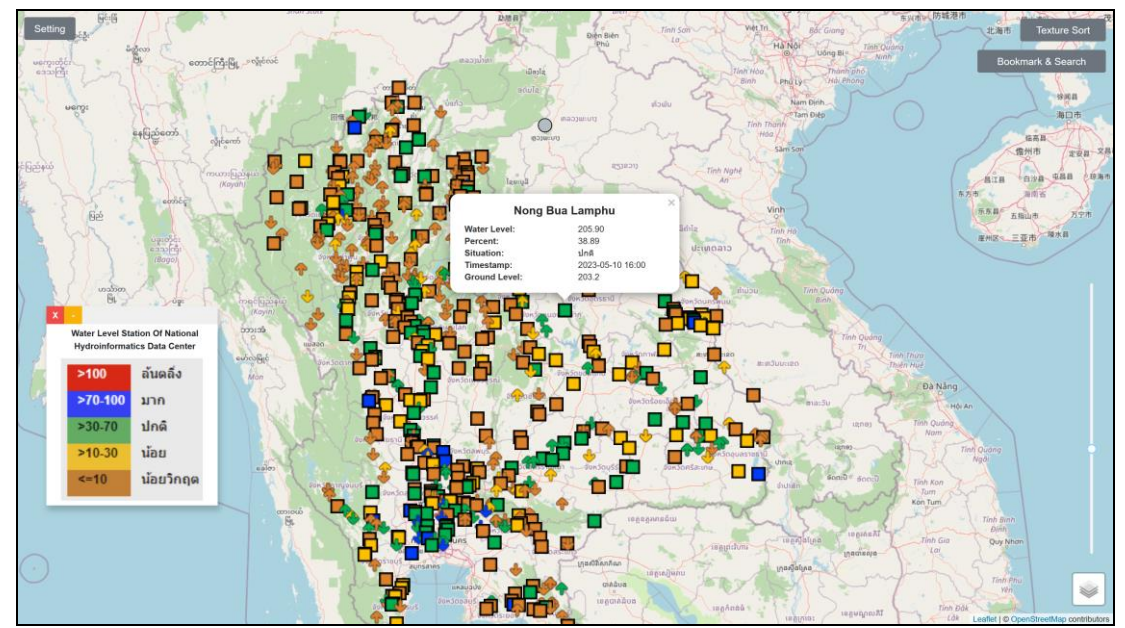

Visualization of the (near) real-time water level data from NHC. It can be enabled by clicking "Setting" on the upper left of the screen and then choose "Water Level Station of National Hydroinformatics Data Center" from the "Select External Data" menu.

The picture below shows the visualization of rainfall data from NHC. The color of each monitoring station (depicted by a waterdrop) indicates the current rainfall status, e.g., blue indicates light rainfall, green indicates moderate rainfall, and red indicates very heavy rainfall.

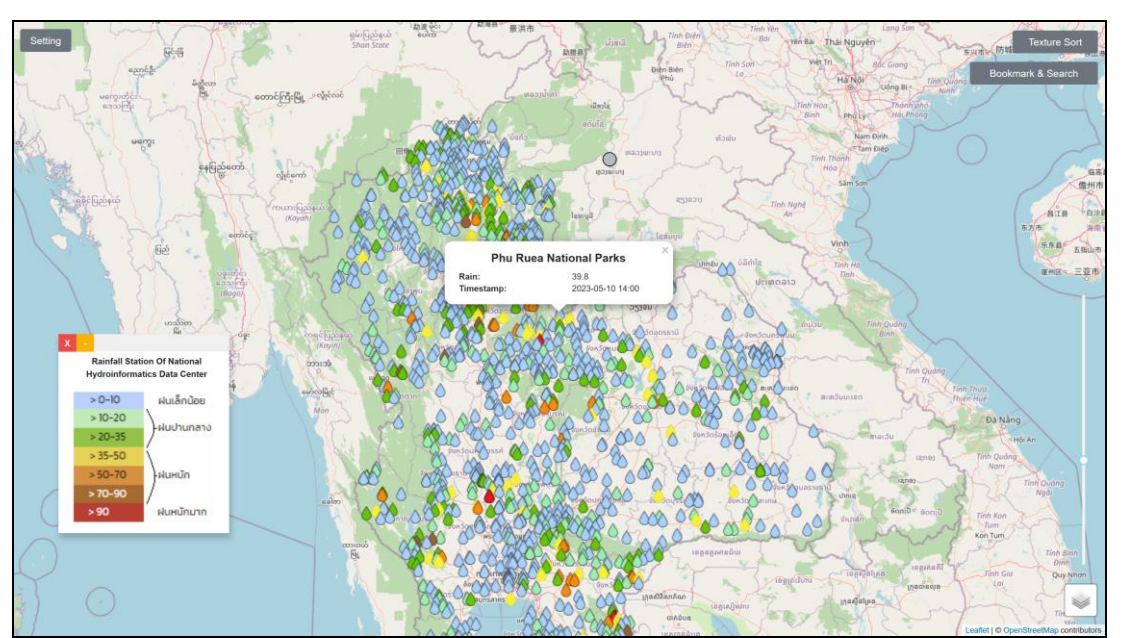

*Visualization of the (near) real-time rainfall data from NHC. It can be enabled by choosing "Rainfall Station of National Hydroinformatics Data Center" from the "Select External Data" menu.* 

To obtain rainfall sensor data from NHC, we sent an "HTTP GET" request to the following URL:

https://api-v3.thaiwater.net/api/v1/thaiwater30/public/rain\_24h

The response was obtained in the JSON format. The following picture (left) shows a partial response depicting the sensor data for one monitoring station. The full response contained sensor data from 2,648 monitoring stations.

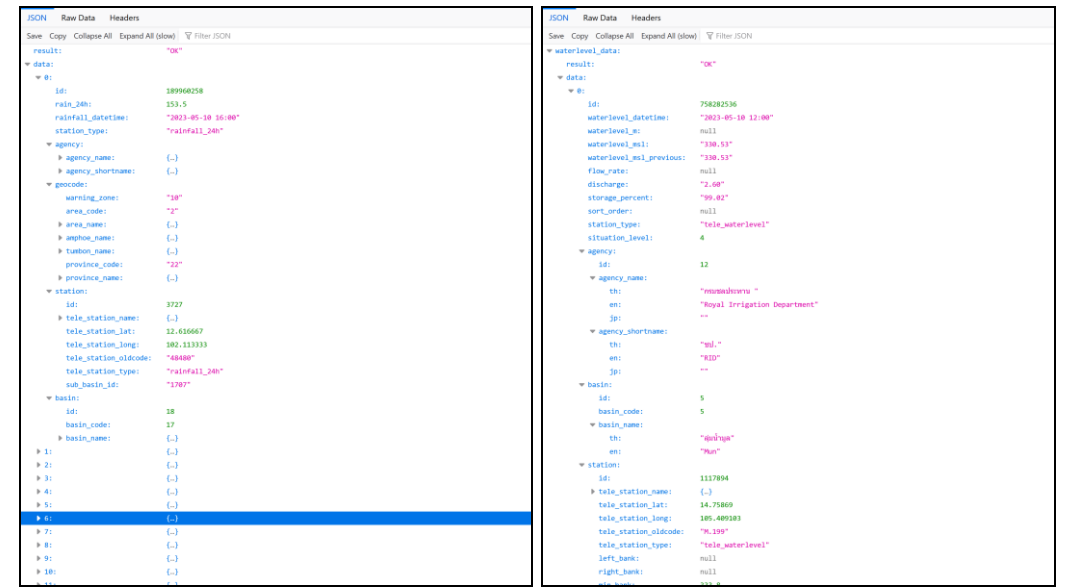

Left: Partial response from NHC server showing rainfall data fields. Right: Partial response from NHC server showing water level data fields.

The returned data fields for each monitoring station included such information as:

- tele\_station\_lat Latitude of the rainfall station.
- tele\_station\_long Longitude of the rainfall station.
- tele\_station\_name.en Name of the rainfall station in English.
- tele\_station\_name.th Name of the rainfall station in Thai.
- rain\_24h Cumulative rainfall amount over the past 24 hours.
- rainfall\_datetime Date and time the rainfall amount is calculated.

To obtain water level data from NHC, we sent an "HTTP GET" request to the following URL:

https://api-v3.thaiwater.net/api/v1/thaiwater30/public/waterlevel load

The response was obtained in the JSON format. The above picture (right) shows a partial response depicting the sensor data for one monitoring station. The full response contained sensor data from 1,480 monitoring stations. The returned data fields for each monitoring station included such information as:

- tele\_station\_lat Latitude of the water level station.
- tele\_station\_long Longitude of the water level station.
- waterlevel\_datetime Date and time the water level is measured.
- storage\_percent Water level percentage (100% means full capacity of the water storage)
- situation Water level situation comparing between the current and the ground level.
- waterlevel\_msl The current water level.
- waterlevel\_msl\_previous The water level from the previous measurement.
- ground\_level The ground water level.

We send a data request to the NHC server every 30 minutes to refresh the visualization.

#### Integration with the Rainfall Data from the Thai Meteorological Department (TMD)

The rainfall sensor data from TMD were integrated into the LandSAGE software. The picture below shows the visualization of the rainfall data in LandSAGE. The color of each monitoring station (depicted by a waterdrop) indicates the current rainfall status, e.g., blue indicates light rainfall, green indicates moderate rainfall, and red indicates very heavy rainfall.

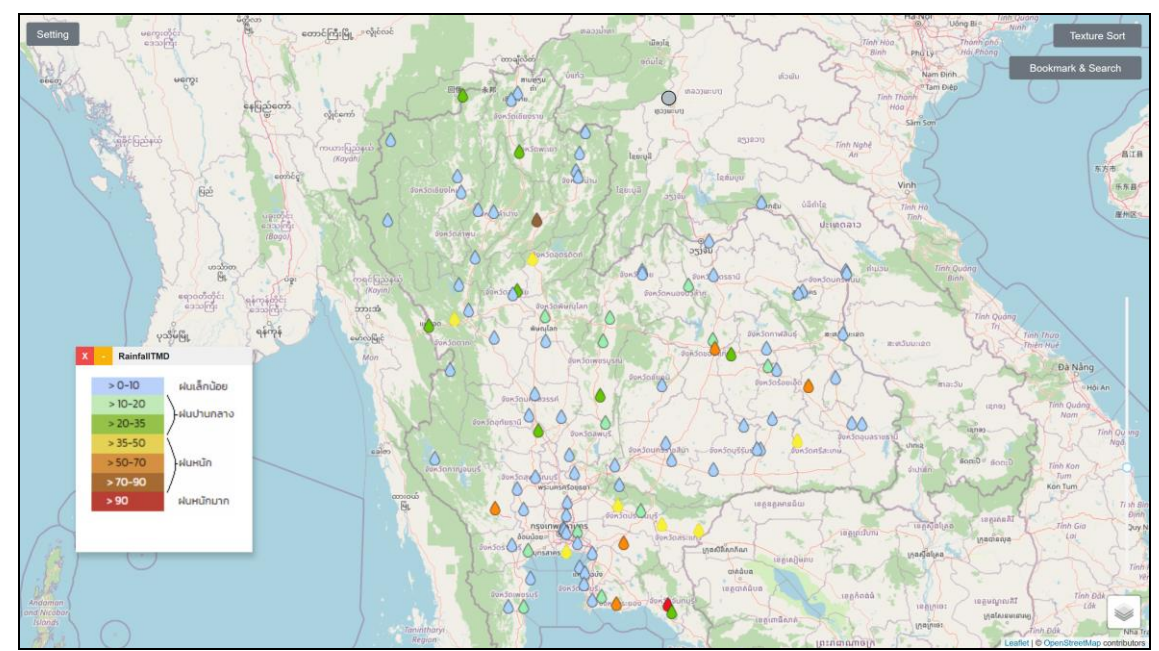

Visualization of the (near) real-time rainfall data from TMD. It can be enabled by clicking "Setting" on the upper left of the screen and then choose "RainfallTMD" from "Select External Data" menu.

To obtain rainfall sensor data from TMD, we sent an "HTTP GET" request to the following URL:

http://data.tmd.go.th/api/Weather3Hours/V2/?uid=api&ukey=api12345

The response was obtained in the XML format. The following picture shows a partial response depicting the sensor data for one monitoring station. The full response contained sensor data from 116 monitoring stations.

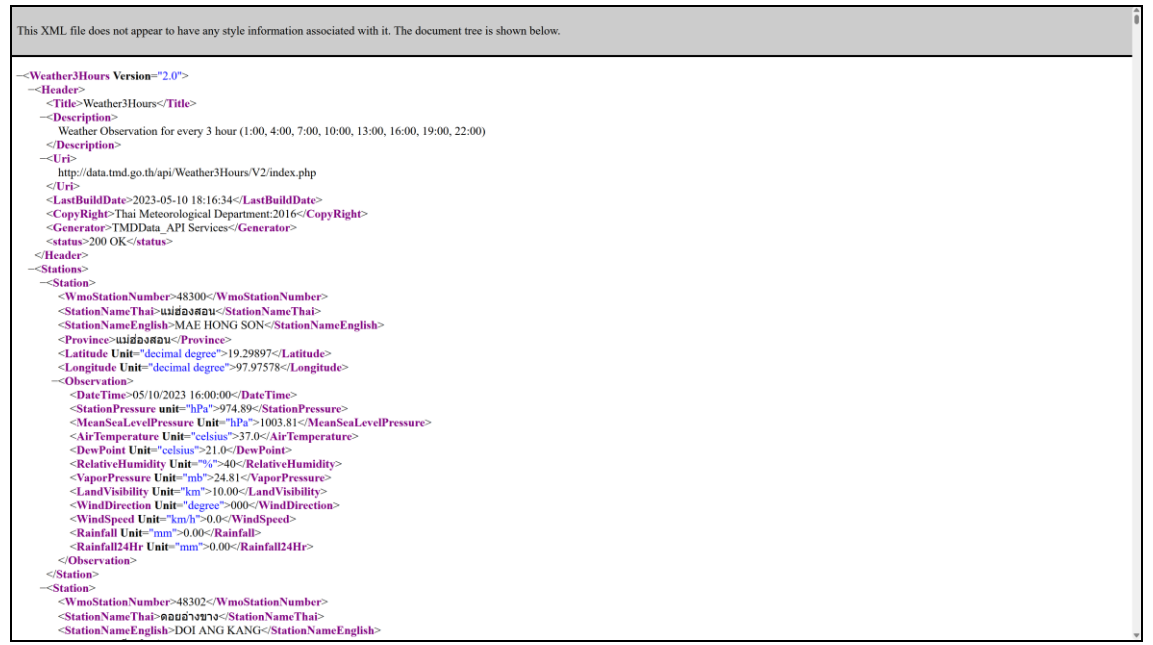

Partial response from TMD server showing rainfall data fields.

The returned data fields for each monitoring station included such information as:

- latitudeValue Latitude of the rainfall station.
- longitudeValue Longitude of the rainfall station.
- stationNameEnglish Name of the rainfall station in English.
- stationNameThai Name of the rainfall station in Thai.
- rainfall24Hr Cumulative rainfall amount over the past 24 hours.
- dateTime Date and time the rainfall amount is calculated.

We send a data request to the TMD server every 30 minutes to refresh the visualization.

# **Enhancement of the Frontend Module**

We improved the utility and usability of the LandSAGE frontend module (map and graph visualizers) by adding several new features and improving its user interface. See also the previous and the next sections for more features (real-time sensor data and predictions).

#### User Interface Redesign and Addition of Satellite View

We added the satellite view to the map visualizer that could be useful for revealing the slopes and other details in an area, e.g., if the area is agricultural or has high housing density.

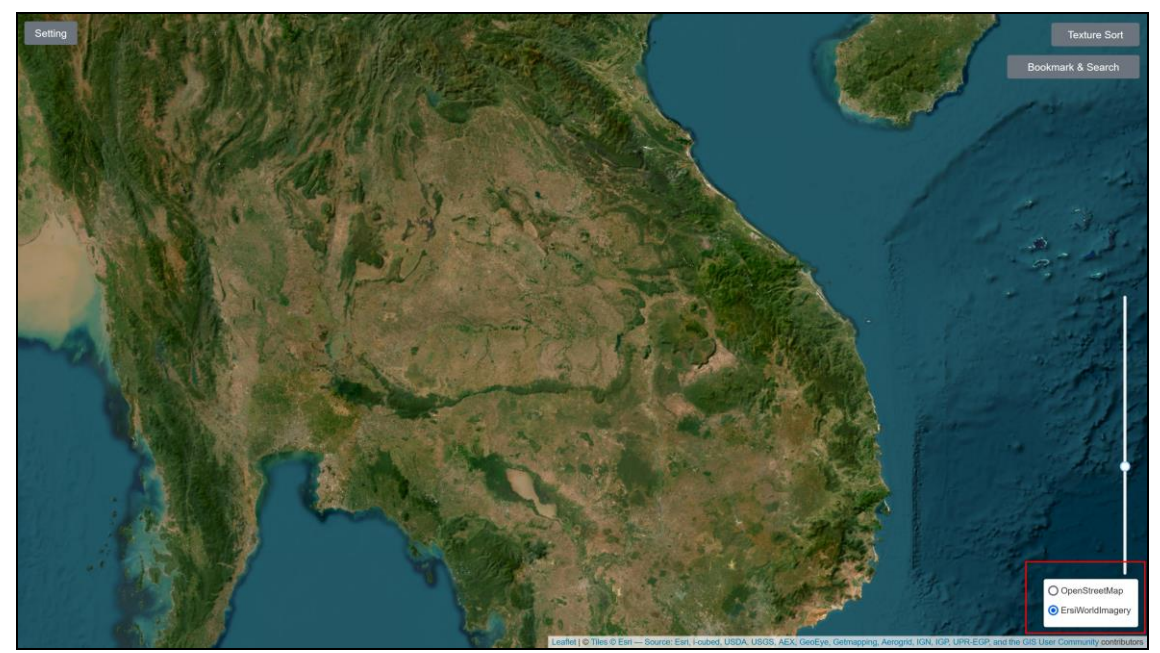

Satellite view in the map visualizer: The user can toggle between the satellite and street views by using the lower right icon.

To reduce the clutter of UI elements on the map view, we moved most elements to collapsible panels. The picture below shows the "Setting" collapsible panel containing all the functions from the earlier software version as well as the new functions added in LandSAGE4.

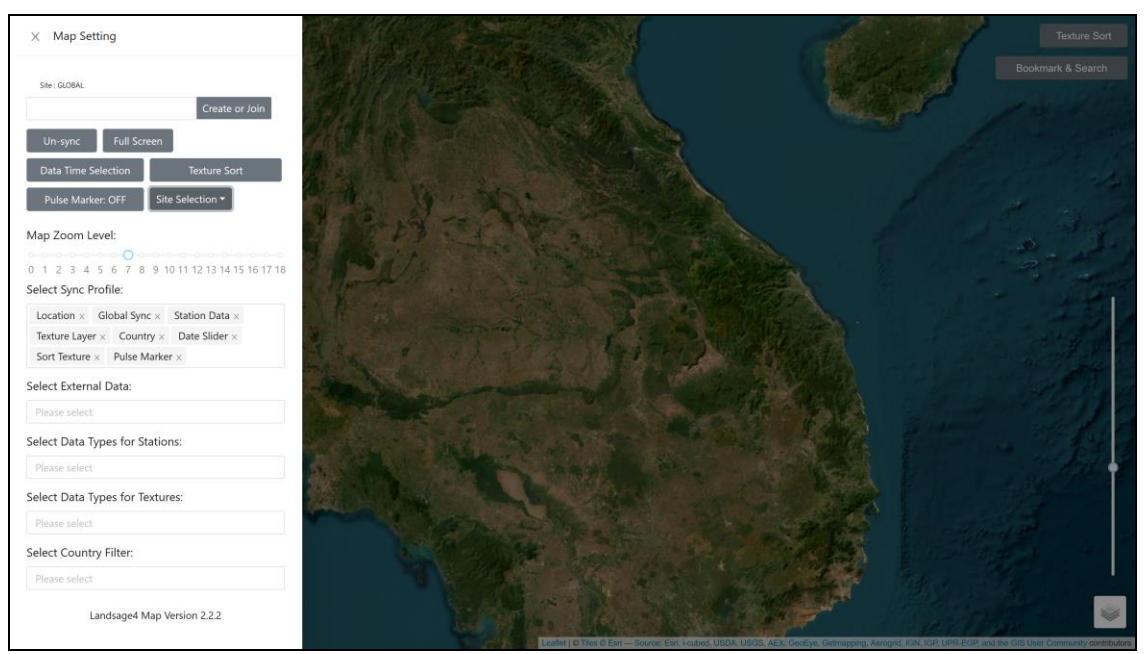

The new UI uses collapsible panels to reduce clutter on the screen.

# Visualization of Multiple Areas Per Country

Expansion of monitoring coverage requires visualization of multiple areas per country. In the earlier software prototype, only one area could be visualized per country. The new software lifts this restriction as shown below.

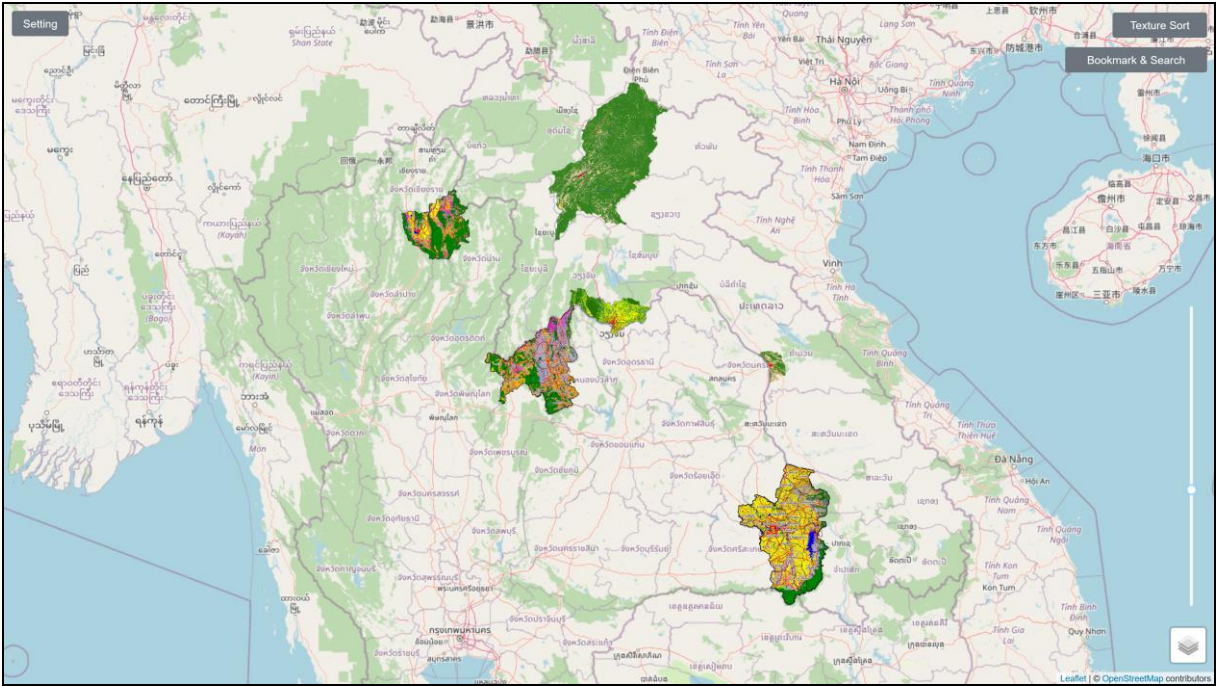

Visualizing land use factors at three pilot sites in each of Thailand and Laos.

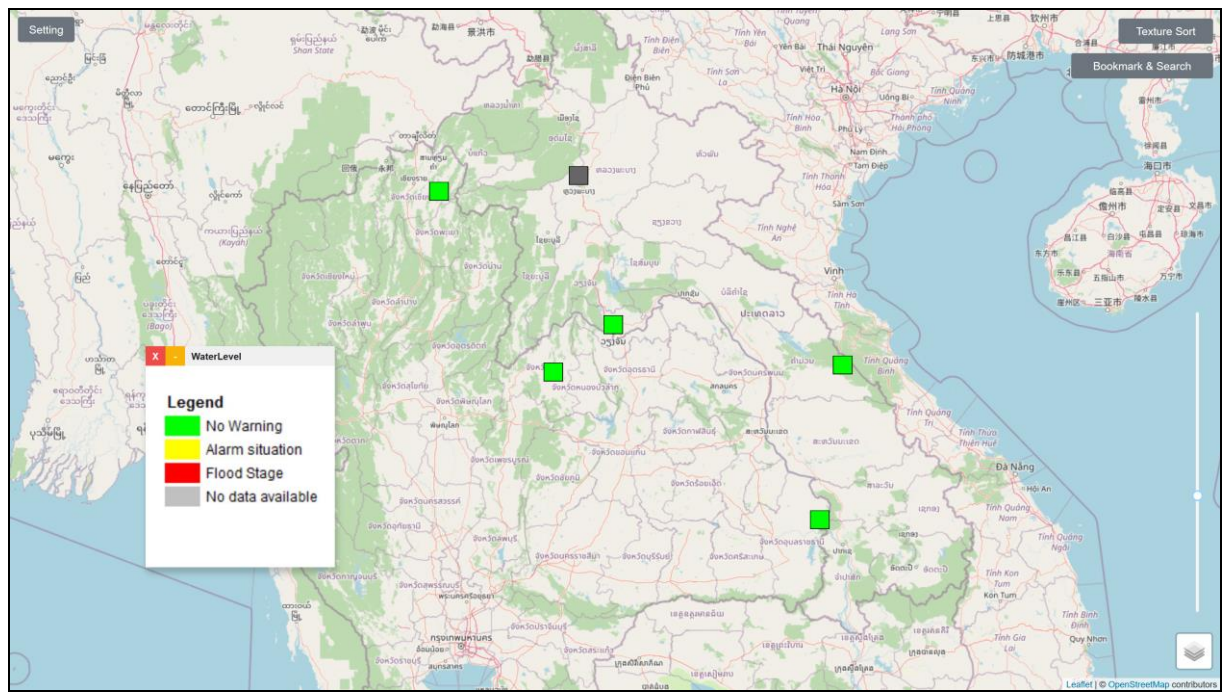

Visualizing water level stations at three pilot sites in each of Thailand and Laos.

# Map Sorting, Pulse Marker, and Dynamic Synchronization Profile

In the new software, multiple maps can overlap the same region, e.g., a province map overlaps with the country map resulting in occlusion. We added a map sorting feature to resolve the occlusion by giving the user the ability to specify the order in which the maps in an overlapping area are rendered.

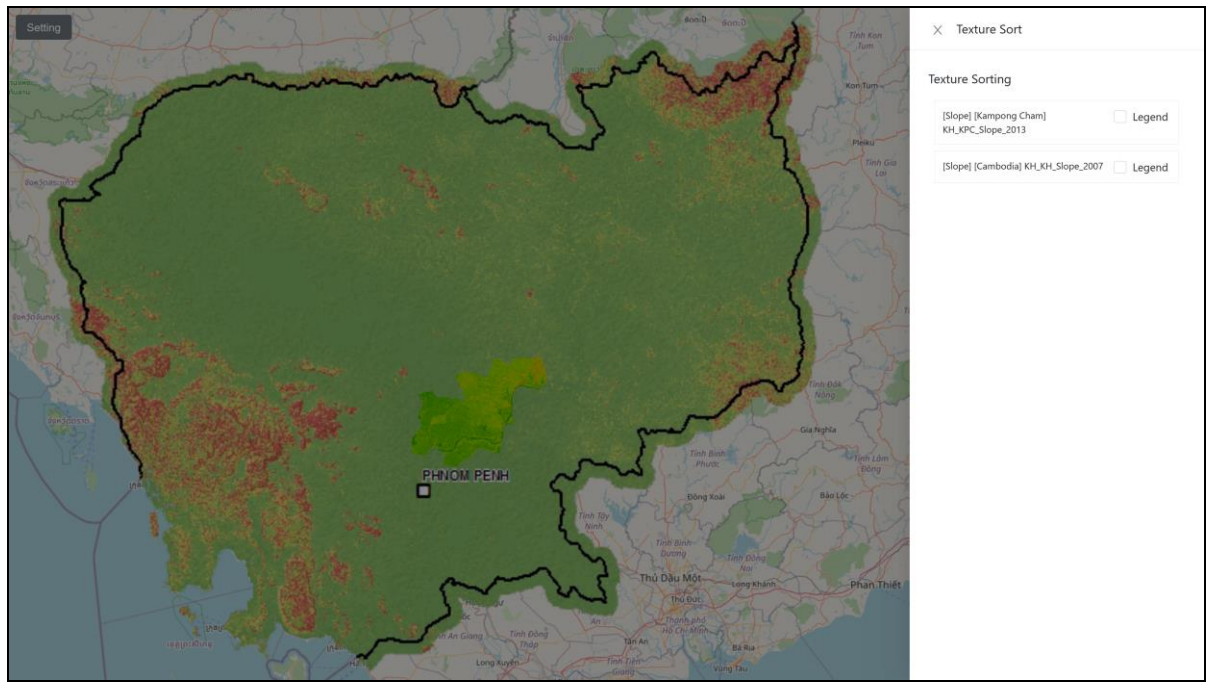

The map (texture) sorting panel (collapsible) enables the user to make the slope map of Kampong Cham appear above the slope map of Cambodia. It can be opened by clicking the "Texture Sort" button on the upper right of the screen.

To aid collaboration, we added a pulse marker feature that lets the user display a visual marker in the form of animating red circle anywhere on the base map. The marker can be seen by remote collaborators and is intended to grab their attention.

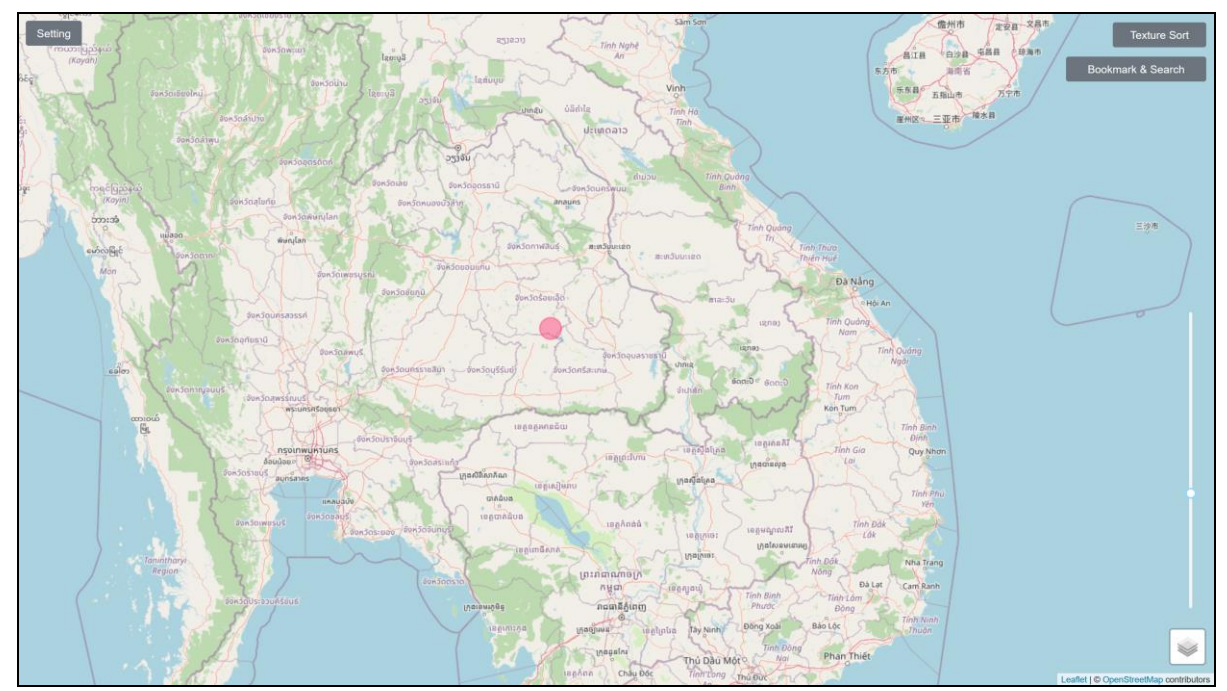

A pulse marker (red circle) can be triggered on the map to grab the attention of remote users. This can be done by looking for the "Pulse Marker" button in the "Setting" panel.

An instance of the LandSAGE frontend can have its visualization synchronized with that of another instance using the same synchronization profile. In the earlier version of the LandSAGE software, only five synchronization profiles were supported leading to unintended synchronization when multiple users accidentally selected the same synchronization profile. In this new version of LandSAGE, the user can create any number of synchronization profiles on the fly which can be deleted later via the administrator dashboard using the "Site Channel" menu under "Options". We also added additional synchronization options including synchronization of pulse marker display and map (texture) sorting.

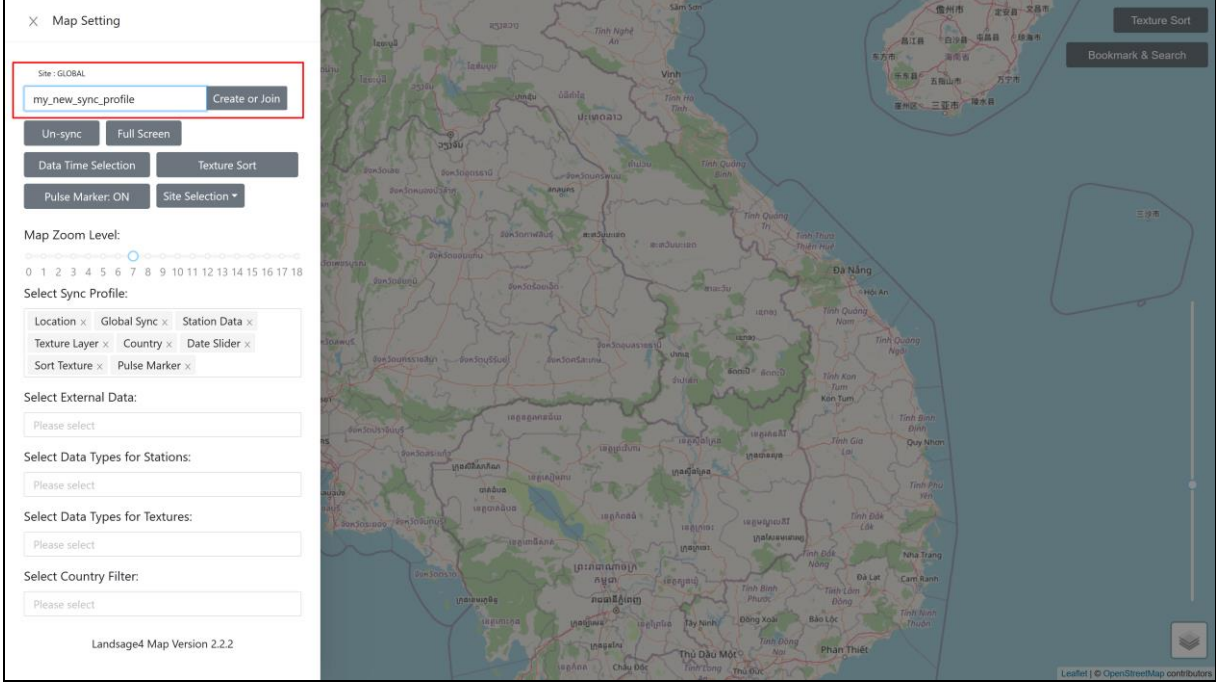

Dynamic synchronization profile (see the upper left of the screen): The user can create or join a profile by typing its name and click "Create or Join". The currently joined profile is indicated by the "Site" label.

# Asi@Connect-22-029

#### Location Search and Bookmark

To easily jump to another location on the base map, the user can enter the target location in the "Location Search" box.

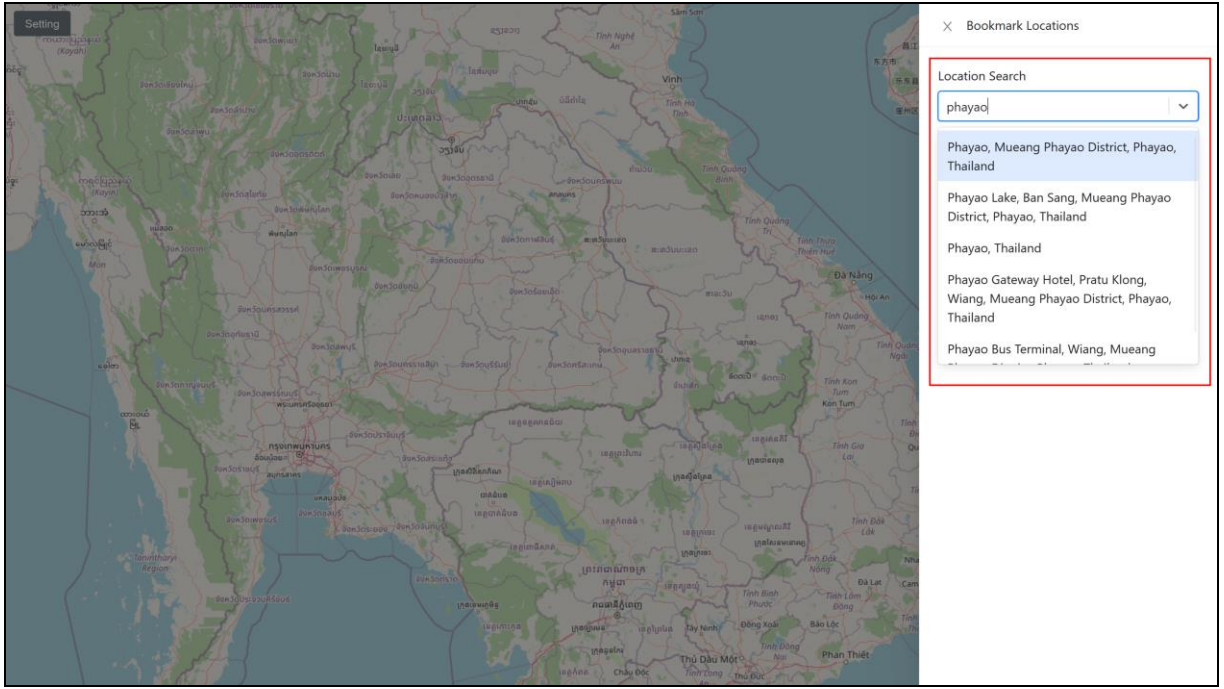

Using location search to quickly jump to a target location. The function can be accessed from the "Bookmark & Search" button on the upper right of the screen.

In addition, the user can create a location bookmark by double-clicking on the base map.

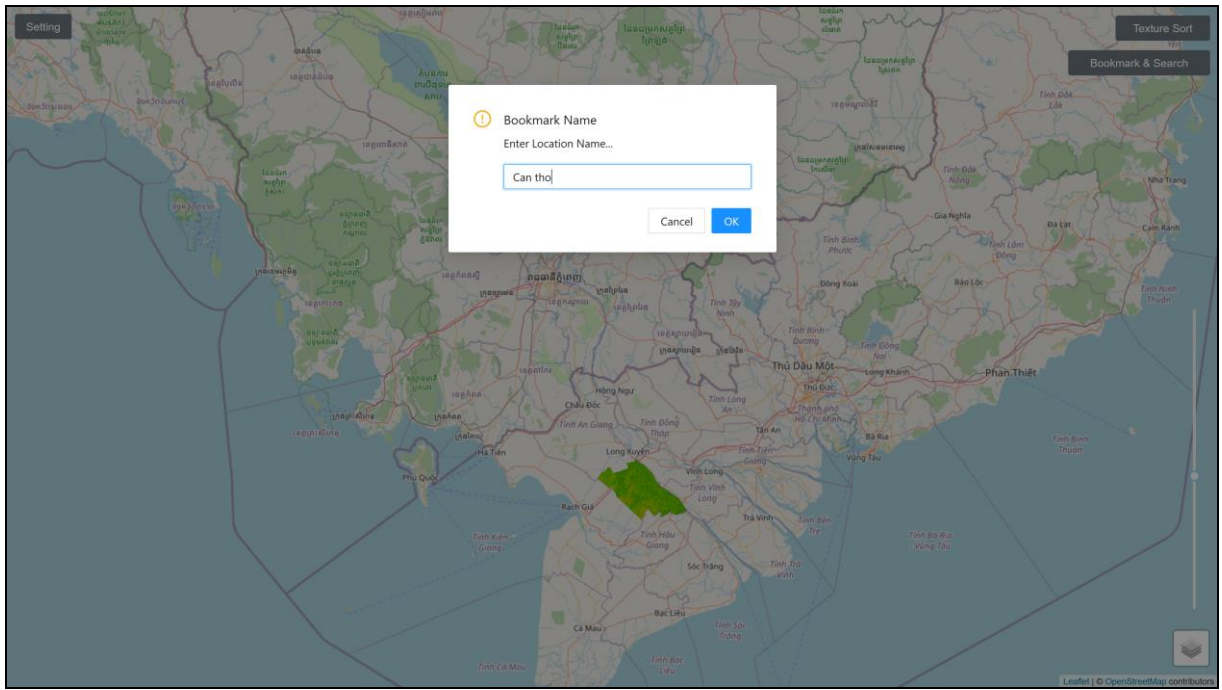

Creating a location bookmark.

The user can jump to a bookmarked location by choosing it from the "Bookmark and Search" panel.

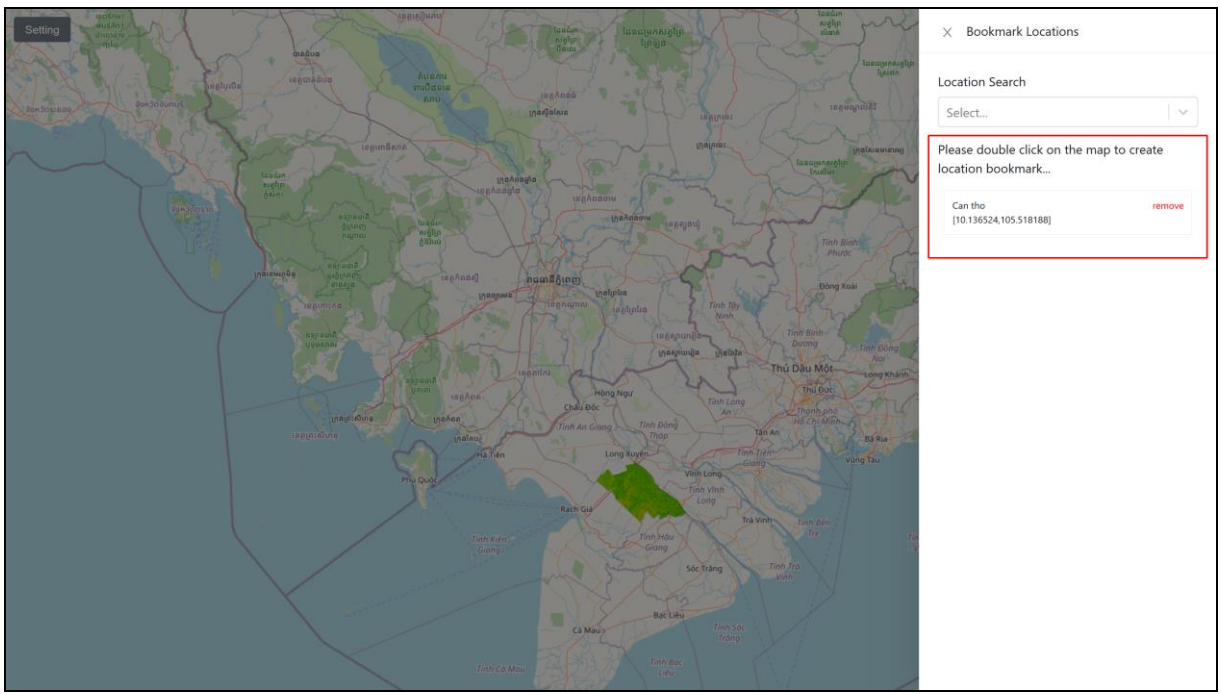

"Bookmark and Search" panel (collapsible) showing the saved and selectable location bookmarks. The saved bookmarks can be deleted via the "remove" button.

# Flood Simulation Visualization

The flood simulation video for each pilot site can be played back in the map visualizer to help the user identify which parts of a pilot site would be affected if a flood were to occur.

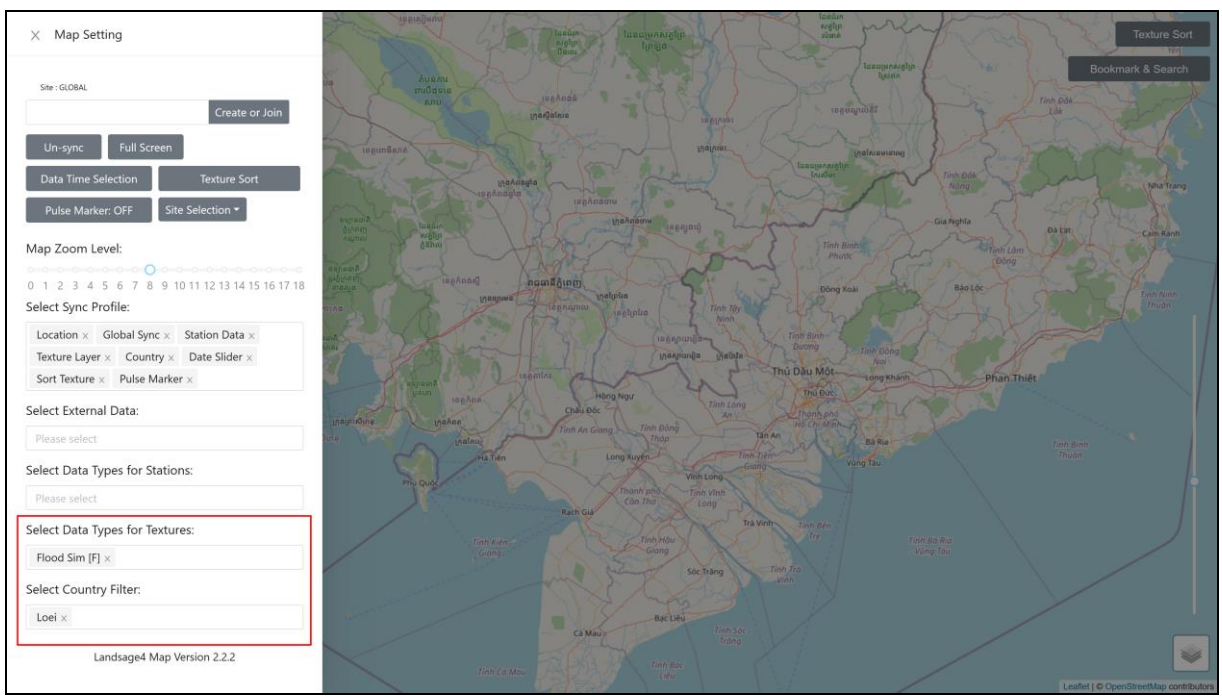

Step1 of flood simulation visualization – Choosing "Flood Sim" and selecting the pilot site from the "Setting" panel.

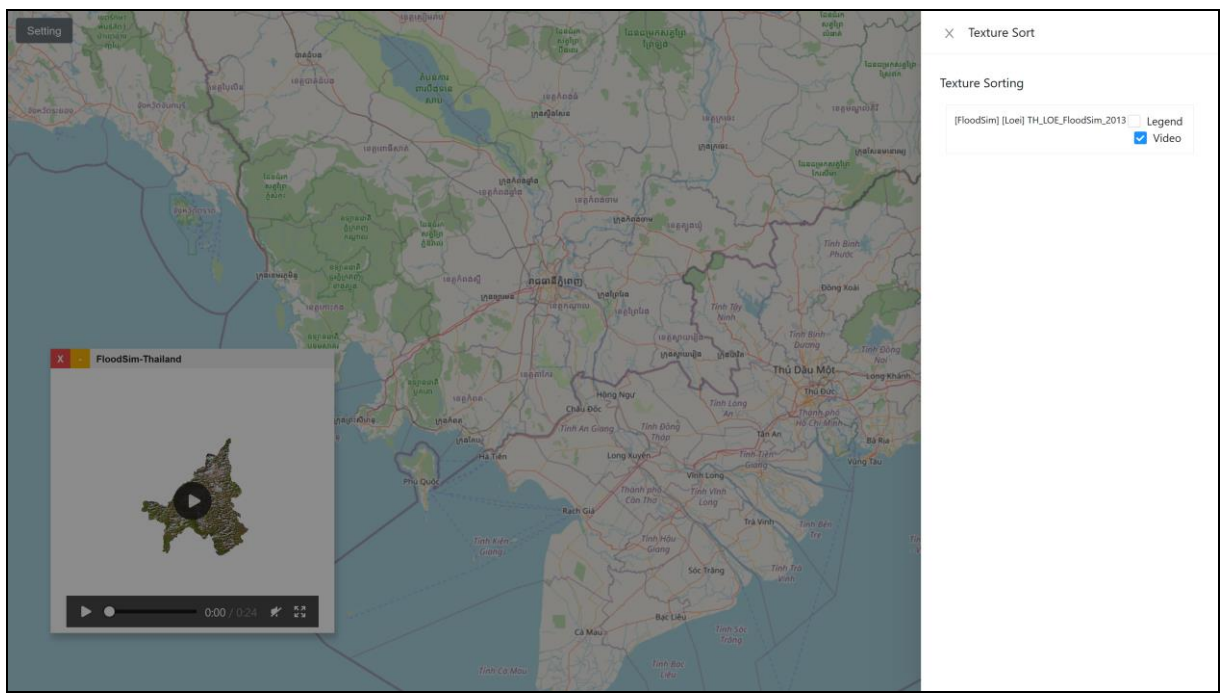

Step2 of flood simulation visualization – In the "Texture Sort" panel (collapsible), tick the "Video" checkbox of each pilot site to visualize.

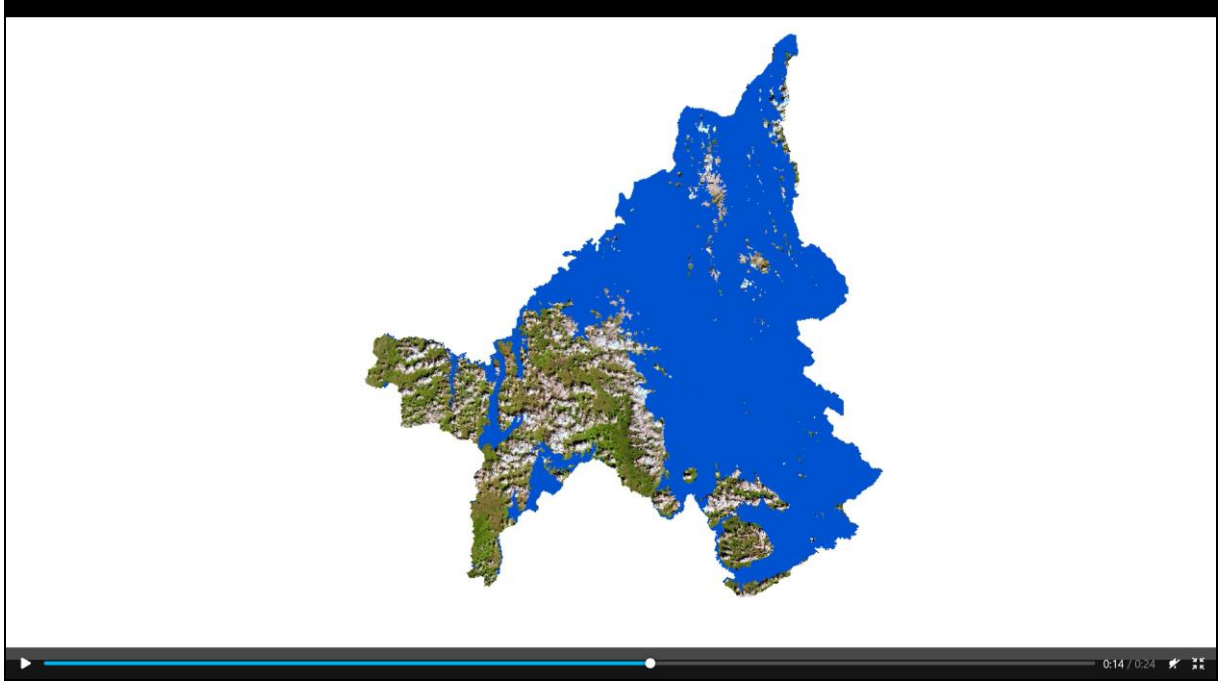

The flood simulation video player.

# Enhanced Graph Visualizer

The graph visualizer was enhanced to show the up-to-date data from MRC and the threshold levels for both rainfall and water level datasets. For the water level, the 7-day prediction was also shown (see the next section).

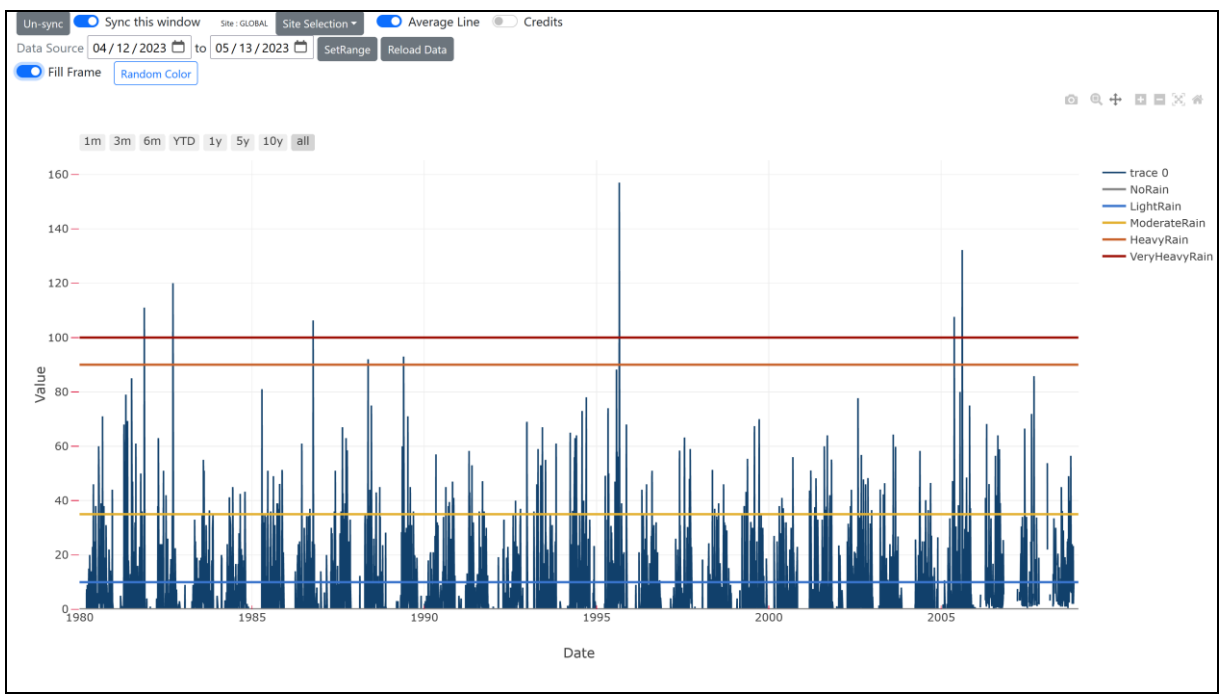

The enhanced graph visualizer for rainfall datasets showing up-to-date data from the integration with the (near) real-time sensors from MRC. The colored horizontal lines indicate the threshold levels for each rainfall intensity given in the legend.

# Adding Flood Prediction and Landslide Risk Analysis

In the old LandSAGE software, the user looked at landslide and flood visualizations to determine the risks manually. In LandSAGE4, we improved the intelligence of the LandSAGE software by adding flood prediction and landslide risk analysis capabilities.

#### Flood Prediction for MRC Monitoring Stations

We used machine learning to compute 7-day water level predictions for the MRC monitoring stations of all the pilot sites. The picture below shows a graph of water levels containing the 7-day prediction.

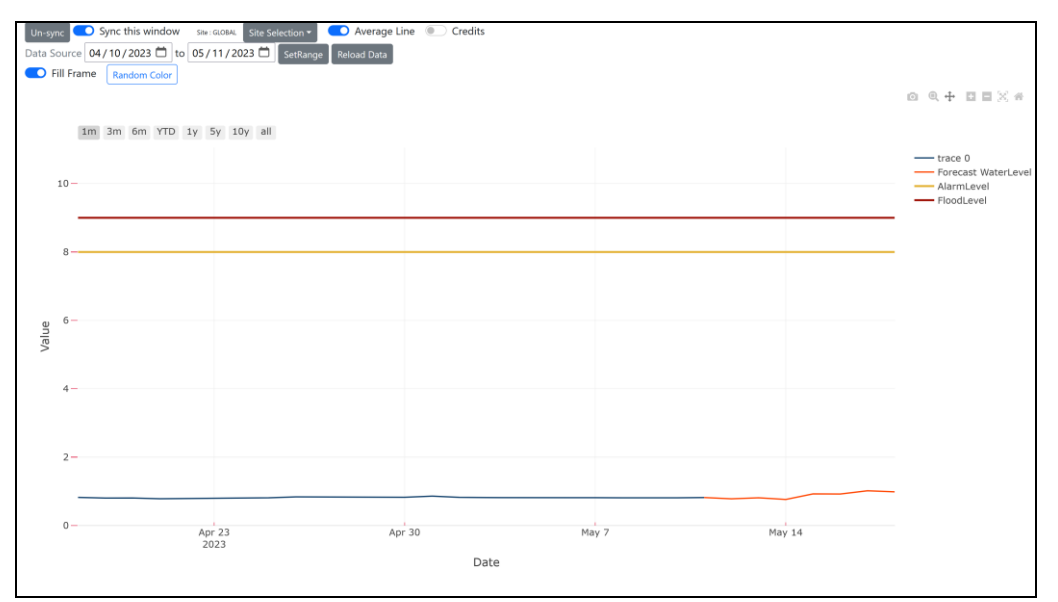

The enhanced graph visualizer for water level datasets – At the bottom, the blue line shows the current and historical water levels and the (light) red line shows the 7-day prediction. At the top, the (dark) red and yellow lines indicate the flood and alarm levels for the MRC monitoring station, respectively.

The predicted values are compared against the flood and alarm levels of the monitoring stations to determine the risks of floods. When there is a predicted value exceeding the station's flood level, the LandSAGE software will alarm the user as shown below.

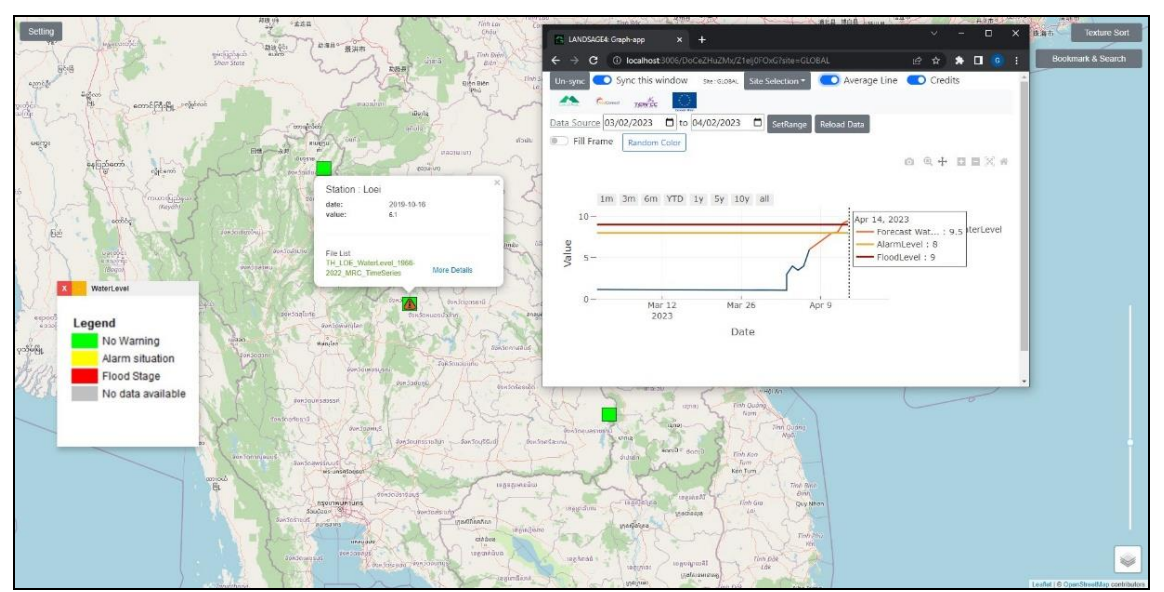

Flood warning is indicated by the red exclamation appearing on an MRC station icon.

Given that there is no predicted value exceeding the flood level, the next analysis is performed – If there is a predicted value exceeding the station's alarm level, the LandSAGE software will alarm the user as shown below.

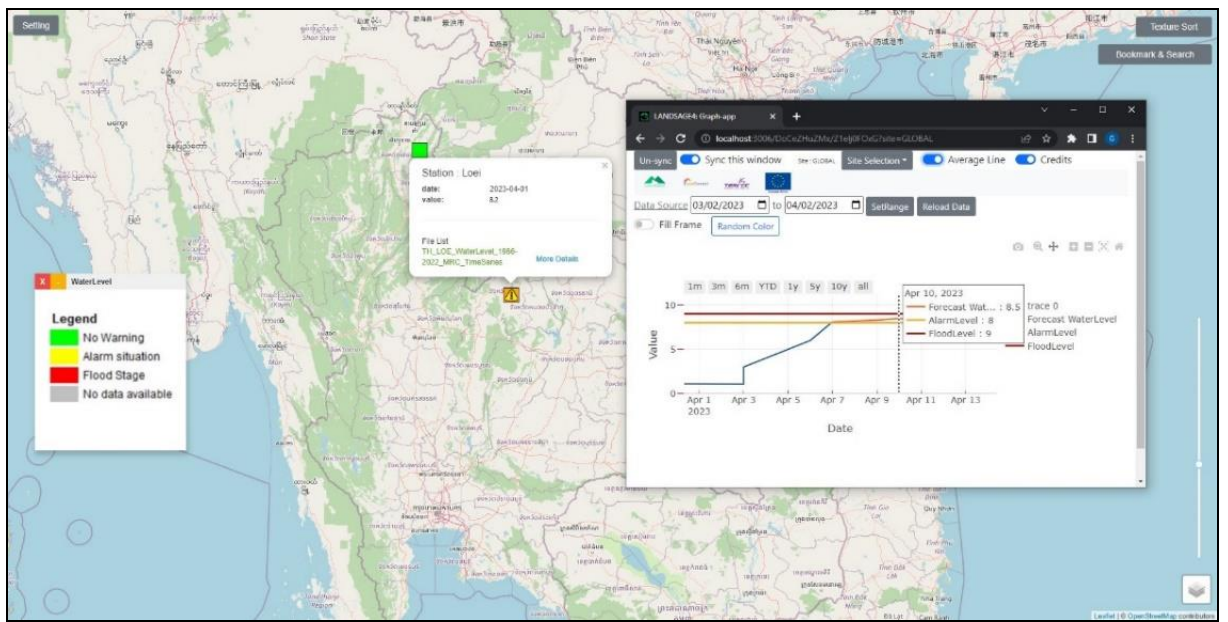

Potential flood warning is indicated by the yellow exclamation appearing on an MRC station icon.

For each MRC station, the prediction is re-calculated at the beginning of each day for the next seven days. We chose the LightGBM model (gradient boosting machine learning algorithm) for training our prediction because of its efficiency in handling large datasets and complex relationships. The water level data from MRC were used to create the training and testing datasets with two original features including date and water level. We generated additional time-related features to assist the model in discovering patterns or trends. These features included hour, day of the week, quarter, month, year, day of the year, sine and cosine of the day of the year, day of the month, and week of the year.

# Asi@Connect-22-029

#### Landslide Risk Analysis

We implemented an adaptation of a landslide risk analysis method published by the Department of Mineral Resources in Thailand. Our method considers the landslide susceptibility of an area, the cumulative rainfall, soil types, and slopes to determine the risk of landslide in the area. Specifically:

- For an area with 1<sup>st</sup> level landslide susceptibility, there is a risk of landslide if the cumulative rainfall is over 100 millimeters per day, the area has a thick soil layer with minimal holding roots, and the slope of the area is greater than 30 degrees.
- For an area with 2<sup>nd</sup> level landslide susceptibility, there is a risk of landslide if the cumulative rainfall is over 150 millimeters per day, the area has a thick soil layer with minimal holding roots, and the slope of the area is greater than 30 degrees.
- For an area with 3<sup>rd</sup> level landslide susceptibility, there is a risk of landslide if the cumulative rainfall is over 200 millimeters per day, the area has a thick soil layer with minimal holding roots, and the slope of the area is greater than 30 degrees.
- For an area with 4<sup>th</sup> level landslide susceptibility, there is a risk of landslide if the cumulative rainfall is over 250 millimeters per day, the area has a thick soil layer with minimal holding roots, and the slope of the area is greater than 30 degrees.
- For an area with 5<sup>th</sup> level landslide susceptibility, there is a risk of landslide if the cumulative rainfall is over 300 millimeters per day, the area has a thick soil layer with minimal holding roots, and the slope of the area is greater than 30 degrees.

As a proof of concept, we chose the Phayao province in Thailand as the pilot site for the implementation. We determined the landslide susceptibility, soil characteristic, and slope of a location from the most recent landslide susceptibility map, soil (geomorphology) map, and slope map collected for the Phayao pilot site, respectively. For the rainfall data, we use the (near) real-time rainfall sensor data from the National Hydroinformatics Data Center (NHC). If there is a risk of landslide based on the above rules, the LandSAGE software will display a warning in the map visualizer.

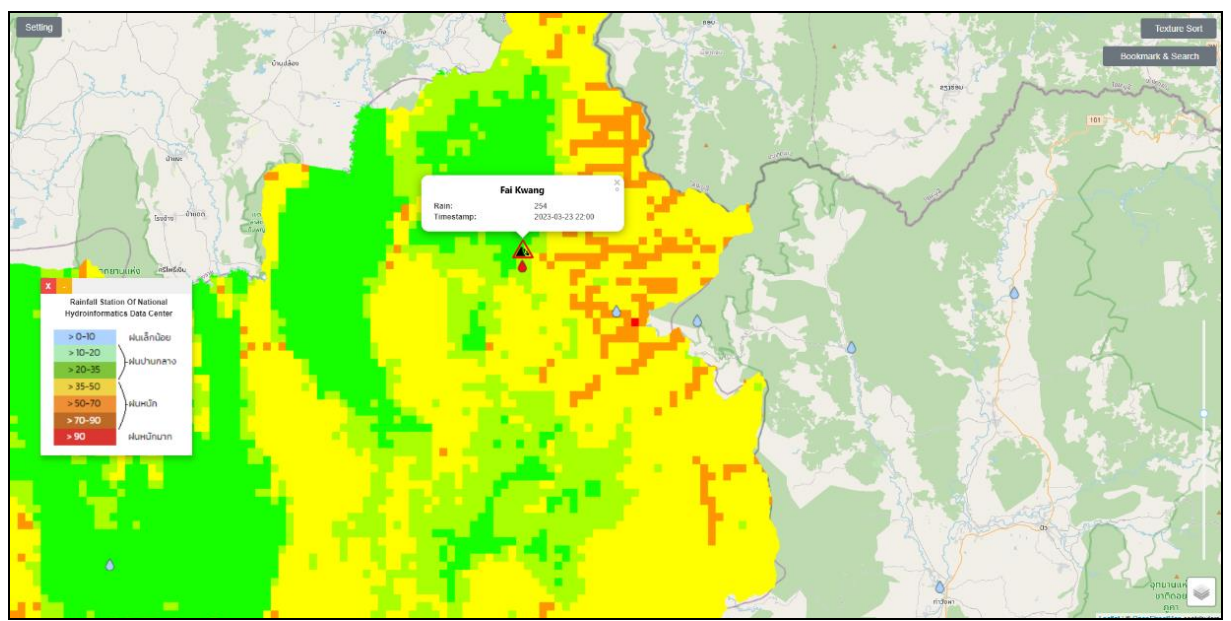

The LandSAGE software alerts its user of a landslide risk by displaying a warning triangular icon above an NHC rainfall station.